# PORTAL DEL CANDIDATO

# Manual del usuario

| 1 | I   | ntroducción                                                              | 2  |
|---|-----|--------------------------------------------------------------------------|----|
|   | 1.1 | Breve descripción del Portal del Candidato                               | 2  |
|   | 1.2 | URL                                                                      | 2  |
|   | 1.3 | Introducción a zona pública y zona privada                               | 2  |
| 2 | Z   | Zona Pública                                                             | 3  |
|   | 2.1 | Descripción del contenido (publicaciones) y del carácter público de éste | 3  |
| 3 | Z   | Zona Privada                                                             | 5  |
|   | 3.1 | Registro de candidatos                                                   | 5  |
|   | 3   | 3.1.1 Necesidad de certificado electrónico reconocido (anexo)            | 5  |
|   | 3   | 3.1.2 Formulario de alta de nuevo usuario                                | 6  |
|   | 3   | 3.1.3 Validación del correo electrónico                                  | 8  |
|   | 3.2 | Acceso de candidatos                                                     | 8  |
|   | 3   | 3.2.1 Necesidad de certificado electrónico reconocido (anexo)            | 8  |
|   | 3   | 3.2.2 Descripción de errores                                             | 8  |
|   | 3.3 | Perfil del candidato                                                     | 9  |
|   | 3   | 3.3.1. Datos Personales                                                  | 13 |
|   | 3   | 3.3.2. Titulaciones                                                      | 15 |
|   | 3   | 3.3.3. Incorporación de méritos al perfil del candidato                  | 18 |
|   | 3   | 3.3.4. Documentación                                                     | 18 |
|   | 3   | 3.3.5. Mi formación                                                      | 21 |
|   | 3   | 3.3.6. Experiencia profesional                                           | 22 |
|   | 3   | 3.3.7. Menú de notificaciones                                            | 23 |
|   | 3.4 | Publicaciones                                                            | 30 |
|   | 3.5 | . Convocatorias                                                          | 30 |
|   | 3.6 | . Mis solicitudes                                                        | 33 |
|   | 3   | 3.6.1. Creación de solicitud                                             | 34 |
|   | 3   | 3.6.2 Firma de solicitud                                                 | 39 |
|   | 3   | 3.6.3 Pago de solicitud                                                  | 41 |
|   | З   | 3.6.4 Registro de solicitud                                              | 43 |
|   | 3.7 | Subsanación de defectos                                                  | 44 |
|   | 3   | 3.7.1 Creación de solicitud de subsanación                               | 46 |
|   | 3   | 3.7.2 Firma de solicitud de subsanación                                  | 49 |
|   | 3   | 8.7.3 Pago de solicitud de subsanación                                   | 50 |
|   | 3   | 3.7.4 Registro de solicitud de subsanación                               | 51 |
|   | 3.8 | Presentación de impugnaciones                                            | 54 |
|   |     |                                                                          |    |

|   | 3. 9 Aportación de méritos para la fase de concurso |                                                   |    |  |  |  |
|---|-----------------------------------------------------|---------------------------------------------------|----|--|--|--|
|   | 3.10 Certificado de Servicios Prestados             |                                                   |    |  |  |  |
|   | 3.11                                                | Presentación de alegaciones a la fase de concurso | 72 |  |  |  |
|   | 3.12                                                | Presentación de documentos                        | 75 |  |  |  |
|   | 3.13                                                | Elección de Plazas                                | 83 |  |  |  |
| 4 | An                                                  | exo I. Filtros, búsquedas y paginación            |    |  |  |  |
|   | 4.1 U                                               | so de búsquedas, filtros y paginación             | 86 |  |  |  |
|   | 4.1.1 Filtros                                       |                                                   |    |  |  |  |
|   | 4.1.2 Búsquedas                                     |                                                   |    |  |  |  |
|   | 4.1.3 Paginación                                    |                                                   |    |  |  |  |
| 5 | An                                                  | exo II. Autofirma 1.6.5                           | 93 |  |  |  |
| 6 | An                                                  | exo III. Pasarela de pagos telemáticos            | 93 |  |  |  |
| 7 | An                                                  | exo IV. Certificados electrónicos reconocidos     |    |  |  |  |
|   | 7.1                                                 | Cómo se obtiene un certificado digital clase 2 CA |    |  |  |  |

# 1 Introducción

# 1.1 Breve descripción del Portal del Candidato

Esta aplicación permite realizar el proceso completo de inscripción en convocatorias de procesos selectivos desde la introducción de sus datos, subida de documentación, creación, firma, pago y registro de su solicitud telemática, presentación de alegaciones, consulta de notas y listados, aportación de documentación de la fase de concurso, hasta llegar a la elección de plazas, de una manera segura y cómoda. Segura porque el programa permite al candidato realizar las gestiones de tal manera que se garantiza la privacidad de sus datos, ya que toda la información que viaja desde el portal está cifrada, y cómoda porque podrá realizar todas las gestiones administrativas sin necesidad de acudir a una oficina de registro o entidad bancaria. Además, gracias a la autenticación por medio de Certificado Digital o DNI electrónico, se garantiza que solo la persona interesada pueda acceder a su información.

# 1.2 URL

Puede acceder a través de la página web del SES:

https://saludextremadura.ses.es/seleccionpersonal

# 1.3 Introducción a zona pública y zona privada

El portal se compone de dos áreas principales:

- Zona Pública
- Zona Privada.

La zona pública es visible por cualquier usuario que acceda a la web y en ella se incluye tanto información genérica de procesos del SES como de convocatorias de oposiciones.

Para acceder a la zona privada será necesario registrarse como candidato. Una vez registrado, cuando se accede a la parte privada, el portal nos ofrecerá una mayor cantidad de opciones como modificar nuestros datos de contacto, poder subir documentación, inscribirnos en procesos selectivos, presentar alegaciones, etc.

A continuación procederemos a describir cada una de estas zonas para su mejor comprensión.

# 2 Zona Pública

# 2.1 Descripción del contenido (publicaciones) y del carácter público de éste

Al tratarse de una zona pública, el acceso se realiza directamente desde la pantalla inicial del SES, sin necesidad de identificación del usuario para poder visualizar su contenido.

Es el punto de entrada del portal y básicamente la información que muestra es la de publicaciones genéricas y específicas de procesos selectivos del SES.

Las publicaciones genéricas, que no están asociadas a ninguna convocatoria en concreto, son las que se ubican en el carrusel en la parte superior. Ver Figura 1: Publicaciones Genéricas

| SES  | PORTAL DEL CANDIDATO Pul                                                                              | blicaciones Genéricas | UNTA DE EXTREMADURA<br>Consejeria de Sanidad y Servicios Sociales |
|------|----------------------------------------------------------------------------------------------------|-----------------------|-------------------------------------------------------------------|
|      |                                                                                                    | <b>₽</b>              | <b>→</b> 2                                                        |
| <    | Aviso genérico<br>AVISO: PRUEBA PRUEBA<br>È Fichero PDF asociado                                      |                       | 26/02/2021                                                        |
|      | • • • • • •                                                                                           |                       |                                                                   |
| PUE  | BLICACIONES DE LOS PROCESOS SELECTIVOS                                                                |                       | ٣                                                                 |
| Prev | 2 3 4 5 27 Sig                                                                                        |                       | Q -                                                               |
| ^    | Oposición - Limpiador/a (22-03-2021)                                                                  |                       | 22/03/2021                                                        |
|      | Resolución de Convocatoria: Resolución del 15/03/2021 - DOE Nº 54 de 22-03-2021                       | 🖻 Fiche               | ero PDF asociado                                                  |
|      | Aviso genérico: Plazo de Solicitudes: Desde el 23/03/2021 hasta 23/03/2021, ambos inclusive           |                       |                                                                   |
|      | <b>Aviso genérico:</b> № de plazas: Turno Libre: 10; Turno Discapacidad: 5; Turno Promoción Interna:5 |                       |                                                                   |

Figura 1: Publicaciones Genéricas

Las publicaciones referentes a convocatorias están ordenadas de más recientes a más antiguas y agrupadas por convocatoria y día de publicación. Ver Figura 2: Publicaciones de Procesos selectivos

| SES  | PORTAL DEL CANDIDATO                                                                                                    | JUNTA DE EXTREMADURA<br>Consejeria de Sanidad y Servicios Sociales J |
|------|----------------------------------------------------------------------------------------------------|----------------------------------------------------------------------|
|      |                                                                                                    | •2                                                                   |
| <    | <b>Aviso genérico</b><br>Apertura de nuevo plazo para enviar solicitudes de Enfermero                                                                                                    | 02/02/2021                                                           |
|      | 0000                                                                                                    |                                                                      |
| PUE  | BLICACIONES DE LOS PROCESOS SELECTIVOS                                                                                                    | ۲                                                                    |
|      | 2 3 4 5 27 Sig                                                                                                    | Q -                                                                  |
| ^    | Oposición - Limpiador/a (22-03-2021)                                                                                                    | 22/03/2021                                                           |
|      | Resolución de Convocatoria:       Resolución del 15/03/2021 - DOE Nº 54 de 22-03-2021         Aviso genérico:       Plazo de Solicitudes: Desde el 23/03/2021 hasta 23/03/2021, ambos inclusive         Aviso genérico:       Nº de plazas: Turno Libre: 10; Turno Discapacidad: 5; Turno Promoción Interna:5 | 🖾 Fichero PDF asociado                                               |
| ^    | Oposición - Facultativo/a Especialista de Área - Obstetricia y Ginecología (16-03-2021)                                                                                                    | 22/03/2021                                                           |
|      | Listas provisionales de admitidos y excluidos: Turno Libre - Admitidos                                                                                                    | Fichero PDF asociado                                                 |
|      | Listas provisionales de admitidos y excluidos: Turno Discapacidad - Admitidos                                                                                                    | ☐ Fichero PDF asociado                                               |
|      | Listas provisionales de admitidos y excluidos: Turno Discapacidad - Excluidos                                                                                                    | 🖹 Fichero PDF asociado                                               |
|      | Listas provisionales de admitidos y excluidos: Turno Promoción interna - Admitidos                                                                                                    | 🖄 Fichero PDF asociado                                               |
|      | Listas provisionales de admitidos y excluidos: Turno Promoción interna - Excluidos<br>Aviso genérico: Plazo de subsanacion: 23-03-2021 a 23-03-2021, ambos incluidos                                                                                                    | A Fichero PDF asociado                                               |
| Prev | 1     2     3     4     5      27     Sig     10 →                                                                                                    | procesos selectivos 269 publicaciones                                |

Figura 2: Publicaciones de Procesos selectivos

En esta parte de procesos selectivos se pueden hacer búsquedas por texto, filtros de convocatorias basados en una serie de campos y su distribución está paginada. Estos tres tipos de herramientas se utilizan para reducir el número de entradas que se van a visualizar. Se puede seleccionar el número de entradas por página, navegar entre las páginas, etc. Los filtros, las búsquedas y la paginación se explican en el **Anexo I** de este manual.

Cada convocatoria consta de un tipo de publicación, un texto explicativo, opcional, y un fichero que también es opcional.

A continuación se muestra un ejemplo de una publicación de una convocatoria:

| <ul> <li>Oposición - Facultativo/a Especialista de Área - Obstetricia y Ginecología (16-03-2021)</li> </ul> | 24/03/2021             |
|----------------------------------------------------------------------------------------------------|------------------------|
| Listas definitivas de admitidos y excluidos: Resolución                                                     | 日 Fichero PDF asociado |
| Listas definitivas de admitidos y excluidos: Turno Libre - Admitidos                                        | Fichero PDF asociado   |
| Listas definitivas de admitidos y excluidos: Turno Libre - Excluidos                                        | 🖹 Fichero PDF asociado |
| Listas definitivas de admitidos y excluidos: Turno Discapacidad - Admitidos                                 | 🖹 Fichero PDF asociado |
| Listas definitivas de admitidos y excluidos: Turno Discapacidad - Excluidos                                 | 🖹 Fichero PDF asociado |
| Listas definitivas de admitidos y excluidos: Turno Promoción interna - Admitidos                            | 🖹 Fichero PDF asociado |
| Listas definitivas de admitidos y excluidos: Turno Promoción interna - Excluidos                            | 🖹 Fichero PDF asociado |
| Aviso genérico: Plazo presentación documentación : 24-03-2021 al 26-03-2021                                 |                        |

Figura 3: Ejemplo de convocatoria

# 3 Zona Privada

El principal requisito de la zona privada es tener un certificado electrónico reconocido.

En el **Anexo IV** se ofrece información sobre los certificados electrónicos reconocidos, tipos, enlaces, forma de obtención, etc.

# 3.1 Registro de candidatos

Para poder acceder a la zona privada el primer paso es registrarnos como usuario del portal. Esto se explica en los siguientes apartados.

# 3.1.1 Necesidad de certificado electrónico reconocido (anexo)

Para poder darnos de alta como usuario del portal necesitamos un certificado electrónico reconocido. Una vez que disponemos de un certificado electrónico, tarjeta criptográfica o certificado reconocido ya podemos pinchar en **acceder – nuevo usuario** tal y como se muestra en la siguiente imagen.

| SES | PORTAL DEL CANDIDATO                                                               | JUNTA DE EXTREMADURA<br>Consejeria de Sanidad y Servicios Sociales |
|-----|------------------------------------------------------------------------------------|--------------------------------------------------------------------|
|     |                                                                                    | •                                                                  |
|     | <b>Nota informativa</b><br>Nuevo portal de empleo del SES                          | Acceder con certificado electrónico                                |
| <   | Fichero PDF asociado                                                               | 🛃 Nuevo usuario                                                    |
|     | •                                                                                  | Registrar un nuevo usuario                                         |
| PUE | 3LICACIONES DE LOS PROCESOS SELECTIVOS                                             | <b>T</b>                                                           |
| ^   | Oposición - Bibliotecario/a (04-03-2021)                                           | 04/03/2021                                                         |
| F   | Listas provisionales de admitidos y excluidos: Turno Discapacidad - Excluidos      | C Fichero PDF asociado                                             |
| -   | Listas provisionales de admitidos y excluidos: Turno Promoción interna - Admitidos | Fichero PDF asociado                                               |
| -   | Listas definitivas de admitidos y excluidos: Resolución                            | Fichero PDF asociado                                               |
|     | Listas definitivas de admitidos y excluidos: Turno Libre - Admitidos               | Fichero PDF asociado                                               |
|     | Listas definitivas de admitidos y excluidos: Turno Libre - Excluidos               | A Fichero PDF asociado                                             |
|     | t fatas dafinitions da admitidada e analoidada your waxaa da a a aabaa             | Cherit ann i t                                                     |

Figura 4: Acceso como nuevo usuario

Al hacer clic en este enlace aparece una ventana emergente con la información del certificado o certificados que tengamos en el equipo. Si todo está correcto, el navegador le solicitará que elija el certificado que desea utilizar.

| Asunto                  | Emisor              | Número de serie          | ^   |
|-------------------------|---------------------|--------------------------|-----|
| 8220660d-c6a0-48d3-9066 | MS-Organization-Ac  | 56CAC7F0290606BC4D038466 |     |
| CERTIFICADO 1           | AC FNMT Usuarios    | 11BC44878FA8A5255FFEB110 |     |
| CERTIFICADO 2           | AC Sector Público   | 275B5A3A194F0F1C601A5E39 |     |
| CERTIFICADO 3           | Secure Login User S | 0360B1A473102ED532       | ~   |
| Datos del certificado   |                     | Aceptar Cance            | lar |

Figura 5: Selección de certificado

# 3.1.2 Formulario de alta de nuevo usuario

Una vez seleccionado el certificado con el que vamos a darnos de alta, pasaremos a la pantalla con el formulario de Nuevo Candidato. Algunos campos del formulario que aparece a continuación aparecen autocompletados con la información incluida en el certificado: Apellidos, Nombre, Tipo de documento de identificación y, en el caso de que se registre con un DNI, en el campo Nacionalidad le aparecerá automáticamente la española. Estos datos se autorellenarán.

| PORTAL DEL CANDIDATO                  |                       |                      |  |
|---------------------------------------|-----------------------|----------------------|--|
| Publicaciones 🛛 Ayuda 🗕               |                       |                      |  |
| NUEVO USUARIO                         |                       |                      |  |
| DATOS PERSONALES                      |                       |                      |  |
| * Nombre                              | * Apellidos           |                      |  |
| Ciudadano                             | Ficticio              |                      |  |
| * Fecha de nacimiento                 | * Sexo 🕄              |                      |  |
|                                       | Seleccione una opción | •                    |  |
| * Tipo de documento de identificación | * DNI                 |                      |  |
| DNI                                   | ▼ 99999018D           |                      |  |
| * Nacionalidad                        |                       |                      |  |
| España                                | •                     |                      |  |
|                                       |                       |                      |  |
| DATOS DE CONTACTO                     |                       |                      |  |
| Domicilio en el extranjero            | * Dirección           |                      |  |
|                                       |                       |                      |  |
| * Provincia                           | * Municipio           | * Código postal      |  |
| Seleccione una opción                 | Seleccione una opción | • 12345              |  |
| * Teléfono 1                          | Teléfono 2            | * Correo electrónico |  |
|                                       |                       |                      |  |
|                                       |                       |                      |  |

Figura 6: Formulario alta nuevo usuario

NOTA: Los Apellidos, el Nombre y el Documento de Identidad aparecen deshabilitados y por lo tanto, no se pueden cambiar.

Como se acaba de indicar, el Tipo de documento no se puede modificar. Si Ud. ya se ha registrado con un certificado, y por lo tanto dispone de un usuario, no puede registrarse nuevamente con otro. Por ejemplo, si modifica su documento de identidad y ya estaba registrado anteriormente, debe hacer llegar esta petición al SES.

El candidato debe rellenar todos los datos del formulario precedidos de \* puesto que son obligatorios. En caso contrario no nos permitirá finalizar el registro como nuevo usuario.

El nombre de usuario se corresponde con el documento de identidad tal y como se muestra en la imagen:

| ACCESO A LA PLATAFORMA |  |  |
|------------------------|--|--|
|                        |  |  |
| * Nombre de usuario    |  |  |
| 99999018D              |  |  |

Figura 7: Nombre de usuario

# 3.1.3 Validación del correo electrónico

El correo electrónico se debe rellenar con letras minúsculas para que sea validado correctamente. Debe tener especial cuidado en rellenar este campo con una dirección de correo electrónico correcta y a la que tenga acceso pues una vez terminado el proceso de registro se le enviará a esta dirección un enlace para validarla.

Hay que resaltar que si no se valida la dirección de correo electrónico no se tiene acceso al resto de funciones del sistema. Una vez validado el correo electrónico correctamente, puede acceder al portal como se explica en la siguiente sección.

Una vez terminado el registro recibirá un correo del tipo:

De Portal del Candidato - Servicio Extremeño de Salud <seleccion.personal@salud-juntaex.es> 😭 Asunto Validación de dirección de correo electrónico A mí

Para completar correctamente el registro en el **Portal del Candidato del Servicio Extremeño de Salud** debe validar la dirección de correo electrónico aportada. Esto se realiza pinchando en el siguiente enlace, o copiándolo y pegándolo en la barra de direcciones de su navegador:

https://saludextremadurades.ses.es/seleccionpersonal/usuarios/validarCorreo/5/0vBaUvQzqh5pvudcMJNTxiYtS21TrQIR

El plazo de validación finaliza el dd/mm/aaaa hh:mm:ss

Figura 8: Mensaje de validación de la dirección de correo electrónico

Tendrá que pulsar sobre el enlace para realizar la validación del email.

#### 3.2 Acceso de candidatos

#### 3.2.1 Necesidad de certificado electrónico reconocido (anexo)

Como ya se ha indicado en apartados anteriores, tanto para el registro como para el acceso de los candidatos a la parte privada del portal se necesita un certificado electrónico reconocido. Para mayor información de los certificados electrónicos reconocidos se remite al Anexo IV.

#### 3.2.2 Descripción de errores

La plataforma puede denegar el acceso por diferentes razones:

- El certificado ha sido revocado.
- El certificado ha caducado.
- El usuario no se ha registrado.
- El certificado no es válido (no reconocido).

# 3.3 Perfil del candidato

La próxima vez que desee entrar en la Web, una vez que se ha registrado correctamente en la plataforma, para acceder como candidato, tiene que pinchar en el icono **Acceder** y posteriormente en el botón azul **Acceder con certificado electrónico**. Hay que volver a seleccionar el certificado electrónico, si no se ha hecho ya. Un candidato no se puede registrar dos veces.

| SES  | POF                                      | RTAL DEL CANDIDATO | JUNTA DE EXTREMADURA                |
|------|------------------------------------------|--------------------|-------------------------------------|
|      |                                          |                    | →                                   |
|      | Nota informativa                         |                    | Acceder con certificado electrónico |
| <    | Pichero PDF asociado                     |                    | 🏝 Nuevo usuario                     |
|      |                                          | •                  |                                     |
| PUI  | BLICACIONES DE LOS PROCESOS SI           | ELECTIVOS          | ۲                                   |
| Prev | 1 2 Sig                                  |                    | Q -                                 |
|      | Onosición - Bibliotecario/a (04-03-2021) |                    | 04/03/2021                          |

Figura 9: Acceso de candidato registrado

**IMPORTANTE:** Los navegadores a veces pueden recordar el último certificado utilizado. Si tenemos varios certificados en el equipo y queremos acceder con uno concreto que no es el que está tomando por defecto el navegador, tendremos que ir a las opciones del navegador y limpiar las cookies y datos del sitio web.

En la imagen esta situación pasaría si se tiene marchado el check Recordar esta decisión:

| Petición de identificación de usuario                                                                                                    | $\times$ |
|----------------------------------------------------------------------------------------------------|----------|
| El siguiente sitio ha pedido que usted se identifique con un certificado:                                                                                                    |          |
| saludextremaduratest.ses.es:443                                                                                                    |          |
| Organización: "Servicio Extremeños De Salud (SES)"                                                                                                    |          |
| Emitido bajo: "DigiCert Inc"                                                                                                    |          |
| Elija un certificado para presentarlo como identificación:                                                                                                    |          |
| Ficticio Activo/ Ciudadano (AUTENTICACIÓN) [09:28:88:51:3E:5B:18:F5:5B:30:C6:AA:F6:FE:EB:9D]                                                                                                    | $\sim$   |
| Detalles del certificado seleccionado:                                                                                                    |          |
| Emitido para: CN=Ficticio Activo/ Ciudadano<br>(AUTENTICACIÓN),givenName=Ciudadano,SN=Ficticio,serialNumber=99999018D,C=ES<br>Número de serie: 09:28:88:51:3E:5B:18:F5:5B:30:C6:AA:F6:FE:EB:9D<br>Válido de lunes, 25 de junio de 2018 12:40:42 a domingo, 25 de junio de 2023 12:40:42<br>Usos de la clave: Firmando<br>Emitido por: CN=AC DNIE 004,OU=DNIE,O=DIRECCION GENERAL DE LA POLICIA,C=ES<br>Guardado en: Disp. software de seguridad |          |
| Recordar esta decisión                                                                                                    |          |
| Aceptar Cancelar                                                                                                    |          |

Figura 10: Imagen selección certificado

Desmarcando *Recordar esta decisión*, no recordará el certificado que hemos seleccionado la próxima vez que intentemos entrar.

Si todo ha ido bien aparece una nueva barra de menús a la derecha — barra verde — en la que tiene acceso a su perfil. En este perfil podrá consultar o modificar sus datos personales y de contacto, añadir o eliminar titulaciones, subir documentación acreditativa y estar al día de sus notificaciones.

| 4                                                  | PORTAL DEL CANDIDATO                                 | JUNTA DE EXTREMADURA<br>Consejeria de Sanidad y Servicios Sociales                                                        |
|----------------------------------------------------|------------------------------------------------------|----------------------------------------------------------------------------------------------------|
| Publicaciones Convocatorias -                      | Mis solicitudes 🕶                                    | <b>≜</b> 99999018D                                                                                                    |
| Nota informativa<br>Nuevo portal de empleo del SES |                                                      | <ul> <li>Mi perfil</li> <li>Datos personales y<br/>de contacto</li> <li>Titulaciones</li> <li>Mi documentación</li> </ul> |
|                                                    | •                                                    | <ul><li>✓ Mis notificaciones</li><li>Sin leer (0)</li></ul>                                                               |
| PUBLICACIONES DE LOS PROC                          | ESOS SELECTIVOS                                      | Leídas                                                                                                    |
|                                                    |                                                      | Cerrar sesión                                                                                                    |
| Prev 1 2 Sig                                       |                                                      | Q -                                                                                                    |
| ∧ Oposición - Bibliotecario/a (04)                 | -03-2021)                                            | 04/03/2021                                                                                                    |
| Listas provisionales de a                          | dmitidos y excluidos: Turno Discapacidad - Excluidos | 🖉 Fichero PDF asociado                                                                                                    |
|                                                    |                                                      |                                                                                                    |

Figura 11: Menú personal del candidato

Como se ha señalado en el apartado 3.1 Registro del candidato, si no se valida la dirección de correo electrónico no se tendrá acceso al resto de funciones del sistema. Por lo tanto, al iniciar sesión se nos mostrará el siguiente mensaje:

|                                                                                                    |                                                                                                    | 000000                                                   |
|----------------------------------------------------------------------------------------------------|----------------------------------------------------------------------------------------------------|----------------------------------------------------------|
|                                                                                                    |                                                                                                    | 0                                                        |
| IBLICACIONES DE I                                                                                                | LOS PROCESOS SELECTIV                                                                                                    | ~                                                        |
|                                                                                                    | <ul> <li>Aún no ha validado su dirección de o</li> </ul>                                                                                                    | orreo electrónico                                        |
|                                                                                                    | Aut no na validado su dirección de d                                                                                                    | correo electronico                                       |
|                                                                                                    |                                                                                                    |                                                          |
| Oposición - Grupo                                                                                                | Administrativo de Función Administrativa (01-03-2021)                                                                                                    | 03/03/2021                                               |
| Oposición - Grupo A                                                                                              | Administrativo de Función Administrativa (01-03-2021) nales de admitidos y excluidos: Resolución                                                                                                    | 03/03/2021                                               |
| Oposición - Grupo<br>Listas provisio<br>Listas provisio                                                          | Administrativo de Función Administrativa (01-03-2021)<br>nales de admitidos y excluidos: Resolución<br>nales de admitidos y excluidos: Turno Libre - Admitidos                                                                                                    | 03/03/2021<br>Pichero PDF asociado  Fichero PDF asociado |
| <ul> <li>Oposición - Grupo</li> <li>Listas provisio</li> <li>Listas provisio</li> <li>Listas provisio</li> </ul> | Administrativo de Función Administrativa (01-03-2021) nales de admitidos y excluidos: Resolución nales de admitidos y excluidos: Turno Libre - Admitidos nales de admitidos y excluidos: Turno Libre - Excluidos                                                                | 03/03/2021                                               |
| Oposición - Grupo<br>Listas provisio<br>Listas provisio<br>Listas provisio<br>Listas provisio                    | Administrativo de Función Administrativa (01-03-2021) nales de admitidos y excluidos: Resolución nales de admitidos y excluidos: Turno Libre - Admitidos nales de admitidos y excluidos: Turno Libre - Excluidos nales de admitidos y excluidos: Turno Discapacidad - Admitidos | 03/03/2021                                               |

Figura 12: Aviso dirección de correo electrónico no validada

En ese caso sólo tendremos acceso a Datos personales y de contacto:

| SES         | PORTAL DEL                                     | CANDIDATO                      | JUNTA<br>Consejeria | DE EXTREMADURA<br>de Sanidad y Servicios Sociales |
|-------------|------------------------------------------------|--------------------------------|---------------------|---------------------------------------------------|
| _           |                                                |                                |                     | <b>&amp;</b> 99999018D                            |
| PUBLICACIO  | NES DE LOS PROCESOS SELECTIVOS                 |                                |                     | Mi perfil<br>■ Datos                              |
|             |                                                |                                |                     | personales y de<br>contacto                       |
| ^ Oposició  | n - Grupo Administrativo de Función Administra | ativa (01-03-2021)             |                     | Datos personales y de conta                       |
| Listas      | provisionales de admitidos y excluidos:        | Resolución                     | 🕒 Fichero PDF       | asociado                                          |
| Listas      | provisionales de admitidos y excluidos:        | Turno Libre - Admitidos        | 🕒 Fichero PDF       | asociado                                          |
| Listas      | provisionales de admitidos y excluidos:        | Turno Libre - Excluidos        | 🕒 Fichero PDF       | asociado                                          |
| Listas      | provisionales de admitidos y excluidos:        | Turno Discapacidad - Admitidos | 🕒 Fichero PDF       | asociado                                          |
| Listas      | provisionales de admitidos y excluidos:        | Turno Discapacidad - Excluidos | 🕒 Fichero PDF       | <sup>i</sup> asociado                             |
| ∧ Oposiciói | n - Grupo Administrativo de Función Administra | ativa (01-03-2021)             |                     | 02/03/2021                                        |

Figura 13: Menú del candidato que no ha validado la dirección de correo electrónico

Pulse en Datos personales y de contacto y sitúese en el apartado de **CONTACTO**. Haga clic en el botón de *Solicitar correo* para volver a recibir un correo electrónico para su validación. Previamente debe asegurarse que el correo con el que se registró es uno válido y tiene acceso a él. En caso contrario, tendría que modificarlo pinchando en el icono del lápiz.

| SES              | PO                | RTAL DEL CA         | NDIDATO           |                     | JUNTA DE EXTREM<br>Consejeria de Sanidad y Servi | IADURA<br>icios Sociales | ]    |
|------------------|-------------------|---------------------|-------------------|---------------------|--------------------------------------------------|--------------------------|------|
|                  |                   |                     |                   |                     | <u></u> 9999                                     | 9018D                    |      |
| CONTACTO         |                   |                     |                   |                     | <b>S</b>                                         |                          |      |
| Dirección        |                   |                     |                   |                     |                                                  |                          |      |
| mayor            |                   |                     |                   |                     |                                                  |                          |      |
|                  |                   |                     |                   |                     |                                                  |                          |      |
| Provincia        |                   | Municipio           |                   | Código postal       |                                                  |                          |      |
| Álava            |                   | Agurain/Salvatierra |                   | 01120               |                                                  |                          |      |
|                  |                   |                     |                   |                     |                                                  |                          |      |
| Teléfono 1       | Teléf             | ono 2               | Correo electrónic | :0                  | Correo                                           |                          |      |
| 666 555 333      |                   |                     | correo@correo.es  |                     | verificado                                       |                          |      |
|                  |                   |                     |                   |                     | No (límite                                       |                          |      |
|                  |                   |                     |                   |                     | 06/04/2021                                       |                          |      |
|                  |                   |                     |                   |                     | 13:10:36)                                        |                          |      |
|                  |                   |                     |                   |                     | 🖂 Solicitar correo                               |                          |      |
| Ver historial de | datos de contacto |                     |                   | Pulse para solicita | r un nuevo correo electróni                      | ico de valida            | ción |
|                  |                   |                     |                   |                     |                                                  |                          | -    |

Figura 14: Botón Solicitar correo de validación

Una vez que ha pinchado en el botón para solicitar un correo electrónico de validación le aparecerá el siguiente mensaje:

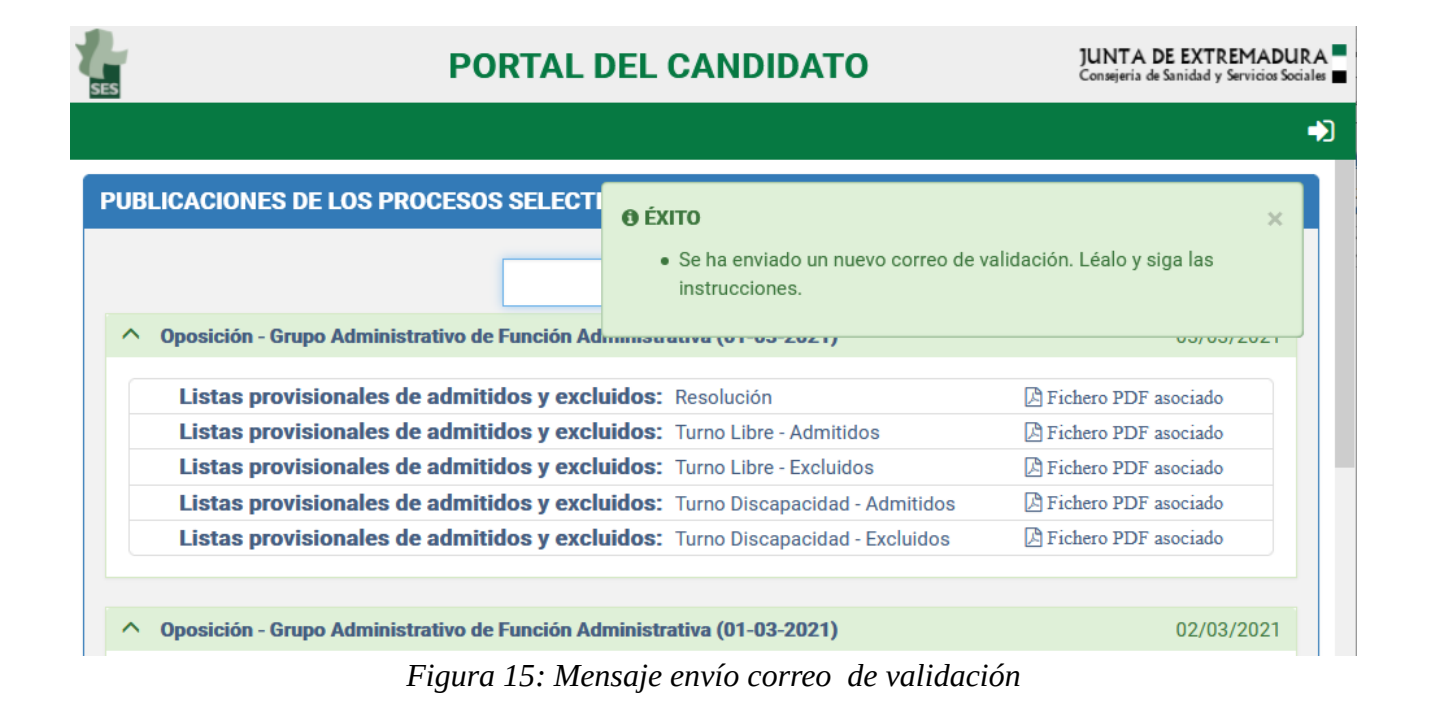

Cuando validemos la dirección de correo electrónico, al acceder a la zona privada del portal ya nos aparecerá el menú completo:

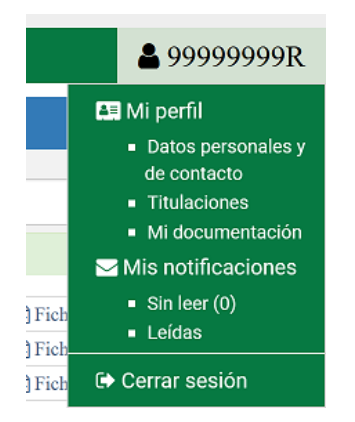

Figura 16: Menú candidato registrado y validado

**NOTA**: si se valida el correo electrónico, pero le faltan opciones en el menú del candidato, cierre sesión, vuelva a acceder y ya le aparecerá el menú completo.

En el Perfil del candidato se pueden modificar/actualizar los datos personales y de contacto, añadir titulaciones y subir la documentación acreditativa. También se dispone de un sistema de notificaciones para avisarle de las novedades que se produzcan en los procesos en los que el candidato se encuentre inscrito. Esto se explica en los siguientes apartados.

# 3.3.1. Datos Personales

En los datos personales y de contacto se puede ir actualizando la información personal del candidato. Como se ha comentado en secciones anteriores, los datos incluidos en el certificado electrónico como son los Apellidos, Nombre y documento de identificación no se pueden modificar. La nacionalidad, siempre y cuando no se haya registrado con un DNI, sí podrá cambiarla. En caso contrario se rellenará automáticamente con España.

Los datos de contacto los puede modificar, si fuera necesario. Cada candidato será responsable de mantener actualizada esta información.

Si no se hubiera podido verificar su dirección de correo electrónico, bien porque ha introducido una dirección de correo electrónico incorrecta, o bien porque no ha verificado la misma en el correo que se le envía para ello, puede modificarla en datos personales posteriormente.

| SES                            | P               | ORTAL DEL       | CANDIDATO                         |               | JUNTA DE EXTREMADURA<br>Consejeria de Sanidad y Servicios Sociales                                                                                                    |
|--------------------------------|-----------------|-----------------|-----------------------------------|---------------|----------------------------------------------------------------------------------------------------|
| Publicaciones                  | Convocatorias - | Mis solicitudes | -                                 |               | <b>&amp;</b> 99999018D                                                                                                    |
| CONTACTO<br>Dirección<br>mayor |                 |                 |                                   |               | <ul> <li>Mi perfil</li> <li>Datos personales y<br/>de contacto</li> <li>Datos personales y de contacto</li> <li>Mi documentación</li> <li>Mis notificaciones</li> <li>Sin leer (0)</li> <li>Leídas</li> </ul> |
| Provincia                      |                 | Municipio       |                                   | Código postal | 🕩 Cerrar sesión                                                                                                    |
| Álava                          |                 | Agurain/Salva   | tierra                            | 01120         |                                                                                                    |
| <b>Teléfono</b><br>666 555 333 | 1 Tel           | éfono 2         | Correo electró<br>correo@correo.e | s             | Correo<br>verificado<br>No (límite<br>06/04/2021<br>13:10:36)                                                                                                    |

Figura 17: Fecha límite verificación del correo

Pinchamos en el icono del lápiz para modificar el correo electrónico. También desde este apartado podemos modificar los datos de contacto.

| CONTACTO                         |                                  |                                        | Modifica                      | r 🖨 🖉                                                                |
|----------------------------------|----------------------------------|----------------------------------------|-------------------------------|----------------------------------------------------------------------|
| Dirección                        |                                  |                                        |                               |                                                                      |
| mayor                            |                                  |                                        |                               |                                                                      |
| <b>Provincia</b><br>Álava        | Municipio<br>Agurain/Salvatierra |                                        | <b>Código postal</b><br>01120 |                                                                      |
| <b>Teléfono 1</b><br>666 555 333 | Teléfono 2                       | Correo electrónico<br>correo@correo.es |                               | <b>Correo</b><br>verificado<br>No (límite<br>06/04/2021<br>13:10:36) |

Figura 18: Pantalla datos contacto e icono para modificarlos

# 3.3.2. Titulaciones

Las titulaciones de los candidatos son las que habilitan para presentarse a los procesos selectivos.

Dar de alta una solicitud implica dar de alta la titulación correspondiente. La subida de la documentación se realiza en el apartado Mi Documentación.

Si pulsamos sobre Mi perfil - Titulaciones aparecerá la siguiente pantalla:

| <b>SES</b>     |                     | PORTA                        | L DEL CANDIDATO                          | Į                                | UNTA DE EXTREMADURA |
|----------------|---------------------|------------------------------|------------------------------------------|----------------------------------|---------------------|
| Publicaciones  | Convocatorias 🔻     | Mis solicitudes 🕶            |                                          |                                  | 🐣 99999018D         |
| TITULACIONES   | DEL CANDIDATO       | '99999018D'                  |                                          |                                  |                     |
| INFORMACIÓN A  | continuación se mue | stra el catálogo de titulaci | ones contemplado por el SES. Marque aqué | illas que posee en la actualidad | L                   |
| Expandir nodos | Contraer nodos      | Mostrar nodos marcado        | S                                        |                                  | Q                   |
| <b>+</b> A1    |                     |                              |                                          |                                  |                     |
| <b>+</b> A2    |                     |                              |                                          |                                  |                     |
| <b>+</b> C1    |                     |                              |                                          |                                  |                     |
| + C2           |                     |                              |                                          |                                  |                     |
| + E            |                     |                              |                                          |                                  |                     |
|                |                     |                              |                                          |                                  |                     |

Figura 19: Menú principal titulaciones

Aparece un formulario desplegable donde las titulaciones son agrupadas por el Grupo al que pertenecen: A1, A2, C1, C2 y E.

Si por ejemplo, queremos inscribirnos en un proceso selectivo de enfermero, vamos expandiendo los nodos pulsado en el + hasta llegar a la titulación que tenemos. Y hacemos clic sobre ella.

| A-             |                         | PORTA                      | L DEL CANDIDATO                            |                              | JUNTA DE EXTREMADURA |
|----------------|-------------------------|----------------------------|--------------------------------------------|------------------------------|----------------------|
| Publicaciones  | Convocatorias 🕶         | Mis solicitudes 🕶          |                                            |                              | 🐣 99999018D          |
| TITULACIONES   | DEL CANDIDATO           | '99999018D'                |                                            |                              |                      |
| INFORMACIÓN A  | continuación se mues    | tra el catálogo de titulac | iones contemplado por el SES. Marque aquél | as que posee en la actualida | d.                   |
| Expandir nodos | Contraer nodos          | Mostrar nodos marcado      | 05                                         |                              | Q                    |
| <b>+</b> A1    |                         |                            |                                            |                              |                      |
| - A2           |                         |                            |                                            |                              |                      |
| - Diplomad     | os                      |                            |                                            |                              |                      |
| 🗹 Dip          | lomado en enfermería    |                            | Marco la titulación que po                 | oseo                         |                      |
| 🗆 Dip          | lomado/a en Terapia C   | Ocupacional o equivalent   | e                                          |                              |                      |
| 🗆 Ingenie      | eros técnicos           |                            |                                            |                              |                      |
| C Arquite      | ecto técnico            |                            |                                            |                              |                      |
| 🗆 Enferm       | iero Especialista en En | fermería Obstétrico-Gine   | ecológica (Matrona)                        |                              |                      |
| <b>+</b> C1    |                         |                            |                                            |                              |                      |
| + C2           |                         |                            |                                            |                              |                      |
| + E            |                         |                            |                                            |                              |                      |
|                |                         |                            |                                            |                              |                      |
|                |                         |                            |                                            |                              |                      |

Figura 20: Ejemplo selección titulación Diplomado en enfermería

Voy seleccionando todas las titulaciones que tenga. Para ver las titulaciones que he marcado pulso en el botón **Mostrar nodos marcados** y aparece una pantalla similar a esta:

| SES                                    | PORTAL DEL CANDIDATO                                   | JUNTA DE EXTREMADURA<br>Consejería de Sanidad y Servicios Sociales 🔳 |
|----------------------------------------|--------------------------------------------------------|----------------------------------------------------------------------|
| Publicaciones Convocatorias - Mis s    | olicitudes 🔻                                           | ≗ 99999018D                                                          |
| Expandir nodos Contraer nodos Mostra   | r nodos marcados                                       | Q                                                                    |
| <b>+</b> A1                            | <u>ሰ</u>                                               |                                                                      |
| - A2                                   |                                                        |                                                                      |
| + Diplomados                           | Expande todas las titulacion                           | es que están                                                         |
| Ingenieros técnicos                    | marcadas por el candidato                              |                                                                      |
| Arquitecto técnico                     |                                                        |                                                                      |
| Enfermero Especialista en Enfermería   | a Obstétrico-Ginecológica (Matrona)                    |                                                                      |
| - 01                                   |                                                        |                                                                      |
| Técnico/a Superior en Anatomía Pate    | lógica y Citología, Técnico/a Superior en Anatomía Pa  | tológica y Citodiagnóstico                                           |
| ☑ Bachiller                            |                                                        |                                                                      |
| Técnico/a superior en Dietética        |                                                        |                                                                      |
| - C2                                   |                                                        |                                                                      |
| 🗹 Graduado escolar                     |                                                        |                                                                      |
| Graduado en Educación Secundaria (     | Dbligatoria                                            |                                                                      |
| Técnico en Cuidados Auxiliares de Er   | fermería (Ciclo formativo de Grado Medio, familia prof | fesional de Sanidad)                                                 |
| - E                                    |                                                        |                                                                      |
| Certificado Oficial de Estudios Obliga | torios                                                 |                                                                      |

Figura 21: Mostrar nodos marcados

**NOTA**: debe poseer la titulación que le habilita para presentarse a un proceso selectivo antes de que finalice el plazo de presentación de instancias.

# 3.3.3. Incorporación de méritos al perfil del candidato

El candidato tiene disponibles, a través de su perfil personal, diversos apartados del mismo que le servirán para incorporar los méritos que desee subir al Portal. En primer lugar, deberá subir al portal el o los archivos en formato PDF que sirven de respaldo documental al mérito que desee añadir, lo cual deberá hacer entrando en el apartado "Mi documentación" de su perfil. A continuación, deberá añadir el mérito del que se trate usando la opción del apartado correspondiente (formación, experiencia profesional, docencia o publicaciones) y enlazando al mismo el archivo PDF que subió previamente a "Mi documentación".

# 3.3.4. Documentación

En el apartado **Mi Documentación** se suben los PDFs categorizándolos por tipo de información. El tipo de documentación que se puede subir es: Ausencia de delitos de naturaleza sexual, Certificado médico oficial, Discapacidad, Docencia, Experiencia Profesional, Formación, Identidad, Publicaciones, Situación de Desempleo, Titulación, Víctima de terrorismo y Víctima de violencia de género.

Se pueden añadir tantos PDFs de documentación por cada apartado como sea necesario.

Para ir subiendo documentación pulsamos en el icono de añadir + y nos aparecerá la siguiente pantalla:

| SES           |                 | PORTAL DEL CANDIDA           | то      | JUNTA DE EXTREMADURA<br>Consejeria de Sanidad y Servicios Sociales |
|---------------|-----------------|------------------------------|---------|--------------------------------------------------------------------|
| Publicaciones | Convocatorias 🕶 | Mis solicitudes <del>-</del> |         | 🐣 99999018D                                                        |
| LISTA DE DOC  | UMENTACIÓN DEL  | CANDIDATO                    |         | 1 🖤 🕈                                                              |
|               |                 | 1                            |         | Nueva documentación                                                |
|               | OCUMENTACIÓN    | Descripción                  | FICHERO | FECHA DE ALTA                                                      |
| 10 -          |                 |                              |         | 0 registros                                                        |

Figura 22: Icono añadir documentación

Y a continuación se presenta la pantalla para subir la nueva documentación del usuario.

|              | ŀ               | ORTAL DEL CANDIDATO | Consejería de Sanidad y Servicios Socia |
|--------------|-----------------|---------------------|-----------------------------------------|
| blicaciones  | Convocatorias 🗸 | Mis solicitudes 🕶   | <mark>≗</mark> 99999018                 |
| UEVA DOCU    | MENTACIÓN DE CA | NDIDATO             | <b>* *</b>                              |
|              |                 |                     |                                         |
| * Tipo de do | cumentación     |                     |                                         |
| Seleccione ( | una opción      |                     | -                                       |
|              |                 |                     |                                         |
|              |                 |                     |                                         |
| * Descripció | ón              |                     |                                         |
| * Descripció | ón              |                     |                                         |
| * Descripció | ón              |                     |                                         |

Figura 23: Formulario añadir documentación

Deberá rellenar los tres apartados: el tipo de documentación (seleccionando un tipo de los que se muestran en el desplegable), una descripción, que es un campo libre en el que podrá incluir un texto para identificar la documentación que va a subir y, por último, suba el fichero que tenga el contenido de la documentación. El documento a subir tiene que ser en **formato PDF**. El tamaño máximo

permitido para los documentos en la plataforma es de 10 MB. Debe navegar por el árbol de directorios de su ordenador hasta encontrar el fichero que se corresponda con la documentación.

| El tipo de documentación | i que se puede subir se | e muestra en el desplegable: |
|--------------------------|-------------------------|------------------------------|
|--------------------------|-------------------------|------------------------------|

| SES                                                                                                    |                                                                                                    | PORTAL D          | EL CANDIDATO | JUNTA DE EXTREMADURA<br>Consejeria de Sanidad y Servicios Sociales |
|----------------------------------------------------------------------------------------------------|----------------------------------------------------------------------------------------------------|-------------------|--------------|--------------------------------------------------------------------|
| Publicaciones                                                                                                    | Convocatorias 🔫                                                                                                    | Mis solicitudes 🗸 | 🕄 Ayuda 👻    | 🐣 99999018D                                                        |
| NUEVA DOCU                                                                                                    | MENTACIÓN DE CAI                                                                                                    | NDIDATO           |              | <b>~</b> ~                                                         |
| * Tipo de do<br>Seleccione d<br>Seleccione<br>Ausencia<br>Certificad<br>Discapaci<br>Docencia<br>Experience<br>Formació<br>Identidad<br>Publicació<br>Situación | cumentación<br>una opción<br>de una opción<br>de delitos de naturale<br>lo médico oficial<br>idad<br>de aprofesional<br>n<br>ones<br>de desempleo | za sexual         |              |                                                                    |

Figura 24: Tipo de documentación que se puede subir al portal

- **Ausencia de delitos de naturaleza sexual**: documento que acredite no haber sido condenado por sentencia firme por algún delito contra la libertad e indemnidad sexual.

- **Certificado médico oficial**: certificado médico oficial acreditativo de no padecer enfermedad ni defecto físico o psíquico que imposibilite el normal desempeño de las tareas o funciones objeto de la convocatoria.

- **Discapacidad**: esta documentación está relacionada con poseer un grado de discapacidad igual o superior al 33 por ciento, legalmente reconocido por el órgano competente. El poseer la discapacidad puede habilitarle a presentarse por el turno de discapacidad o a obtener una bonificación en el pago de la tasa.

- **Docencia**: en este apartado se puede incluir documentación que acredite la participación como docente en acciones formativas, en cursos académicos de la universidad, tutor docente y/o colaborador docente de conformidad con las bases de la convocatoria.

- **Experiencia profesional**: aquí podemos subir documentación relativa a certificados de servicios prestados, informes de vida laboral, contratos privados de trabajo, alta en el IAE, alta el Régimen Especial de Trabajadores Autónomos de la SS o mutualidad, en su caso, de conformidad con las bases de la convocatoria.

- **Formación**: Documentos que acrediten estudios de licenciatura, grado y/o título de doctor, títulos de formación especializada, estudios que habilitan para el acceso a la categoría, títulos de formación profesional, cursos o actividades formativas, etc. Todo ello de conformidad con las bases de la convocatoria.

- **Identidad**: documento que acredite la identidad: DNI o NIE. Se comprobará el número de identificación, el nombre, los apellidos, la fecha de nacimiento y la nacionalidad.

- **Publicaciones**: si seleccionamos esta opción incluiremos documentación que acredite trabajos científicos y de investigación de conformidad con las bases de la convocatoria.

- **Situación de desempleo**: para que los aspirantes que se encuentren en situación legal de desempleo durante, al menos, los tres meses inmediatamente anteriores a la fecha de la publicación de la convocatoria en el Diario Oficial de Extremadura, puedan acreditar esta situación.

- **Titulación**: el candidato puede subir en pdf imágenes de la titulación o titulaciones que obran en su poder.

- **Víctima de terrorismo**: Los aspirantes que tengan la condición de víctimas del terrorismo, cónyuges o parejas de hecho, así como sus hijos, debiendo subir como documentación en PDF el certificado acreditativo de tal condición.

- **Víctima de violencia de género**: Las personas que tengan la consideración de víctimas de violencia de género a que hace referencia la Ley Orgánica 1/2004, de 28 de diciembre, de Medidas de Protección Integral contra la Violencia de Género, deben subir la documentación acreditativa en este apartado.

# 3.3.5. Mi formación

En mi formación iremos añadiendo todos los cursos que tengamos, indicando la denominación, el número de créditos, la fecha de finalización y en el apartado observaciones, podemos incluir una descripción identificativa del curso.

En primer lugar, deberá subir al portal el o los archivos en formato PDF que sirven de respaldo documental al curso de formación que desee añadir, lo cual deberá hacer entrando en el apartado **Mi documentación** de su perfil.

Por último, tenemos que seleccionar del desplegable **Documentación asociada** una que certifique el curso. Esta documentación tiene que haberse añadido previamente en el apartado Mi Documentación bajo la categoría **Formación**.

| IEVO CURSO                                                                                                    |                                                                                                    |                                                                                       |                     | ∽ ↔ |
|----------------------------------------------------------------------------------------------------|----------------------------------------------------------------------------------------------------|---------------------------------------------------------------------------------------|---------------------|-----|
| * Nombre                                                                                                    |                                                                                                    |                                                                                       |                     |     |
| Curso de urgencias y e                                                                                                   | mergencias                                                                                             |                                                                                       |                     |     |
| * Créditos                                                                                                    | *                                                                                                    | Fecha de finalización                                                                 |                     |     |
| Observaciones                                                                                                    | 35                                                                                                    | 12/06/2024                                                                            |                     |     |
| Observaciones<br>Urgencias y Emergenc                                                                                    | 35                                                                                                    | 12/06/2024                                                                            |                     |     |
| Observaciones<br>Urgencias y Emergenc<br>Peroremación Debe seleccion<br>a documentación que deser<br>* Documentación asc | 35<br>ias Médicas<br>nar la documentación que desea a<br>a adjuntar debe añadirla en su per<br>ciada 🕄 | 12/06/2024<br>adjuntar al curso. Si en la siguie<br>ffil, en el menú "Mi documentació | nte lista no figura |     |

# 3.3.6. Experiencia profesional

En **Mi experiencia profesional** introduciremos todos los periodos de tiempo trabajados que tengamos, excepto los del SES, que el sistema los dará de oficio.

En la pantalla Mi Experiencia Profesional, podemos filtrar del desplegable por qué tipo de experiencia queremos mostrar la experiencia que previamente hemos introducido: Instituciones Sanitarias Públicas, Investigación en Instituciones Sanitarias Públicas, Otras Administraciones Públicas, Centros Privados o Integración de Personal Funcionario y Laboral.

| MI EXPERIENCIA PROFESIONAL  |                                                     |                |               |
|-----------------------------|-----------------------------------------------------|----------------|---------------|
|                             |                                                     |                |               |
|                             | Instituciones Sanitarias Públicas                   | ~              |               |
|                             | Instituciones Sanitarias Públicas                   | ┠              |               |
|                             | Investigación en Instituciones Sanitarias Públicas  |                | Q - 🛃         |
| DISCIPLINA ESTATUTARIA      | Otras Administraciones Públicas<br>Centros Privados | ADO            | FECHA DE ALTA |
| 10 -                        | Integración de Personal Funcionario y Laboral       |                | 0 registros   |
|                             | riada da armarianaia, mulaamaa an al ha             | *** ***        | d:= ( )       |
| Para anadir un nuevo pe     | riodo de experiencia, puisamos en el bo             | oton ana       | air (+).      |
| MI EXPERIENCIA PROFESIONAL  |                                                     |                |               |
|                             |                                                     |                |               |
|                             | Instituciones Sanitarias Públicas                   | ~              |               |
| Pulsamos aquí para añadir u | un nuevo periodo de experiencia 📫 💿 👔               | <b>D</b>       | Q - 🛃 -       |
| DISCIPLINA ESTATUTARIA      | INICIO FIN PORCENTAJE                               | le experiencia | FECHA DE ALTA |
| 10 -                        |                                                     |                | 0 registros   |

Primero seleccionamos el tipo de experiencia, a continuación, la categoría/Especialidad, después el tipo de puesto desempeñado (puesto base, jefatura o puesto directivo), la fecha de inicio y de finalización del contrato y, por último, el porcentaje de la jornada. En el campo de texto de observaciones podemos poner una descripción del periodo laboral. Aunque no es obligatorio, si es recomendable añadir un texto en observaciones para una mejor identificación del periodo.

A continuación, deberá subir al portal el o los archivos en formato PDF que sirven de respaldo documental al periodo de experiencia que desee añadir, lo cual deberá hacer entrando en el apartado **Mi documentación** de su perfil.

Por último, tenemos que seleccionar del desplegable **Documentación asociada** una que certifique el curso. Esta documentación tiene que haberse añadido previamente en el apartado Mi Documentación bajo la categoría **Experiencia Profesional.** 

| IEVA EXPERIENCIA LABOI                                                        | RAL                                     |                                                                                 |                                            |                       | <ul> <li>←</li> </ul> |
|-------------------------------------------------------------------------------|-----------------------------------------|---------------------------------------------------------------------------------|--------------------------------------------|-----------------------|-----------------------|
| • Ting da anno sing sin                                                       |                                         |                                                                                 |                                            |                       |                       |
| * Tipo de experiencia                                                         |                                         |                                                                                 |                                            |                       |                       |
| Instituciones Sanitarias Pública                                              | as                                      | •                                                                               |                                            |                       |                       |
| * Categoría/Especialidad                                                      |                                         |                                                                                 |                                            | * Tipo Puesto         |                       |
| Enfermero/a                                                                   |                                         |                                                                                 | •                                          | Puesto base           | -                     |
| * Fecha de inicio                                                             |                                         | Fecha de fin                                                                    |                                            | * Porcentaje de jorna | da                    |
| 01/01/2019                                                                    | <b>**</b>                               | 31/01/2019                                                                      | <b>***</b>                                 |                       | 100 🗘                 |
| <b>Observaciones</b><br>Tiempo trabajado como enfern                          | nero en el <u>Sas</u>                   |                                                                                 |                                            |                       |                       |
| INFORMACIÓN Debe seleccionar la doc<br>lista no figura la documentación que d | cumentación que c<br>lesea adjuntar deb | lesea adjuntar al tramo de experienci<br>e añadirla en su perfil, en el menú 'M | a. Si en la siguiente<br>i documentación'. |                       |                       |
| * Documentación asociada                                                      | 0                                       |                                                                                 |                                            |                       |                       |

Por último, pulsamos en Guardar ( $\sqrt{}$ ).

Veremos como esta nueva experiencia aparece en el resumen de experiencias:

| MI EXPERIENCIA PROFESIONAL |                     |                |            |           |                                         |
|----------------------------|---------------------|----------------|------------|-----------|-----------------------------------------|
|                            | Instituciones Sanit | arias Públicas |            | ~         |                                         |
|                            |                     |                | +          | •         | Q = ±=                                  |
| DISCIPLINA ESTATUTARIA     | Ινιςιο              | Fin            | Porcentaje | BLOQUEADO | FECHA DE ALTA                           |
| Enfermero/a                | 01/01/2019          | 31/01/2019     | 100,00     | Haga c    | lic para ordenar<br>12/07/2024 09:25:12 |
| 10 -                       |                     |                |            |           | 1 registros                             |

Repitiendo estos pasos vamos rellenando toda la experiencia profesional que tenemos.

#### 3.3.7. Menú de notificaciones

Las notificaciones son un sistema de comunicación con el usuario para informarle de novedades o situaciones referentes a los procesos selectivos en los que se encuentre inmerso un candidato.

Se pueden visualizar todas las notificaciones, sólo las que están sin leer o sólo las ya leídas. Si quiere ver **todas** las notificaciones pulse sobre **Mis Notificaciones**. Si sólo quiere ver las que no ha visualizado todavía pulse en Sin leer; si quiere consultar una que ya ha leído, pinche en Leídas.

Cuando se crea una notificación automáticamente se envía un correo electrónico al candidato para indicarle esta circunstancia. El correo electrónico recibido será del tipo:

| De mí < convocatorias@salud-juntaex.es> ( | 9 |
|-------------------------------------------|---|
|-------------------------------------------|---|

A candidato.fictici@salud-juntaex.es> (3)

Asunto Notificación Portal Candidato S.E.S.

#### Estimado/a Ciudadano Ficticio:

Tiene una nueva notificación en el Portal. Para poder consultarla debe dirigirse al siguiente enlace:

Portal del Candidato - Servicio Extremeño de Salud

Atentamente,

Servicio Extremeño de Salud Avda. de las Américas 2, 06800 - Mérida Tlf: 924 38 25 00

Por favor, no responda a este correo. Ha sido generado automáticamente desde una cuenta desatendida del Port sección 'Mis consultas' del menú de usuario del Portal.

Podemos pulsar directamente en el enlace del correo para consultar la notificación y accederemos a ella siempre y cuando tengamos la sesión abierta en el portal o cuando accedamos a nuestra parte privada del portal, más adelante, y pinchemos en notificaciones – Sin leer.

| SES                                 | POR                                  | TAL DEL CANDIDATO      | <b>JU</b><br>Cor | NTA DE EXTREMADURA                                                                                                    |
|-------------------------------------|--------------------------------------|------------------------|------------------|----------------------------------------------------------------------------------------------------|
| Publicaciones                       | Convocatorias 🗸                      | Mis solicitudes 🕶      |                  | <b>å</b> 99999018D                                                                                                    |
| MIS NOTIFICA<br>Ø 06/04/202<br>10 • | ACIONES<br>11 11:07:00 - Notificació | n concurso - oposición | Mis notificaci   | <ul> <li>Mi perfil</li> <li>Datos personales y de contacto</li> <li>Titulaciones</li> <li>Mi documentación</li> <li>Mis notificaciones</li> <li>Sin leer (1)</li> <li>Leídas</li> <li>Cerrar sesión</li> </ul> |

Figura 25: Menú notificaciones

Las notificaciones se envían al candidato en función de los procesos selectivos. Se le indica al SES en el momento en que el candidato ha leído la notificación, con lo cual sirve como un acuse de recibo. Cuando una notificación es leída pasa a ser de color verde y queda constancia de la fecha y hora de lectura de la misma.

| SES           | POR                                                              | TAL DEL CANDIDAT                                                                        | O JUNT<br>Consejeri                                    | A DE EXTREMADURA<br>a de Sanidad y Servicios Sociale |
|---------------|------------------------------------------------------------------|-----------------------------------------------------------------------------------------|--------------------------------------------------------|------------------------------------------------------|
| Publicaciones | Convocatorias 🔻                                                  | Mis solicitudes 🔻                                                                       |                                                        | <b>8</b> 99999018I                                   |
| MIS NOTIFIC   | ACIONES SIN LEER                                                 |                                                                                         |                                                        | T                                                    |
|               |                                                                  |                                                                                         |                                                        | Q -                                                  |
| Ø≥ 06/04 N    | ueva notificación                                                |                                                                                         |                                                        | ×                                                    |
| 10 -          | Se dispone a leer la<br>será marcada como<br>los efectos. ¿Desea | notificación ' <b>Notificación con</b> o<br>leída y usted considerado con<br>continuar? | <b>curso - oposición</b> ', o<br>no notificado a todo: | ificaciones<br>jue<br>s                              |
|               |                                                                  |                                                                                         | Cancelar A                                             | ceptar                                               |
|               |                                                                  |                                                                                         |                                                        | _                                                    |

Figura 26: Aviso lectura notificación

Una vez que pulse sobre Aceptar, la notificación se marcará como leída y así se le notificará al usuario:

| SES                              | POR                      | TAL D       | EL CANDIDATO                              | <b>JUNT</b> A<br>Consejeria | DE EXTREMADURA<br>de Sanidad y Servicios Sociales |
|----------------------------------|--------------------------|-------------|-------------------------------------------|-----------------------------|---------------------------------------------------|
| Publicaciones                    | Convocatorias 🔫          | Mis so      | licitudes 🗸                               |                             | 🔒 99999018D                                       |
| DETALLES DE                      | NOTIFICACIÓN             |             | <b>θ</b> έχιτο                            |                             | ×                                                 |
| Convocatori                      | a                        |             | <ul> <li>La notificación ha si</li> </ul> | ido marcada como leíd       | la                                                |
| Oposición - Gru                  | upo Auxiliar de Función  | Administr   | ativa (02-03-2021)                        |                             |                                                   |
| <b>Título</b><br>Notificación co | oncurso - oposición      |             |                                           |                             |                                                   |
| Texto<br>Texto de notifi         | cación personal referent | te al conci | urso oposición de la convocat             | toria que se indica más     | s arriba.                                         |
|                                  |                          |             |                                           |                             |                                                   |
| Fecha de alt                     | а                        | Fecha       | de lectura                                |                             |                                                   |
| 06/04/2021 11                    | :07:00                   | 03/05/      | 2021 09:51:27                             |                             |                                                   |
|                                  |                          |             |                                           |                             |                                                   |

Figura 27: Mensaje notificación leída

Y aparecerá en el apartado de notificaciones leídas (ya no aparece en rojo ni con el icono del ojo tachado):

| SES           | POR                        | TAL DEL CANDIDATO      | JUNTA DE EXTREMADURA<br>Consejeria de Sanidad y Servicios Sociales |
|---------------|----------------------------|------------------------|--------------------------------------------------------------------|
| Publicaciones | Convocatorias <del>-</del> | Mis solicitudes 🗸      | ≗ 99999018D                                                        |
| MIS NOTIFICA  | CIONES                     |                        | T                                                                  |
|               |                            |                        | Q -                                                                |
| @ 06/04/202   | 1 11:07:00 - Notificació   | n concurso - oposición | Leída el 03/05/2021 09:51:27                                       |
| 10 -          |                            |                        | 1 notificaciones                                                   |

Figura 28: Notificación Marcada como leída

El sistema de notificación acredita la fecha y hora de recepción de la notificación, igualmente, cuando acceda a su contenido el sistema generará un acuse de recibo, **acreditando así la fecha y hora en la que la notificación se entenderá practicada a todos los efectos legales**.

Cuando recibamos una notificación podemos responderla, pues en algunas ocasiones esta notificación supone el requerimiento o subsanación de alguna documentación previamente presentada.

Para contestar una notificación pulsamos en el botón RESPONDER.

| DETALLES DE NOTIFICACIÓN                                |                          | <b>•</b>                                        |
|---------------------------------------------------------|--------------------------|-------------------------------------------------|
| 0                                                       |                          |                                                 |
| Convocatoria                                            |                          |                                                 |
| Concurso-Oposición - Grupo Auxiliar de Función Administ | rativa (16-12-2022)      |                                                 |
|                                                         |                          |                                                 |
| Título                                                  |                          |                                                 |
| Subsanación defecto documentación                       |                          |                                                 |
|                                                         |                          |                                                 |
|                                                         |                          |                                                 |
| Texto                                                   |                          |                                                 |
| Se solicita al candidato subsane la documentación reque | rida pues tiene defectos |                                                 |
|                                                         |                          |                                                 |
|                                                         |                          |                                                 |
| Fecha de alta                                           | Fecha de lectura         |                                                 |
| 25/04/2023 14:25:52                                     | 26/04/2023 08:46:18      |                                                 |
|                                                         |                          | Pinchamos aquí para responder a la notificación |

Nos aparecerá una pantalla similar a la siguiente:

| DRRADOR DE RESPUESTA A NOTIFICACIÓN (PASO 1 DE 3)                                                                                                    | ∽ ∽    |
|----------------------------------------------------------------------------------------------------|--------|
|                                                                                                    |        |
| Convocatoria                                                                                                    |        |
| Concurso-Oposición - Grupo Auxiliar de Función Administrativa (16-12-2022)                                                                                                    |        |
|                                                                                                    |        |
| Título de la notificación                                                                                                    |        |
| Subsanación defecto documentación                                                                                                    |        |
|                                                                                                    |        |
| Texto de la notificación                                                                                                    |        |
| Se solicita al candidato subsane la documentación requerida pues tiene defectos                                                                                                    |        |
| RESPUESTA                                                                                                    |        |
| NFORMACIÓN Si se le ha solicitado aportar documentación debe incluirla previamente en su perfil (menú 'Mi documentación'). Después podrá asociarla al borra respuesta a la notificación. | dor de |
| * Texto                                                                                                    |        |
| Se aporta la documentación requerida para subsanar el defecto en la documentación                                                                                                    |        |
|                                                                                                    |        |

En la cual podemos ver la convocatoria asociada a la notificación, el título, el texto de la notificación y el apartado de RESPUESTA.

| INFORMACIÓN Si se le ha solicitado aportar documentación debe incluirla previamente en su perfil (menú 'Mi documentación'). Después podrá asociarla al borrador de |
|----------------------------------------------------------------------------------------------------|
| respuesta a la notificación.                                                                                                    |

Previamente al campo de texto de respuesta se nos muestra un mensaje informativo indicándonos que queremos aportar documentación que no tenemos en nuestro perfil, hay que incluirla previamente para poder asociarla en el borrador de respuesta de la notificación.

Tenemos que rellenar al campo de texto y, en el caso que sea necesario, seleccionar la documentación para adjuntar en la respuesta a la notificación.

Por último, pulsamos en el botón de GUARDAR.

| ESPUESTA                                                                                                    |                            |
|----------------------------------------------------------------------------------------------------|----------------------------|
| <b>INFORMACIÓN</b> Si se le ha solicitado aportar documentación debe incluirla previamente en su perfil (menú 'Mi documentación'). Después podrá asociarla al t<br>notificación.                 | porrador de respuesta a la |
| Texto                                                                                                    |                            |
| Se aporta la documentación requerida para subsanar el defecto en la documentación                                                                                                    |                            |
| Documentación que desea aportar<br>Información Si en las siguientes tablas no figura la documentación que desea adjuntar debe añadirla en su perfil, en el menú 'Mi documentación'.<br>Formación |                            |
| Descripción                                                                                                    | FICHERO                    |
| Documento para subsanar el defecto de un curso                                                                                                    | ß                          |
|                                                                                                    |                            |
| ✓ GUARDAR                                                                                                    |                            |

Tras darle a borrar obtendremos una pantalla como esta:

| DETALLES DE NOTIFICACIÓN                                                | ⊕ ÉXITO ×                                                                  |
|-------------------------------------------------------------------------|----------------------------------------------------------------------------|
| Convocatoria                                                            | Borrador de respuesta creado con éxito. Continúe con los siguientes pasos. |
| Concurso-Oposición - Grupo Auxiliar de Función Administrativa (16-12-20 | 22)                                                                        |
| Título<br>Subsanación defecto documentación                             |                                                                            |
| Texto                                                                   |                                                                            |

Se ha creado el borrador de respuesta a la notificación. Como todos los trámites que se tienen que hacer con la administración del portal hay que firmar el borrador y registrarlo.

| onvocatoria                                                                                                    |                                 |                               |                  |                             |
|----------------------------------------------------------------------------------------------------|---------------------------------|-------------------------------|------------------|-----------------------------|
| oncurso-Oposición - Grupo Auxiliar de Fun                                                                                                    | ción Administrativa (16-12-202  | 22)                           |                  |                             |
|                                                                                                    |                                 |                               |                  |                             |
| <b>ítulo</b><br>ubsanación defecto documentación                                                                                                    |                                 |                               |                  |                             |
|                                                                                                    |                                 |                               |                  |                             |
| exto                                                                                                    |                                 |                               |                  |                             |
| e solicita al candidato subsane la docume                                                                                                    | ntación requerida pues tiene de | efectos                       |                  |                             |
|                                                                                                    |                                 |                               |                  |                             |
| echa de alta                                                                                                    | Fecha<br>26/04/                 | de lectura                    |                  |                             |
| 3/04/2023 14.23.32                                                                                                    | 20/04/                          | /2023 06.40.16                |                  |                             |
|                                                                                                    |                                 |                               |                  |                             |
| RESPUESTA                                                                                                    |                                 |                               | Note: Editar res | puesta 🛛 👍 Firmar respuesta |
| AVISO: La respuesta está INCOMPLETA                                                                                                    | . Debe continuar con el proceso | o. 🕚                          |                  |                             |
| AVISO: La respuesta está INCOMPLETA<br>Borrador                                                                                                    | Debe continuar con el proceso   | p.                            | ÷                | Registro                    |
| AVISO: La respuesta está INCOMPLETA<br>Borrador<br>Borrador                                                                                                    | Debe continuar con el proceso   | o. <b>O</b> Firma electrónica | ÷                | Registro                    |
| AVISO: La respuesta está INCOMPLETA<br>Borrador<br>Borrador                                                                                                    | Debe continuar con el proceso   | o. 🕄                          | ÷                | Registro                    |
| AVISO: La respuesta está INCOMPLETA<br>Borrador<br>Borrador<br>Texto                                                                                                    | Debe continuar con el proceso   | p. 🕄                          | <b>&gt;</b>      | Registro                    |
| AVISO: La respuesta está INCOMPLETA<br>Borrador<br>Borrador<br>Texto<br>Se aporta la documentación requerida p                                                                                             | Debe continuar con el proceso   | p. 🔁<br>Firma electrónica     | >                | Registro                    |
| AVISO: La respuesta está INCOMPLETA<br>Borrador<br>Borrador<br>Texto<br>Se aporta la documentación requerida p<br>Documentación asociada                                                                   | Debe continuar con el proceso   | p. 🕑<br>Firma electrónica     | ÷                | Registro                    |
| AVISO: La respuesta está INCOMPLETA<br>Borrador<br>Borrador<br>Texto<br>Se aporta la documentación requerida p<br>Documentación asociada<br>Formación                                                      | Debe continuar con el proceso   | o. 🔁<br>Firma electrónica     | ÷                | Registro                    |
| AVISO: La respuesta está INCOMPLETA<br>Borrador<br>Texto<br>Se aporta la documentación requerida p<br>Documentación asociada<br>Formación<br>Descrepción                                                   | ara subsanar el defecto en la d | p. 🕑<br>Firma electrónica     | ÷                | Registro<br>Ficнеко         |
| AVISO: La respuesta está INCOMPLETA<br>Borrador<br>Texto<br>Se aporta la documentación requerida p<br>Documentación asociada<br>Formación<br>Descrarción<br>Descrarción                                    | Debe continuar con el proceso   | o.                            | ÷                | Registro<br>Fichero         |
| AVISO: La respuesta está INCOMPLETA<br>Borrador<br>Texto<br>Se aporta la documentación requerida p<br>Documentación asociada<br>Formación<br>Descraroción<br>Descraroción                                  | Debe continuar con el proceso   | p. 🕑<br>Firma electrónica     | ÷                | Registro<br>Fichero         |
| AVISO: La respuesta está INCOMPLETA<br>Borrador<br>Texto<br>Se aporta la documentación requerida p<br>Documentación asociada<br>Formación<br>Descrepción<br>Documento para subsanar el de<br>Fecha de alta | Debe continuar con el proceso   | p.                            | ÷                | Registro<br>FICHERO         |

Si queremos hacer cambios en la respuesta pulsamos sobre **Editar respuesta**. Si todo es correcto pulsamos en **Firmar respuesta**.

Cuando pinchemos en Firmar respuesta podremos visualizar la respuesta a la notificación que se ha creado previamente a firmarla con Autofirma. Si todo es correcto, pulsamos en el botón del pulgar hacia arriba para firmar la Respuesta. En caso contrario, pulsamos en volver.

| FIRMA DE LA RESPUESTA A LA NOTIFICACIÓN (PASO 2 DE 3)                                                             |                                                                                               |                                                                                                    |                                                                   |                                                                        |
|----------------------------------------------------------------------------------------------------|-----------------------------------------------------------------------------------------------|----------------------------------------------------------------------------------------------------|-------------------------------------------------------------------|------------------------------------------------------------------------|
| Servicio<br>SES<br>de Salud                                                                                       | Res                                                                                           | spuesta a notificaciór                                                                                                    | 1                                                                 | JUNTA DE EXTREMADURA =<br>Consejería de Sanidad y Servicios Sociales = |
| NOTIFICACIÓN                                                                                                    |                                                                                               |                                                                                                    |                                                                   |                                                                        |
| IDENTIFICADOR: 12                                                                                                 | CONVOCATORIA:                                                                                 | Concurso-Oposición - Grupo Auxilia                                                                                                    | r de Función Administrativ                                        | ra (16-12-2022)                                                        |
| TÍTULO: Subsanación defecto                                                                                       | o documentación                                                                               |                                                                                                    |                                                                   |                                                                        |
| Se solicita al candidato subsa                                                                                    | ane la documentación re                                                                       | querida pues tiene defectos                                                                                                    |                                                                   |                                                                        |
| DATOS PERSONALES                                                                                                  |                                                                                               |                                                                                                    |                                                                   |                                                                        |
| APELLIDOS, NOMBRE: Fictici                                                                                        | o, Ciudadano                                                                                  | DOC. IDENTIDAD:                                                                                                    | 99999018D                                                         |                                                                        |
| RESPUESTA                                                                                                    |                                                                                               |                                                                                                    |                                                                   |                                                                        |
| Se aporta la documentación r                                                                                      | equerida para subsanar                                                                        | el defecto en la documentación                                                                                                    |                                                                   |                                                                        |
| DOCUMENTACIÓN ADJUNTA                                                                                             |                                                                                               |                                                                                                    |                                                                   |                                                                        |
| Formación                                                                                                    |                                                                                               |                                                                                                    |                                                                   |                                                                        |
| Documento para subsanar                                                                                           | el defecto de un curso                                                                        |                                                                                                    |                                                                   |                                                                        |
| Los datos de carácter personal contenidos en este form<br>conforme a lo dispuesto en la Ley Orgánica 3/2018 de s  | nulario podrán ser incluidos en ficheros o re<br>5 de Diciembre, de Protección de datos pers  | voluciones para su tratamiento en esta administración. Usted tie<br>onales y garantia de los derechos digitales.                      | ne derecho a acceder, rectificar y cancelar sus d                 | latos personales contenidos en dichos ficheros,                        |
| El aspirante declara, bajo juramento o promesa, la vera<br>de su actuación y el Tribunal de Selección, conforme a | cidad de la documentación digitalizada, sier<br>la normativa vigente, no reconocerá validez : | ido ésta copia fiel del original. En caso de no ser cierta la manif<br>Iguna de dicha documentación a los efectos para los que ha sic | estación antes señalada, el aspirante asume las<br>lo presentada. | consecuencias legales que pudieran derivarse                           |

Si al finalizar el proceso de firma se nos indica que todo ha ido correctamente tendremos que proceder con el registro. Para realizar esta acción pulsamos en Registrar respuesta.

| DETALLES DE NOTIFICACIÓN                               | θ ÉΧΙΤΟ                                                               |
|--------------------------------------------------------|-----------------------------------------------------------------------|
| Convocatoria                                           | La respuesta ha sido firmada correctamente. Continúe con el registro. |
| Concurso-oposición - Grupo Auxinal de Función Adminis  | Iduva (10-12-2022)                                                    |
| Título                                                 |                                                                       |
| Subsanación defecto documentación                      |                                                                       |
|                                                        |                                                                       |
| Texto                                                  |                                                                       |
| Se solicita al candidato subsane la documentación requ | rida pues tiene defectos                                              |
|                                                        |                                                                       |
| Fecha de alta                                          | Fecha de lectura                                                      |
| 25/04/2023 14:25:52                                    | 26/04/2023 08:46:18                                                   |
|                                                        |                                                                       |
| RESPUESTA                                              | Para registrar la respuesta a la notificación 🗭 Registrar respuesta   |
| AVISO: La respuesta está INCOMPLETA. Debe contin       | ar con el proceso. 🕄                                                  |
| Borrador 🔶                                             | Firma electrónica 🔸 Registro                                          |
|                                                        | Firmada                                                               |
|                                                        |                                                                       |
| Texto                                                  |                                                                       |

Al pulsar en registrar repuesta aparece la siguiente pantalla.

| R | REGISTRO DE LA RESPUESTA A LA NOTIFICACIÓN (PASO 3 DE 3)                                                                     |  |  |
|---|----------------------------------------------------------------------------------------------------|--|--|
|   | O INFORMACIÓN: está pendiente el registro. DEBE REGISTRAR LA RESPUESTA A LA NOTIFICACIÓN si quiere que sea tenida en cuenta. |  |  |
|   | Respuesta                                                                                                    |  |  |
|   | REGISTRAR RESPUESTA                                                                                                    |  |  |

Estamos ante el último paso. Pulsamos en REGISTRAR RESPUESTA y si el registro se produce de manera correcta obtendremos un resultado similar al que se muestra en la siguiente pantalla:

| DETALLES DE NOTIFICACIÓN                                                                                                    | 0 ÉXITO ×                                                                                                    |
|----------------------------------------------------------------------------------------------------|----------------------------------------------------------------------------------------------------|
| <b>Convocatoria</b><br>Concurso-Oposición - Grupo Auxiliar de Función Administrativa (16-12-20                                        | <ul> <li>La respuesta a la notificación ha sido registrada correctamente (número de registro<br/>202300000001008, fecha y hora 26/04/2023 09:54:00).</li> </ul> |
| Título                                                                                                    |                                                                                                    |
| Subsanación defecto documentación                                                                                                    |                                                                                                    |
| Texto<br>Se solicita al candidato subsane la documentación requerida pues tiene de<br>Fecha de alta<br>25/04/2023 14:25:52 26/04/2023 | defectos ectura 08:46:18                                                                                                    |
| RESPUESTA<br>Borrador                                                                                                    | Firma electrónica <b>&gt;</b> Registro<br>Registrada                                                                                                    |

Una vez registrada la notificación esta ya será visible por parte del tribunal o de la administración dependiendo de quien nos la haya remitido.

# 3.4 Publicaciones

En la barra superior del menú, la que es de color verde, aparece la opción del menú **Publicaciones**. Esta ya se ha explicado en la parte pública 2. Zona Publica. Por lo tanto. para una descripción más detallada se remite a ese apartado.

Pulsando en el título de los paneles de la convocatoria se muestran los detalles de ésta.

En el menú de Convocatorias se hará un desglose más detallado de la información.

# 3.5. Convocatorias

Identifican una convocatoria – categoría/especialidad y la fecha de su publicación – y el estado en el que se encuentra dicha convocatoria.

Haciendo doble clic sobre una categoría/especialidad o marcando el check de una convocatoria y posteriormente el icono del ojo (vista detalle) se pueden consultar los detalles de una convocatoria. Desde esta pantalla se visualiza toda la información de la convocatoria.

Para saber la titulación que se requiere para poder presentarse a una convocatoria hay que pinchar en la vista de detalle de la categoría/especialidad, tal y como se muestra en la siguiente imagen.

| DETALLES DE CONVOCATORIA DE CONCURSO-OPOSICION |                                   |                              |  |  |
|------------------------------------------------|-----------------------------------|------------------------------|--|--|
| Categoría/Especialidad                         |                                   | <b>Estado</b><br>Publicada 👁 |  |  |
| Tasa por solicitud<br>10.00 €                  | Fecha de resolución<br>20/03/2021 |                              |  |  |
| Fecha de publicación<br>01/04/2021             | <b>DOE</b><br>12                  |                              |  |  |
| Inicio de solicitudes<br>01/04/2021            | Fin de solicitudes<br>20/04/2021  |                              |  |  |

Figura 29: Vista detalles de Convocatoria de Oposiciones

A continuación le aparece una pantalla con los detalles de la categoría. En las pestañas que aparecen en la parte inferior debe seleccionar Titulaciones requeridas.

| DETALLES DE C                | ATEGORÍA              |                                    |                          | <b>*</b>             |
|------------------------------|-----------------------|------------------------------------|--------------------------|----------------------|
| <b>Nombre</b><br>Enfermero/a |                       | <b>Ámbito laboral</b><br>Sanitario |                          |                      |
| <b>Grupo profesi</b><br>A2   | onal                  |                                    |                          |                      |
| ESPECIALIDADES               | UNIDADES ESP. CARACT. | TITULACIONES REQUERIDAS            | Convocatorias de Bolsa   |                      |
|                              |                       | ۲                                  |                          | Q - #-               |
|                              | N                     |                                    |                          |                      |
| Diplomad                     | lo en enfermería      |                                    |                          |                      |
| Graduado                     | o en enfermería       | Titulacion/es c                    | on las que se puede pres | entar a la oposicion |
| 10 -                         |                       |                                    |                          | 2 registros          |

Figura 30: Vista detalles de Categoría

En los detalles de convocatoria de oposiciones la información va cambiando en función de la fase de esta en la que nos encontremos.

La información de los detalles de convocatoria puede irse incrementando a medida que la convocatoria pase de fase.

En la sección inferior de los detalles de convocatoria aparecen una serie de pestañas que dan más información de los datos de la convocatoria. Estas pestañas son:

- **Requisitos**: se presentan los requisitos necesarios que se deben cumplir para poder presentar una solicitud para ese proceso selectivo.

- **Turnos**: para la convocatoria de oposición pueden existir uno o varios turnos según la categoría convocada. Estos son Turno Libre, Discapacidad y Promoción Interna. En esta pestaña se muestra el número de plazas convocadas en la oposición de cada turno y, en el caso de no cubrirse por el turno en el que fueron ofertadas, se indica en que turno se acumularían, en su caso.

- **Bonificaciones**: el candidato puede beneficiarse de alguna de las bonificaciones que se indiquen. Se muestra el porcentaje de bonificación del que se puede beneficiar en el pago de la tasa.

- **Preferencias de Localización**: en determinados procesos selectivos puede haber disponible más de una opción para la realización de los ejercicios de la fase de oposición. Puede seleccionar el que más le convenga si hay varios disponibles.

- **Publicaciones**: se muestran todas las publicaciones referentes a la convocatoria que hay hasta el momento de la consulta.

| Publicaciones                    | Convocate                                                                                                    | orias ▼ Mis solicitudes ▼ |                                  |                    | <mark>≗</mark> 99999018D                                     |  |  |
|----------------------------------|----------------------------------------------------------------------------------------------------|---------------------------|----------------------------------|--------------------|--------------------------------------------------------------|--|--|
| <b>Inicio de s</b><br>01/04/2021 | olicitudes                                                                                                    |                           | Fin de solicitudes<br>20/04/2021 |                    |                                                              |  |  |
| REQUISITOS                       | TURNOS                                                                                                    | BONIFICAC                 | IONES PREFERENCIAS DE LOCALIZ    | ACIÓN PUBLICACIONE | S Pestañas con información<br>adicional de las convocatorias |  |  |
|                                  |                                                                                                    |                           |                                  |                    | Q 🗸 👱                                                        |  |  |
| REQU                             | ISITO                                                                                                    |                           |                                  |                    |                                                              |  |  |
| R004<br>solicit                  | R004 - Estar en posesión de una titulación de las exigidas por la convocatoria o en condiciones de obtenerla dentro del plazo de presentación de solicitudes |                           |                                  |                    |                                                              |  |  |
| C R003                           | ) R003 - No haber cumplido la edad de jubilación forzosa                                                                                                    |                           |                                  |                    |                                                              |  |  |
| C R002                           | CO2 - Edad mínima de 16 años                                                                                                    |                           |                                  |                    |                                                              |  |  |
| C R001                           | R001 - Poseer la nacionalidad española o de un Estado miembro de la Unión Europea                                                                            |                           |                                  |                    |                                                              |  |  |

Figura 31: Pestañas informativas de convocatorias

Desde la ventana de detalle de convocatorias, si se cumple el plazo de inscripción (la fecha actual se encuentra dentro del inicio y fin de presentación de solicitudes), se habilita el botón de solicitar inscripción.

Este botón sólo está activo durante la fase de presentación de solicitudes. Se comprueba que se tenga alguna de las titulaciones requeridas por la convocatoria. Para un mayor detalle consultar el apartado Mis solicitudes.

| DETALLES DE CONVOCATORIA DE CONCURSO-OPOSICION 🤄 📑    |                                   |                             |  |  |
|-------------------------------------------------------|-----------------------------------|-----------------------------|--|--|
| <b>Categoría/Especialidad</b><br>Enfermero/a <b>®</b> |                                   | Estado<br>Publicada 👁       |  |  |
| Tasa por solicitud<br>10.00 €                         | Fecha de resolución<br>20/03/2021 | Botón solicitar inscripción |  |  |
| Fecha de publicación<br>01/04/2021                    | <b>DOE</b><br>12                  |                             |  |  |
| Inicio de solicitudes                                 | Fin de solicitudes                |                             |  |  |
| 0170472021                                            | 20/04/2021                        |                             |  |  |

Figura 32: Solicitar inscripción en una convocatoria

En el caso de que no tengamos una titulación para presentarnos a la convocatoria en cuestión o todavía no la hayamos dado de alta en nuestro perfil, tal y como se indicó en el apartado Titulaciones, nos aparecerá el siguiente mensaje:

| DETALLES DE CONVOCATORIA DE CONCURSO-C |         | A ERROR ×                                                                                                    |  |
|----------------------------------------|---------|----------------------------------------------------------------------------------------------------|--|
| Categoría/Especialidad                 |         | <ul> <li>No tiene ninguna titulación que le habilite para ejercer la<br/>Categoria/Especialidad de la convocatoria seleccionada. Puede consultar<br/>la lista de titulaciones válidas para la convocatoria pulsando en</li> </ul> |  |
| Tasa por solicitud                     | Fecha d | Categoria/Especialidad. Debe tener alguna de ellas dada de alta en su<br>perfil para poder solicitar la inscripción.                                                                                                    |  |
| Fecha de publicación                   | DOE     |                                                                                                    |  |
| 01/04/2021                             | 12      |                                                                                                    |  |

Figura 33: Error no tener titulación en la inscripción

# 3.6. Mis solicitudes

Sólo aparecerá la lista de solicitudes de oposición que ha creado para una convocatoria de oposiciones.

Para crear una nueva solicitud hay que pinchar en el botón de añadir (símbolo +) tal y como se muestra en la imagen. Para más detalles leer el punto 3.6.1.

| SES           |                  | PORTAL D          | EL CANDIDATO                   | JUNTA DE EXTREMADURA<br>Consejeria de Sanidad y Servicios Sociales |
|---------------|------------------|-------------------|--------------------------------|--------------------------------------------------------------------|
| Publicaciones | Convocatorias 🗸  | Mis solicitudes 🗸 |                                | 🐣 99999018D                                                        |
| SOLICITUDES   | DE INSCRIPCIÓN E | N CONCURSO-OPO    | SICIÓN DEL CANDIDATO '99999018 | Nuevo registro                                                     |
|               |                  | Convocatoria      | Estado                         | Fecha de alta                                                      |
| 10 -          |                  |                   |                                | 0 registros                                                        |

Figura 34: Crear nueva solicitud de Oposiciones

Cuando intenta crear una nueva solicitud puede dar error por alguno de los siguientes motivos:

- No haber declarado estar en posesión de la titulación que le habilite para presentarse a la convocatoria.

- Plazo de presentación de solicitudes no está abierto o ya ha finalizado (el botón para solicitar inscripción aparece deshabilitado).

- Ya tiene una solicitud creada para esa convocatoria y se le redirige a la misma.

Si las condiciones para crear una solicitud se cumplen se va al formulario añadir solicitud.

Para más detalle consultar la sección Mis solicitudes.

# 3.6.1. Creación de solicitud

Si se viene de la pestaña de la convocatoria, el formulario de la solicitud viene prácticamente relleno; si accede desde mis solicitudes, sólo aparecerán las convocatorias para las que puede solicitar la inscripción, en función de las titulaciones añadidas en su perfil.

Los datos personales vendrán rellenos en el formulario con los datos existentes en su perfil.

Si quiere consultar los datos personales o modificarlos antes de crear o firmar la solicitud, pinche en **Ver todos los datos personales.** Este enlace le llevará a la pantalla de Datos Personales y de contacto. Puede comprobar si son o no correctos y en este último caso pinchar en el lápiz para llevar a cabo su corrección. Una vez cambiados pinche a Volver y le redireccionará de nuevo a la creación de la solicitud.

| ES              |                  | PC                | ORTAL DEL CANDIDATO          |                                  | JUNTA DE EXTREMADURA<br>Consejeria de Sanidad y Servicios Sociales |
|-----------------|------------------|-------------------|------------------------------|----------------------------------|--------------------------------------------------------------------|
| Publicaciones   | Convocatorias 🕶  | Mis solicitudes 🕶 |                              |                                  | 🐣 99999018D                                                        |
| NUEVA SOLICI    | TUD DE INSCRIPC  | IÓN EN CONCURSO   | D-OPOSICIÓN 🕕                |                                  | <b>•</b> •                                                         |
| DATOS PERSONA   | LES              |                   |                              |                                  |                                                                    |
| Nombre          | _                |                   | Apellidos                    |                                  |                                                                    |
| Ficticio        |                  |                   | Ficticio                     |                                  |                                                                    |
|                 |                  |                   |                              |                                  |                                                                    |
| Fecha de r      | nacimiento       |                   | Documento de identificación  | Nacionalidad                     |                                                                    |
| 01/01/2000      |                  |                   | 99999018D                    | España                           |                                                                    |
| Ver todos los d | latos personales |                   |                              |                                  |                                                                    |
| Tasa (€)        |                  |                   |                              |                                  |                                                                    |
| * Turno         |                  | F                 | referencia de localización 📵 | Bonificación                     | 0                                                                  |
| Seleccione un   | na opción        | -                 | Seleccione una opción        | <ul> <li>Seleccione u</li> </ul> | na opción 👻                                                        |
| Petición de a   | daptación        |                   |                              |                                  | ti.                                                                |

Figura 35: Formulario creación nueva solicitud de oposición

Aparte de la Convocatoria, otros campos del formulario de creación de nueva solicitud, son:

- **Tasa:** el precio que está establecido en la convocatoria para presentarse a la oposición.

- **Turno:** para la convocatoria de oposición pueden existir uno o varios turnos según la categoría convocada. Estos son Turno Libre, Discapacidad y Promoción Interna.

- **Preferencia de Localización**: en determinados procesos selectivos puede haber disponible más de una opción para la realización de trámites presenciales como los ejercicios de oposición. Seleccione el que más le convenga si hay varios disponibles.

- **Bonificación**: el candidato puede beneficiarse de alguna de las bonificaciones que se indiquen. En el desplegable se incluirán las bonificaciones disponibles para la convocatoria.

- **Petición de adaptación**: Los aspirantes que requieran adaptaciones de tiempo y/o medios para la realización del ejercicio de la fase de oposición deberán indicarlo en el apartado "Petición de adaptación", identificando el tipo o tipos de adaptaciones solicitadas. Deberán aportar la documentación acreditativa escaneada.

- **Documentación acreditativa de necesidad de adaptación:** Los aspirantes que requieran adaptaciones de tiempo y medios para la realización del ejercicio de la fase de oposición aportarán escaneada la documentación acreditativa. En el desplegable sólo se mostrarán los documentos que se han dado de alta desde el menú **Mi Documentación** en la categoría Discapacidad.

- **Importe**: en este campo se indicará el importe que debe abonar como resultado de aplicar la bonificación seleccionada a la tasa de la convocatoria. Si no puede beneficiarse de ninguna bonificación la cuantía de la Tasa será la misma que el Importe.

| SES                           | POF       | TAL DEL CANDID              | АТО           | JUNTA DE EXTREMADUI<br>Consejeria de Sanidad y Servicios Soci | RA<br>ales |
|-------------------------------|-----------|-----------------------------|---------------|---------------------------------------------------------------|------------|
| Publicaciones Convocatorias - | Mis solic | itudes - Consultas          |               | <mark>≗</mark> 99999018                                       | 8D         |
| * Turno                       |           | Preferencia de localización |               | Bonificación                                                  | h          |
| Libre                         | -         | Provincia de Cáceres        | •             | Seleccione una opción 👻                                       |            |
|                               |           | Provinc                     | ia de Cáceres |                                                               |            |
| Petición de adaptación 1      |           |                             |               | Documentación acreditativa de<br>necesidad de adaptación 📵    |            |
|                               |           |                             |               | Seleccione una opción 👻                                       |            |
|                               |           |                             | 11.           |                                                               | 1          |
| Importe (€) 🚯                 |           |                             |               | Seleccione una opción                                         |            |
|                               | 10.00     |                             |               | acreditación discapacidad mayor al 33%                        |            |
|                               |           |                             |               | discapacidad 1                                                |            |
| REQUISITOS (1)                |           |                             |               | discapacidad intelectual                                      |            |
| R002                          |           |                             |               | discapacidad superior al 33%                                  |            |
| Edad mínima de 16 años        |           |                             |               | grado de 33% de discapacidad                                  |            |
| R003                          |           |                             |               | grado discapacidad 40%                                        | ~          |

Figura 36: Selección de Documentación acreditativa necesidad de adaptación

En función de como se vaya configurando la solicitud los requisitos de la misma pueden variar (aparecen unos requisitos u otros).

En cuanto a los requisitos de la nueva solicitud, se generan una serie de requisitos y permisos de consulta y responde a la configuración de la solicitud que vaya realizando el candidato en el formulario.

En el ejemplo de la imagen se muestra un formulario de creación de una nueva solicitud de oposición en la que aparecen rellenos los datos personales, la convocatoria a la que nos vamos a presentar, la tasa (según el ejemplo,  $10 \in$ ), el turno solicitado (en este caso, libre), la preferencia de localización y hemos seleccionado una bonificación por desempleo, que supone una reducción del 50% de la tasa. Por eso, en el importe a pagar, aparece un total de 5  $\in$  tal y como se muestra a continuación.
| blicaciones     | Convocatorias 🕶       | Mis solicitudes |                               |   | <u></u> 99999                                   |
|-----------------|-----------------------|-----------------|-------------------------------|---|-------------------------------------------------|
| UEVA SOLICI     | TUD DE INSCRIPC       | IÓN EN CONCUR   | SO-OPOSICIÓN 🕄                |   | ∽ ∽                                             |
| DATOS PERSONA   | LES                   |                 |                               |   |                                                 |
| Nombre          |                       |                 | Apellidos                     |   |                                                 |
| Ficticio        |                       |                 | Ficticio                      |   |                                                 |
| Fecha de n      | nacimiento            |                 | Documento de identificación   |   | Nacionalidad                                    |
| 01/01/2000      |                       |                 | 99999018D                     |   | España                                          |
| Ver todos los d | latos personales      |                 |                               |   |                                                 |
| * Convocator    | ia <b>A</b>           |                 |                               |   |                                                 |
| Oposición - Er  | nfermero/a (01-04-202 | 1)              |                               |   |                                                 |
| oposición El    |                       | • /             |                               |   |                                                 |
| Tasa (€)        |                       |                 |                               |   |                                                 |
|                 |                       | 10.00           |                               |   |                                                 |
| * Turno         |                       |                 | Preferencia de localización 🕄 |   | Bonificación 🕄                                  |
| Libre           |                       | -               | Provincia de Badajoz          | - | Desempleado tres meses previos (50% porcentaj 🗸 |
|                 |                       |                 |                               |   |                                                 |
| Petición de a   | daptación             |                 |                               |   |                                                 |
|                 | -                     |                 |                               |   |                                                 |
|                 |                       |                 |                               |   |                                                 |
|                 |                       |                 |                               |   |                                                 |
| Importo (E)     |                       |                 |                               |   |                                                 |
|                 | <i>.</i>              | 5.00            |                               |   |                                                 |
|                 |                       | 5.00            |                               |   |                                                 |

Figura 37: Ejemplo formulario solicitud oposición relleno

En la parte de abajo de la solicitud se muestran los requisitos que se deben cumplir para tomar parte en el proceso selectivo así como los Permisos de consulta. Estos permisos de consulta están relacionados con los requisitos anteriores que por defecto se conceden al Servicio Extremeño de Salud para que consulte información sobre su perfil en distintos servicios de información. En caso de no autorizar su consulta, deberá aportar la documentación acreditativa cuando se le indique.

```
PERMISOS DE CONSULTA
```

Servicios de Verificación y Consulta de Datos de Identidad (SVDI)

□ No autorizo al Servicio Extremeño de Salud a utilizar los Servicios de Verificación y Consulta de Datos de Identidad (SVDI) para consultar mis datos en relación con este proceso selectivo.

**NOTA:** Cuando se cree una solicitud revise el estado de los permisos si modifica algún dato del formulario

El proceso de creación de una solicitud de inscripción de oposiciones consta de una serie de fases para que se considere completada:

- Creación.
- Firma electrónica.
- Pago de la tasa
- Registro.

Cuando se termine de rellenar el formulario de nueva solicitud pulsamos en guardar

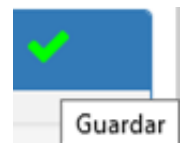

Aparecerá el siguiente mensaje:

| Publicaciones Convocatorias - Mis solicitudes -                  |                                                                           | <mark>≗</mark> 99999018⊡ |
|------------------------------------------------------------------|---------------------------------------------------------------------------|--------------------------|
| DETALLES DE SOLICITUD DE OPOSICIÓN                               | € ÉXITO                                                                   | ×                        |
| AVISO: La solicitud está INCOMPLETA. Debe continuar con el proce | La solicitud ha sido creada correctamente. Siga con los siguientes pasos. |                          |
| Creación 🔶 Firma electro<br>Creada 👁                             | nica 🔶 Pago de tasas 🔶                                                    | Registro                 |
| DATOS PERSONALES<br>Nombre Apelli                                | dos                                                                       |                          |

Figura 38: Solicitud creada correctamente

Como podemos comprobar en la pantalla Detalles de Solicitud de Oposición la barra de progreso ha avanzado pues ya hemos completado el primer paso, la Creación de la solicitud.

| EQUISITOS                                                                                                    |                                                           |
|----------------------------------------------------------------------------------------------------|-----------------------------------------------------------|
| R001 Poseer la nacionalidad española o de un Estado miembro de la Unión Europea                                              |                                                           |
| El requisito no requiere documentación en esta fase del proceso                                                              |                                                           |
|                                                                                                    |                                                           |
| R002 Edad mínima de 16 años                                                                                                  |                                                           |
| El requisito no requiere documentación en esta fase del proceso                                                              |                                                           |
|                                                                                                    |                                                           |
| R003 No haber cumplido la edad de jubilación forzosa                                                                         |                                                           |
| El requisito no requiere documentación en esta fase del proceso                                                              |                                                           |
|                                                                                                    |                                                           |
| R004 Estar en posesión de una titulación de las exigidas por la convocatoria o en condiciones de obtener                     | la dentro del plazo de presentación de solicitudes        |
| El requisito no requiere documentación en esta fase del proceso                                                              |                                                           |
|                                                                                                    |                                                           |
| A DOD9 Estar en cituación logal de decemples durante al manos los tras mesos inmediatemente anteriores                       | a la facha de publicación de la convocatoria en el Diaria |
| Oficial de Extremadura                                                                                                    |                                                           |
|                                                                                                    |                                                           |
| Documentación acreditativa de tipo 'Situación de desempleo'                                                                  |                                                           |
| Debe aportar el informe de vida laboral o informe de período ininterrumpido inscrito en situación de desemp                  | pleo emitido por el órgano competente.                    |
| INFORMACIÓN Si en la siguiente tabla no figura la documentación que desea adjuntar debe añadirla en su perfil, en el menú 'N | Mi documentación'.                                        |
| DESCRIPCIÓN                                                                                                    | FICHERO                                                   |
|                                                                                                    | L.                                                        |
| Cerunicado desempleo 2020                                                                                                    |                                                           |
|                                                                                                    |                                                           |

Figura 39: Ejemplo documentación acreditativa a presentar para un requisito

Antes de realizar la firma de la solicitud, en esta fase, si tenemos requisitos que requieran que presentemos documentación en la fase de presentación de solicitudes, que se revisará por la administración antes del listado provisional de admitidos/excluidos, en nuestro ejemplo, al haber solicitado la bonificación por situación de desempleo, ahora es el momento de vincular los documentos subidos en el perfil que se correspondan con la documentación requerida.

En nuestro caso, pinchamos sobre los documentos que queremos que se tengan en cuenta en nuestra solicitud referentes a la situación de desempleo.

## 3.6.2 Firma de solicitud

Después de haber realizado este paso, podemos pinchar en firmar solicitud

| <b>d</b>   |
|------------|
| Firmar sol |

Cuando se pincha en Firmar solicitud, se previsualiza en la pantalla el detalle de la solicitud que se va a crear:

| 4                                                                                                    | PORTAL DEL CAN DATO                                                                                                    | TREMADURA<br>d y Servicios Sociales |
|----------------------------------------------------------------------------------------------------|----------------------------------------------------------------------------------------------------|-------------------------------------|
| Publicaciones Convocatorias - Mis solicitudes -                                                                                                    | ≜ <i>9</i>                                                                                                    | 9999018D                            |
| FIRMA DE LA SOLICITUD                                                                                                    |                                                                                                    | <b>5 🤞</b>                          |
| SES Stormage                                                                                                    | Solicitud de inscripción en proceso selectivo de Oposición                                                                                                    | ADURA                               |
| CONVOCATORIA                                                                                                    |                                                                                                    |                                     |
| CATEGORÍA: <b>Enfermero/a</b><br>N° SOLICITUD: <b>210000018</b>                                                                                                    | D.O.E: <b>12</b><br>TURNO: <b>Libre</b>                                                                                                    |                                     |
| DATOS PERSONALES                                                                                                    |                                                                                                    |                                     |
| APELLIDOS, NOMBRE: Ficticio Prueba, Ciudadano<br>TIPO DOC. IDENTIDAD: DNI<br>NACIONALIDAD: España                                                                                                    | FECHA NACIMIENTO: 01/01/2000<br>DOC. IDENTIDAD: 99999018D                                                                                                    |                                     |
| TITULACIONES                                                                                                    |                                                                                                    |                                     |
| Lista de titulaciones que el/la firmante declara poseer y le habilitan para inscribirse en el proceso selectivo:                                                                                                    |                                                                                                    |                                     |
| Diplomado en enfermería (fecha de obtención 07/04/2021)                                                                                                    |                                                                                                    |                                     |
| PREFERENCIA DE LOCALIZACIÓN                                                                                                    |                                                                                                    |                                     |
| Provincia de Badajoz                                                                                                    |                                                                                                    |                                     |
| DOCUMENTACIÓN ADJUNTA                                                                                                    |                                                                                                    |                                     |
| Situación de desempleo                                                                                                    |                                                                                                    |                                     |
| Certificado desempleo 2021                                                                                                    |                                                                                                    |                                     |
| Certificado desempleo 2020                                                                                                    |                                                                                                    |                                     |
| PERMISOS DE CONSULTA                                                                                                    |                                                                                                    |                                     |
| No autorizo al Servicio Extremeño de Salud a utilizar los Servicios de                                                                                                    | e Verificación y Consulta de Datos de Identidad (SVDI) para consultar mis datos en relación con este proceso selectivo.                                                                                                    |                                     |
| TASAS POR DERECHOS DE EXAMEN                                                                                                    |                                                                                                    |                                     |
| TASA DE LA CONVOCATORIA:         10.00 €           BONIFICACIÓN:         Desemple           IMPORTE FINAL:         5.00 €           Nº CARTA DE PAGO:         93841543                                                | ado tres meses previos (50% porcentaje bonificación) Ingres efectuado a faor de la Consejeia de Hacienda y Administración Pública de la Juna de Estemadora en cuerta vestrigida a travéa de las Entidedes Colaboradoras. 159120                                                        |                                     |
| El/la firmante SOLICITA ser admitido/a a las pruebas selectivas a que se refiere la presente instancia y DECLARA bu                                                                                                   | tip as responsabilided, que non cientos los datos consignados en ella, y que recive los requisitos exigidos en la citada convecentráls, comprometifiedose e agortar, en su caso y cuando proceda, los documentos acorditativos de las mismos.                                          |                                     |
| Los datos de carácter personal contenidos en este formulario podrán ser incluidos en faheros o resoluciones para la<br>DIRECTORIA GENERAL DE RECURSOS HUMANOS Y ASUNTOS GENERALES. Avía, de las Américas, 2 - 06800 M | r stratmints en sa administración. Unad texe denseñe a acceder, rectificar y canadar nos desa personales contenidos en dicher ficheres, continne a la depuesta en la Ley Orgénica 2019 de 3 de Disiendes, de Protección de desa personales y parate de los deveches digitades.<br>Esta |                                     |

Figura 40: Previsualización de la solicitud antes de firmarla

En la imagen vemos una previsualización de la solicitud a firmar para que comprobemos que todos los datos indicados en la misma son correctos.

Si todo está bien, le damos al icono de firmar para firmar la solicitud con Autofirma. En caso de que queramos modificar algo o no estar seguros de firmar le podemos dar al botón de volver.

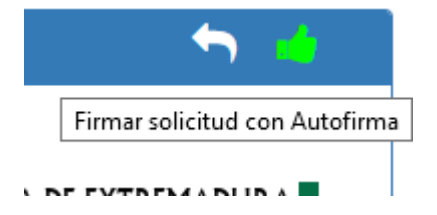

Para firmar una solicitud se Necesita el programa Autofirma con al menos la versión 1.6.5. (Descarga autofirma).(Ver Anexo II).

La firma de la solicitud debe realizarse con un certificado electrónico cuyo documento de identidad coincida con el documento de identidad de la solicitud que se va a firmar. En caso contrario, se producirá un error y no dejará firmar.

En caso de que todo haya ido correctamente le aparecerá la siguiente pantalla:

| PAGO DE LA SOLICITUD '210                                          | 000018'                                                                                   | <b>Θ</b> ΈΧΙΤΟ                                                                     |                             | × |
|--------------------------------------------------------------------|-------------------------------------------------------------------------------------------|------------------------------------------------------------------------------------|-----------------------------|---|
| <b>()</b> INFORMACIÓN: se va a pro<br>El importe que deberá abonar | oceder a realizar el pago de las tasas de l<br>es el resultado de aplicar la bonificación | La solicitud ha sido firmada correct<br>seleccionada a la tasa de la convocatoria. | amente.                     |   |
| <b>Tasa</b><br>10.00 €                                             | Bonificació<br>Desemplead<br>bonificación                                                 | <b>ón</b><br>o tres meses previos (50% porcentaje de<br>) ⊛                        | Importe a pagar ᠿ<br>5.00 € |   |

Figura 41: Firma realizada correctamente

Una vez firmada la solicitud se obtiene un fichero PDF con la solicitud firmada.

| Fecha de alta<br>07/04/2021 14:18:38  | Fecha de modificación |
|---------------------------------------|-----------------------|
| Fecha de firma<br>07/04/2021 14:34:08 | Descargar solicitud   |

Figura 42: Solicitud en PDF firmada electrónicamente

Si descargamos la solicitud firmada y abrimos el PDF con el programa Acrobat Reader obtenemos una pantalla similar a la de la imagen:

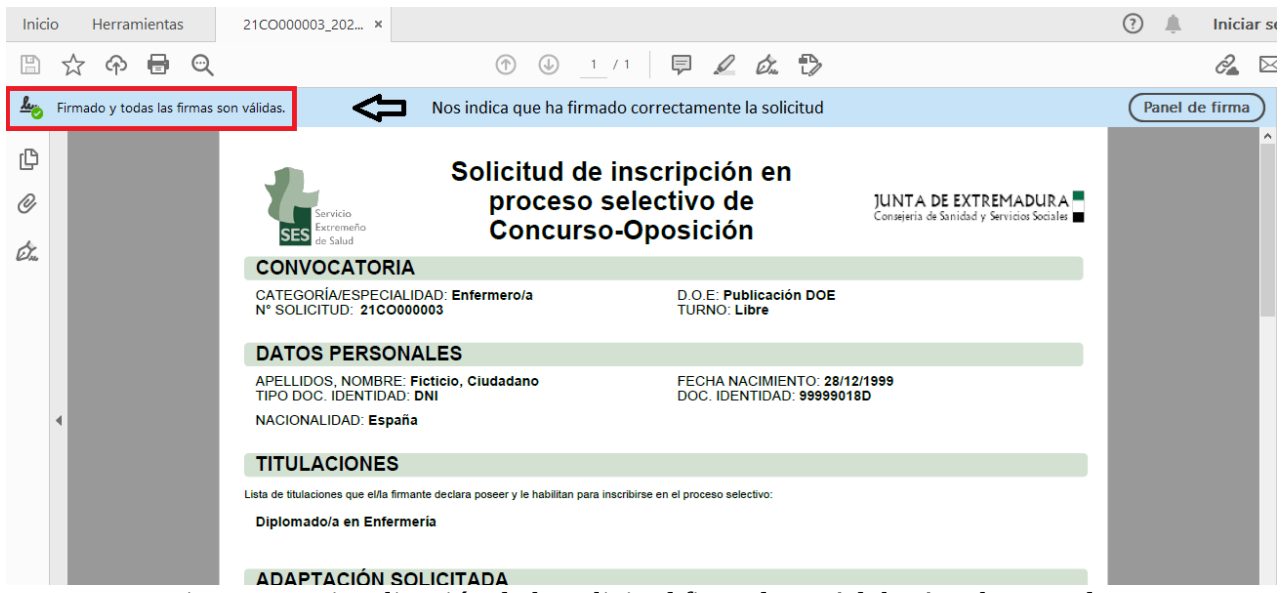

Figura 43: Visualización de la solicitud firmada en Adobe Acrobat Reader

Si pulsamos sobre Panel de Firma podremos ver los detalles de la firma de la solicitud en PDF.

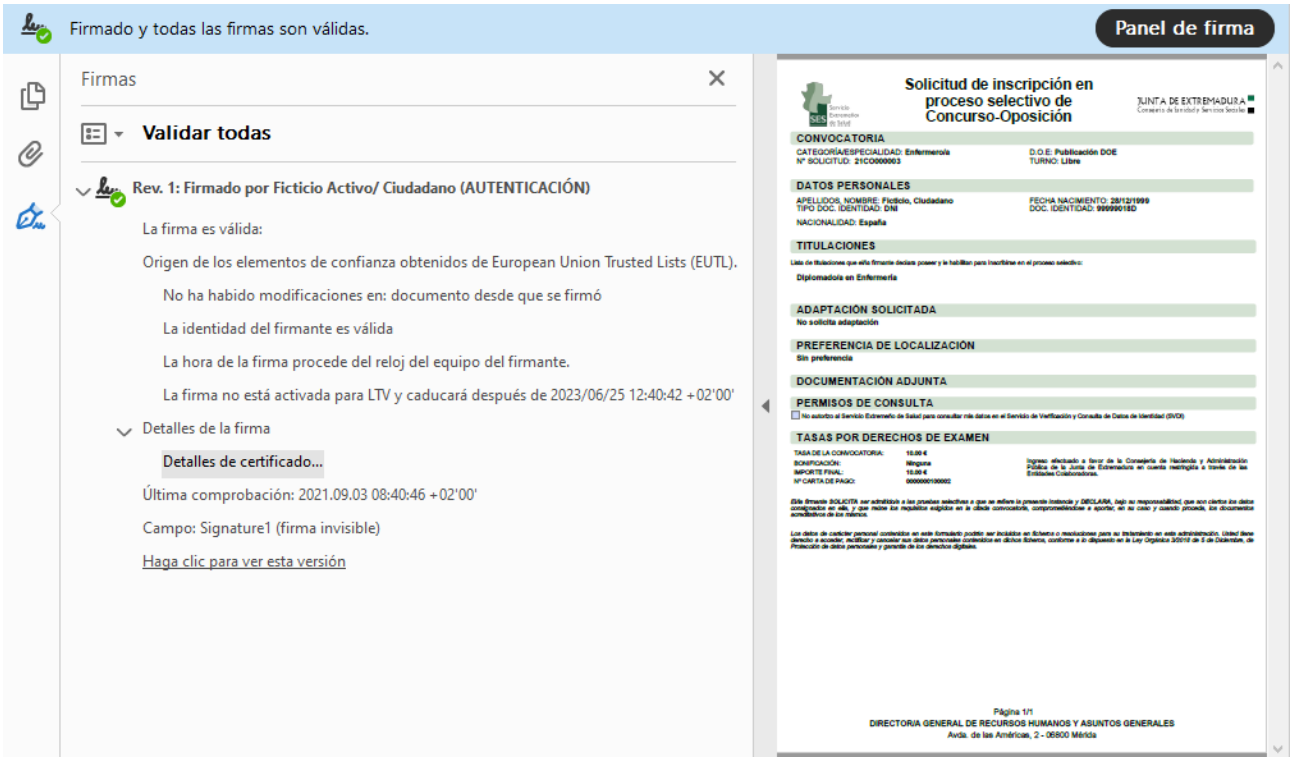

Figura 44: Detalles Firma PDF solicitud

# 3.6.3 Pago de solicitud

Si la firma finaliza correctamente se le dirige a la ventana donde podrá efectuar el pago.

| AGO DE LA SOLICITUD '                                                                 | 210000018'                                                                                                    | <b>•</b> 🖃                                                                  |
|---------------------------------------------------------------------------------------|----------------------------------------------------------------------------------------------------|-----------------------------------------------------------------------------|
| <b>() INFORMACIÓN:</b> se va<br>de la Junta de Extremadu<br>El importe que deberá abo | a proceder a realizar el pago de las tasas de las oposición, para e<br>ra.<br>onar es el resultado de aplicar la bonificación seleccionada a la ta | ello será usted redirigido a la pasarela de pago<br>asa de la convocatoria. |
| <b>Tasa</b><br>10.00 €                                                                | <b>Bonificación</b><br>Desempleado tres meses previos (50%<br>porcentaje de bonificación) <b>(</b>                                                 | Importe a pagar ⓓ<br>5.00 €                                                 |

Para realizar el pago se deberá abonar la tasa en función de las posibles bonificaciones que el candidato tenga. Se pagará el importe una vez aplicadas las bonificaciones (en su caso).

Pulse en el icono de la tarjeta y se le redireccionará a la pasarela de pago:

| ormación sobre la orden de p                                              | bago                                                                            |                                   |       |
|---------------------------------------------------------------------------|---------------------------------------------------------------------------------|-----------------------------------|-------|
| Carta de pago:<br>Concepto:<br>NIF:<br>Apellidos y nombre o Razón Social: | 1244567642634<br>AAAA Tasas Examen Oposicion<br>99999018D<br>Ciudadano Ficticio | Importe a pagar:<br><b>5,00 €</b> |       |
| eccione el medio de pago                                                  | PAGO CON TARJE                                                                  | TA                                |       |
| ngo con tarjeta                                                           |                                                                                 |                                   |       |
| <ol> <li>Al seleccionar este medio de pago,</li> </ol>                    | será redirigido a la pantalla de TPV virtua                                     | l para la realización del pago.   | Pagar |
| VISA Electron MaserCard Mag                                               | estro                                                                           |                                   |       |
| Así funciona                                                              | estro                                                                           |                                   |       |

Figura 45: Pasarela de pagos telemáticos

El pago de la solicitud paso a paso a través de la pasarela de pago se detalla en el Anexo III. Pare realizar el pago de la solicitud necesita un tarjeta de crédito o de débito.

| SES           |                             | PORTAL D        | DEL CANDIDATO                                                         | JUNTA DE EXTREMADURA<br>Consejeria de Sanidad y Servicios Sociales |
|---------------|-----------------------------|-----------------|-----------------------------------------------------------------------|--------------------------------------------------------------------|
| Publicaciones | Convocatorias 🕶             | Mis solicitudes | •                                                                     | ≗ 99999018D                                                        |
| REGISTRO DE   | LA SOLICITUD '210           | 0000018'        | <ul><li><b>•</b> La solicitud ha sido pagada correctamente.</li></ul> | ×                                                                  |
| PDF Solicit   | ud<br>n acreditativa que se | va a registrar  |                                                                       |                                                                    |
| Tune          |                             | D               |                                                                       | Francisa                                                           |

Figura 46: Mensaje de pago correcto

Si el pago de la solicitud ha ido bien obtendrá un justificante de pago y se le redireccionará a la ventana de registro.

### 3.6.4 Registro de solicitud

Antes del registro de la solicitud, se le se muestra la interfaz y la documentación acreditativa que se va a registrar junto con la solicitud.

| 5                        |                                       | PORTAL DEL CANDIDATO                                                            | JUNTA DE EXTREMADURA<br>Consejería de Sanidad y Servicios Sociales |
|--------------------------|---------------------------------------|---------------------------------------------------------------------------------|--------------------------------------------------------------------|
| Iblicaciones             | Convocatorias 🗸                       | Mis solicitudes 🕶                                                               | <mark>≗</mark> 99999018⊡                                           |
| EGISTRO DE               | LA SOLICITUD '210                     | 000018'                                                                         | <b>S</b>                                                           |
| Solicit                  | <b>ACIÓN:</b> se va a registrar<br>ud | r la solicitud junto a la documentación acreditativa que escogió anteriormente. |                                                                    |
| )                        | n acreditativa que se                 | e va a registrar                                                                |                                                                    |
| ocumentacio              |                                       |                                                                                 |                                                                    |
| TIPO                     |                                       | DESCRIPCIÓN                                                                     | FICHERO                                                            |
| TIPO<br>Situación de des | sempleo                               | DESCRIPCIÓN<br>Certificado desempleo 2020                                       | FICHERO                                                            |

Figura 47: Pantalla previa al registro de la solicitud

Hay que pinchar en registrar (icono de la bandera) y una vez que la barra de progreso está completada es el último paso para solicitar la inscripción en un proceso selectivo.

Si todo ha ido correctamente se mostrará un mensaje en el que se le indicará el número de registro de su solicitud y documentación (en su caso).

| SES                        |                  | PORTAL DE         | EL CANDIDATO                                     |                                                        | JUNTA DE EXTREMADURA<br>Consejeria de Sanidad y Servicios Sociales |
|----------------------------|------------------|-------------------|--------------------------------------------------|--------------------------------------------------------|--------------------------------------------------------------------|
| Publicaciones              | Convocatorias 🗸  | Mis solicitudes 🗸 |                                                  |                                                        | 🔒 99999018D                                                        |
| DETALLES DE                | SOLICITUD DE OPC |                   | ) ÉXITO                                          |                                                        | ×                                                                  |
| Creación                   | ÷                | Firma electróni   | La solicitud ha sido regi 2021000000047006, y la | strada correctamente. El 1<br>a fecha y hora 07/04/202 | número de registro es<br>1 14:42:23                                |
| DATOS PERSON               | ALES             |                   |                                                  |                                                        |                                                                    |
| Nombre                     |                  | Apellidos         |                                                  |                                                        |                                                                    |
| Ciudadano                  |                  | Ficticio Prueba   |                                                  |                                                        |                                                                    |
| Fecha de                   | nacimiento       | Document          | to de identificación                             | Nacionalidad                                           |                                                                    |
| 01/01/2000                 | )                | 99999018D         |                                                  | España                                                 |                                                                    |
| Identificador<br>210000018 | r                |                   |                                                  |                                                        |                                                                    |

Si accedemos al Menú: **Mis solicitudes – Solicitudes de Oposición** veremos como el estado ha cambiado a **registrada**, con lo cual hemos completado las cuatro fases para que la solicitud de oposición se considere completa.

### 3.7 Subsanación de defectos

Una vez que el SES publique los listados provisionales de admitidos/excluidos, el candidato podrá ver el estado de revisión de los requisitos de su solicitud, los que sean revisados en esta fase, y, en el caso de estar excluido, subsanar los defectos que le hayan llevado a dicha exclusión. Esta **subsanación** se podrá realizar **dentro del plazo establecido en la convocatoria** tras la publicación de los listados provisionales de admitidos/excluidos.

Para comprobar el estado de los requisitos pinchamos en **Mis Solicitudes – Solicitudes de Oposición** – y hacemos doble clic sobre la solicitud de la que queremos ver el estado de los requisitos.

Aparecerá un resumen de las revisiones de cada requisito y si tiene o no defecto.

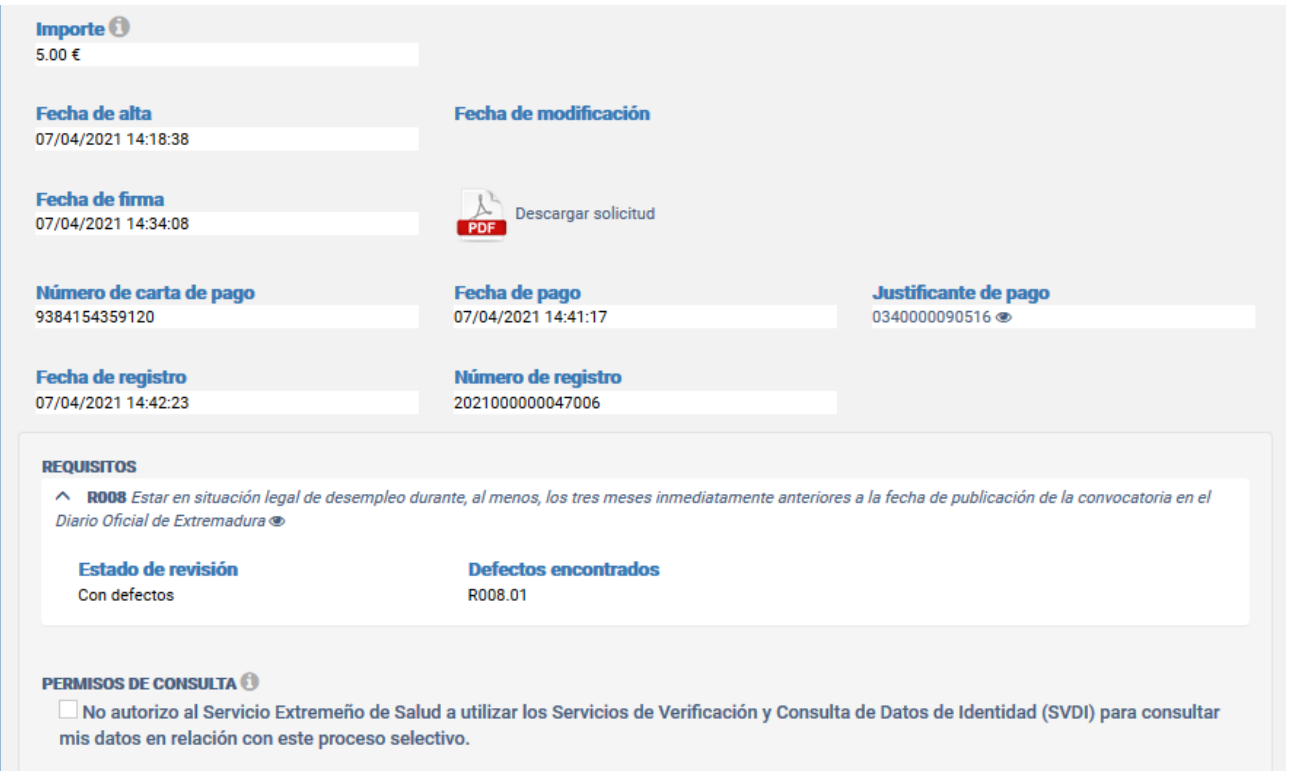

Figura 48: Revisión de requisitos con defecto

En el ejemplo de la imagen, se puede comprobar que, el requisito de desempleo R008, que se puso en el ejemplo, tiene un defecto, y se nos indica el identificador del defecto encontrado. Para ver más detalles de este defecto pinchamos encima de la línea del requisito para ver los Detalles del requisito de solicitud. Se nos muestra la documentación aportada y la revisión realizada por el SES. En este caso el código del defecto es el R008.1 y su descripción nos indica que el Periodo de desempleo inferior a 3 meses.

|                               |                              | PORT                        | AL DEL CA         | ANDIDATO                         | JUNTA DE EXTREMAL<br>Consejería de Sanidad y Servicios |
|-------------------------------|------------------------------|-----------------------------|-------------------|----------------------------------|--------------------------------------------------------|
| icaciones                     | Convocatorias 🔫              | Mis solicitudes 🕶           |                   |                                  | <u></u> 999990                                         |
| Solicitud                     |                              |                             |                   |                                  |                                                        |
| 10000018                      |                              |                             |                   |                                  |                                                        |
| lequisito                     |                              |                             |                   |                                  |                                                        |
| 008 - Estar e                 | n situación legal de dese    | empleo durante, al menos, l | os tres meses inm | ediatamente anteriores a la fech | a de publicación de la convocatoria en el Diario       |
| ficial de Extr                | emadura 👁                    |                             |                   |                                  |                                                        |
| echa de al                    | ta                           |                             |                   |                                  |                                                        |
| 7/04/2021 1                   | 4:18:38                      |                             |                   |                                  |                                                        |
|                               |                              |                             |                   |                                  |                                                        |
| ocumenta                      | <b>ción acreditativa aso</b> | ociada                      |                   |                                  |                                                        |
| DESCRIPCIÓN                   |                              |                             | FICHERO           | FECHA                            | SUBSANACIÓN                                            |
| Certificado o                 | iesempleo 2020               |                             | ß                 | 07/04/2021 14:23:27              |                                                        |
| Certificado d                 | iesempleo 2021               |                             | ß                 | 07/04/2021 14:23:28              |                                                        |
| REVISIÓN R                    | EALIZADA POR EL SES          | Fech                        | a                 | Descripción del<br>la revisión   | defecto y comentarios de                               |
| Revision                      |                              | 12/04                       | /2021 08:23:42    |                                  |                                                        |
| Rev. 10                       |                              |                             |                   | _                                |                                                        |
| Rev. 10                       |                              |                             |                   |                                  |                                                        |
| Rev. 10<br>DEFECTOS<br>Código | Descripción                  | Comentarios                 | de revisión       | -                                |                                                        |

Figura 49: Pantalla de revisión de defectos por el SES

### 3.7.1 Creación de solicitud de subsanación

Los requisitos que tengan defectos podrán ser subsanados por los candidatos. Para este trámite, se habilita en la web un apartado para la subsanación de solicitudes (botón +, botón de nueva subsanación):

| ev. 10            |                                             | 11/04/2021 07:23:42                                                                                                    |
|-------------------|---------------------------------------------|----------------------------------------------------------------------------------------------------|
| efectos<br>Código | Descripción                                 | Comentarios de revisión                                                                                                    |
| R008.01           | Documento no acredita periodo<br>solicitado | El Documento no acredita periodo solicitado - debe estar en desempleo durante al menos 3 meses antes de la publicación de la convocatoria de oposiciones |
| SOLICIT           | UDES DE SUBSANACIÓN                         | Pulsamos aqui para crear nueva                                                                                                    |

Figura 50: Crear solicitud subsanación defecto

Cuando hemos pulsado en el icono + para crear una nueva solicitud de subsanación nos aparece el siguiente formulario:

| EVISIÓN OBJ           | ETO DE SUBSANACIÓN                          |                                 |                                                                                                    |
|-----------------------|---------------------------------------------|---------------------------------|----------------------------------------------------------------------------------------------------|
| Identific             | ador                                        | Requisit                        | D                                                                                                    |
| Rev. 10               |                                             | Requisito I                     | R008 de solicitud 210000018                                                                                                    |
| DEFECTOS              |                                             |                                 |                                                                                                    |
| Código                | Descripción                                 | Instrucciones de<br>subsanación | Comentarios de revisión                                                                                                    |
| R008.01               | Documento no acredita<br>periodo solicitado | Aporte nueva<br>documentación   | El Documento no acredita periodo solicitado - debe estar en desempleo durante al menos 3<br>meses antes de la publicación de la convocatoria de oposiciones |
| ïpo de sı<br>Añadir d | ubsanación<br>ocumentación acreditativ      | 3                               |                                                                                                    |
| Renuncia              | ar al cumplimiento del rec                  | uisito                          |                                                                                                    |

Figura 51: Formulario solicitud subsanación

En esta pantalla se nos muestra la revisión que queremos subsanar, el código y la descripción del defecto, las instrucciones para subsanar el defecto y un comentario aclaratorio de la revisión.

A la hora de realizar una subsanación, como la del ejemplo, podemos aportar nueva documentación con los datos requeridos o renunciar al cumplimiento del requisito.

Si optamos por aportar nueva documentación, previamente tenemos que subirla a la web en Mi Perfil – Mi Documentación. Si ya tenemos la documentación en nuestro perfil, señalamos añadir documentación acreditativa y marcamos sobre el documento o documentos que queremos aportar:

| * Tipo de subsanación                                                                                                    |               |  |  |  |
|----------------------------------------------------------------------------------------------------|---------------|--|--|--|
| O Añadir documentación acreditativa                                                                                                    |               |  |  |  |
| Renunciar al cumplimiento del requisito                                                                                                    |               |  |  |  |
| Documentación acreditativa de tipo 'Situación de desempleo'<br>Debe aportar el informe de vida laboral o informe de período ininterrumpido inscrito en situación de desempleo emitido por el órgano<br>recomendat Si en la siguiente tabla no figura la documentación que desea adjuntar debe añadirla en su perfil, en el menú 'Mi documentación'. | o competente. |  |  |  |
| DESCRIPCIÓN                                                                                                    | FICHERO       |  |  |  |
| Certificado desempleo 2020                                                                                                    |               |  |  |  |
| Certificado desempleo 2021                                                                                                    |               |  |  |  |
| Certificado desempleo 2021                                                                                                    | Ы             |  |  |  |

Si por el contrario, no tenemos documentación acreditativa para aportar y por lo tanto, queremos renunciar al requisito, pulsamos en dicha opción:

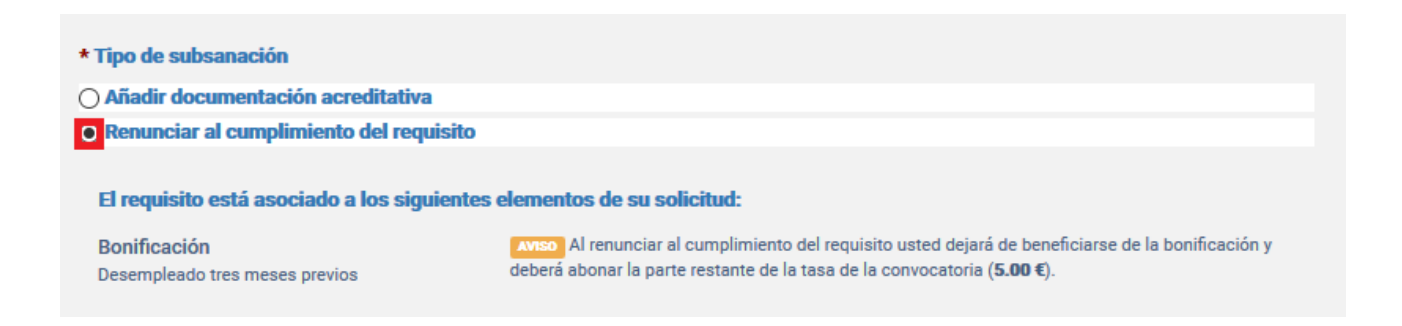

En este caso, la renuncia al requisito, supone el pago de una tasa, pues nos habíamos beneficiado de una bonificación por desempleo. Para subsanar el defecto y aparecer en el listado definitivo de aspirantes admitidos, tendremos que abonar el importe restante de la tasa.

**NOTA:** No siempre se puede renunciar al cumplimiento del requisito. Si, por ejemplo, nos inscribimos en el turno de promoción interna o en el turno de discapacidad, no cumplimos el requisito, y sólo existe ese turno, no aparece la opción de renunciar al turno y si no cumplimos los requisitos apareceríamos en el listado definitivo de excluídos.

| evisión obji                                  | ETO DE SUBSANACIÓN                                                                                                    |                                 | Gua                                                                                                    |
|-----------------------------------------------|----------------------------------------------------------------------------------------------------|---------------------------------|----------------------------------------------------------------------------------------------------|
| Identifica                                    | ador                                                                                                    | Requisito                       |                                                                                                    |
| Rev. 10                                       |                                                                                                    | Requisito R0                    | 008 de solicitud 210000018                                                                                                    |
| DEFECTOS                                      |                                                                                                    |                                 |                                                                                                    |
| Código                                        | Descripción                                                                                                    | Instrucciones de<br>subsanación | Comentarios de revisión                                                                                                    |
|                                               |                                                                                                    |                                 |                                                                                                    |
| R008.01                                       | Documento no acredita<br>periodo solicitado                                                                                                    | Aporte nueva<br>documentación   | El Documento no acredita periodo solicitado - debe estar en desempleo durante al<br>menos 3 meses antes de la publicación de la convocatoria de oposiciones |
| R008.01<br><b>ipo de su</b><br>Añadir de      | Documento no acredita<br>periodo solicitado<br>ubsanación<br>pocumentación acreditati                                                          | Aporte nueva<br>documentación   | El Documento no acredita periodo solicitado - debe estar en desempleo durante al<br>menos 3 meses antes de la publicación de la convocatoria de oposiciones |
| R008.01<br>ipo de su<br>Añadir de<br>Renuncia | Documento no acredita<br>periodo solicitado<br>Ibsanación<br>ocumentación acreditati<br>ar al cumplimiento del re<br>to está asociado a los si | Aporte nueva<br>documentación   | El Documento no acredita periodo solicitado - debe estar en desempleo durante al<br>menos 3 meses antes de la publicación de la convocatoria de oposiciones |

Figura 52: Guardar nueva solicitud de subsanación renunciando al requisito

| Publicaciones            | Convocatorias 🕶         | Mis solicitudes 🕶           |                                           |                  |                                      | <u>-</u> 9999           | 9018D |
|--------------------------|-------------------------|-----------------------------|-------------------------------------------|------------------|--------------------------------------|-------------------------|-------|
| DETALLES DE              | SOLICITUD DE SU         | BSANACIÓN                   | 0 ÉXITO                                   |                  |                                      |                         | ×     |
| AVISO: La soli           | icitud de subsanación e | stá INCOMPLETA. Debe co     | • La solicitud de su                      | bsanación ha sio | do creada con éxito. Co              | ontinúe con el proceso. |       |
| Creació                  | n 🌖                     | Firma electróni             | ica 🔶                                     | Pago de tas      | as 🔸                                 | Registro                |       |
| <b>Identificado</b><br>5 | r                       | <b>Tipo de</b><br>Renunciar | subsanación<br>al cumplimiento del requis | ito              | Fecha de alta<br>12/04/2021 10:10:08 |                         |       |

Y se nos notificará como que la subsanación se ha creado correctamente:

Figura 53: Solicitud de subsanación creada correctamente

Una subsanación tiene las mismas 4 fases que la presentación de una solicitud en la fase de inscripción, es decir, creación, firma, pago y registro.

#### 3.7.2 Firma de solicitud de subsanación

Podemos ver en la imagen de arriba que hemos completado la primera fase, la de creación. Ahora tenemos que pasar a firmar la solicitud de subsanación. Para ello pulsamos en el icono de firma de subsanación:

| DETALLES DE SOLICITUD DE SUBSANACIÓN |                                                                                                    |                                                                                                    |                                                                                                    |                                                                                                    |  |  |
|--------------------------------------|----------------------------------------------------------------------------------------------------|----------------------------------------------------------------------------------------------------|----------------------------------------------------------------------------------------------------|----------------------------------------------------------------------------------------------------|--|--|
| COMPLETA. Debe continuar co          | on el proceso. 📵                                                                                                    |                                                                                                    |                                                                                                    |                                                                                                    |  |  |
| Firma electrónica                    | ÷                                                                                                    | Pago de tasas                                                                                                    | <b>&gt;</b>                                                                                                    | Registro                                                                                                    |  |  |
| Tipo de subsana                      | ción                                                                                                    | Fecha                                                                                                    | de alta                                                                                                    |                                                                                                    |  |  |
| Renunciar al cumpli                  | imiento del requisito                                                                                                    | 12/04/2                                                                                                    | 021 10:10:08                                                                                                    |                                                                                                    |  |  |
|                                      |                                                                                                    |                                                                                                    |                                                                                                    |                                                                                                    |  |  |
| Requisito<br>Requisito P008 de       | solicitud 2100001                                                                                                    | R                                                                                                    |                                                                                                    |                                                                                                    |  |  |
|                                      | ACIÓN<br>COMPLETA. Debe continuar co<br>Firma electrónica<br>Tipo de subsana<br>Renunciar al cumpli<br>Requisito<br>Pequisito P008 de | ACIÓN COMPLETA. Debe continuar con el proceso. ③ Firma electrónica  Tipo de subsanación Renunciar al cumplimiento del requisito Requisito Requisit Requisit Requ | ACIÓN COMPLETA. Debe continuar con el proceso.   Firma electrónica → Pago de tasas  Tipo de subsanación Renunciar al cumplimiento del requisito 12/04/2  Requisito Requisito Requisit Requisit Requis Requisit Requisit Requisit R | ACIÓN COMPLETA. Debe continuar con el proceso. ③ Firma electrónica → Pago de tasas → Tipo de subsanación Renunciar al cumplimiento del requisito Requisito Requisito Description 210000018 |  |  |

Figura 54: Firma de solicitud de subsanación

Si no estamos seguros de querer firmar o queremos corregir algún aspecto de la subsanación podemos pinchar en el icono de volver.

Como en la solicitud de oposición, podemos previsualizar la solicitud antes de firmarla para comprobar los detalles de esta:

| Publicaciones Convocatorias -                                                             | Mis solicitudes -                                                  |                                                                                                    | <u></u> 99999018                                                   |
|-------------------------------------------------------------------------------------------|--------------------------------------------------------------------|----------------------------------------------------------------------------------------------------|--------------------------------------------------------------------|
| Servicio<br>SES<br>de Salud                                                               | Subsanación de                                                     | e defectos de solicitud                                                                                  | JUNTA DE EXTREMADURA<br>Consejeria de Sanidad y Servicios Sociales |
| SOLICITUD                                                                                 |                                                                    |                                                                                                    |                                                                    |
| CATEGORÍA: Enfermero/a                                                                    |                                                                    | N° SOLICITUD: 210000018                                                                                  |                                                                    |
| DATOS PERSONALES                                                                          |                                                                    |                                                                                                    |                                                                    |
| APELLIDOS, NOMBRE: Fictici<br>TIPO DOC. IDENTIDAD: DNI                                    | o Prueba, Ciudadano                                                | FECHA NACIMIENTO: 01/01/2000<br>Doc. Identidad: 99999018D                                                |                                                                    |
| REVISIÓN OBJETO DE SUBSA                                                                  | NACIÓN                                                             |                                                                                                    |                                                                    |
| IDENTIFICADOR: Rev. 10                                                                    |                                                                    |                                                                                                    |                                                                    |
| REQUISITO: R008 - Estar en s                                                              | ituación legal de desempleo durante, al menos, los tres meses      | inmediatamente anteriores a la fecha de publicación de la con-                                           | vocatoria en el Diario Oficial de                                  |
| Extremadura                                                                               |                                                                    |                                                                                                    |                                                                    |
| DEFECTOS ENCONTRADOS:                                                                     |                                                                    |                                                                                                    |                                                                    |
| <ul> <li>R008.01 - Documento no</li> </ul>                                                | acredita periodo solicitado                                        |                                                                                                    |                                                                    |
| o Comentarios del re                                                                      | visor: El Documento no acredita periodo solicitado - debe estar en | desempleo durante al menos 3 meses antes de la publicación de                                            | la convocatoria de oposiciones                                     |
| SUBSANACIÓN DE DEFECTOS                                                                   | 3                                                                  |                                                                                                    |                                                                    |
| IDENTIFICADOR: 5                                                                          | •                                                                  | TIPO DE SUBSANACIÓN: Renunciar al cumplimiento del r                                                     | requisito                                                          |
| BONIFICACIÓN A LA QUE SE I                                                                | RENUNCIA: Desempleado tres meses previos                           |                                                                                                    |                                                                    |
| COMENTARIOS DEL CANDIDA                                                                   | NTO:                                                               |                                                                                                    |                                                                    |
| TASAS POR DERECHOS DE EX                                                                  | CAMEN                                                              |                                                                                                    |                                                                    |
| TASAS DE LA CONVOCATORIA:<br>IMPORTE YA PAGADO:<br>IMPORTE RESTANTE:<br>NE CARTA DE BADO: | 10,00 €<br>5,00 €<br>5,00 €                                        | Ingreso efectuado a favor de la Consejería de Hacienda y Administración Pública de la Junta de Extremadu | ra en cuenta restringida a través de las Entidades Colaboradoras.  |

Figura 55: Previsualización solicitud de subsanación antes de la firma

En este caso vemos que la subsanación consiste en la renuncia al cumplimiento del requisito y que al habernos beneficiado de una bonificación en la solicitud, tenemos que abonar el resto de la tasa pendiente.

### 3.7.3 Pago de solicitud de subsanación

Una vez firmada la subsanación que vamos a presentar procederemos a realizar el pago restante de la tasa:

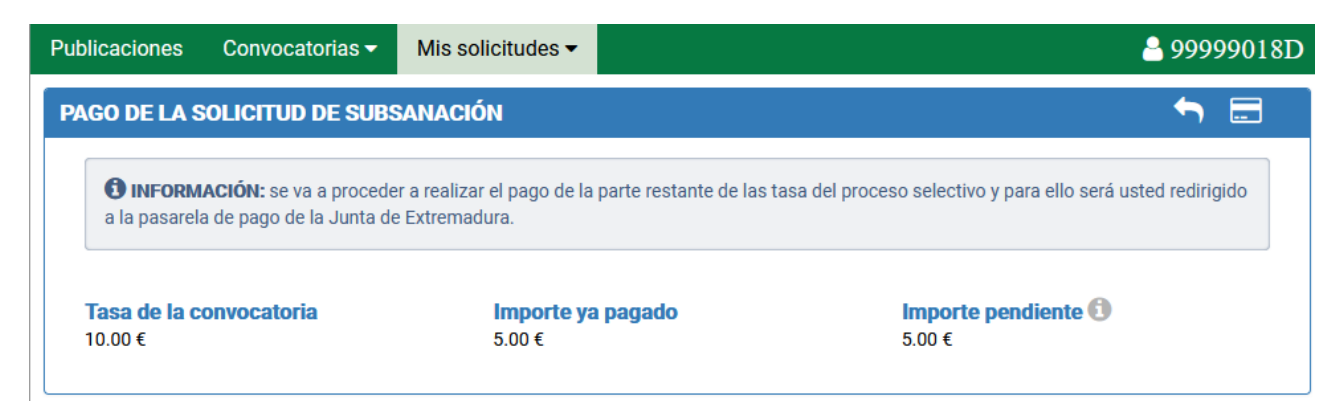

Figura 56: Pantalla de pago de la solicitud de subsanación

Se redirige a la pasarela de pago de la Junta de Extremadura para proceder con el abono.

| 1244567642634<br>AAAA Tasas Examen Oposicion<br>99999018D<br>Ciudadano Ficticio | Importe a pagar:<br><b>5,00 €</b>                                                                                                    |                                                                                                    |
|---------------------------------------------------------------------------------|----------------------------------------------------------------------------------------------------|----------------------------------------------------------------------------------------------------|
|                                                                                 |                                                                                                    |                                                                                                    |
| PAGO CON TARJET                                                                 | Γ <b>Α</b>                                                                                                    |                                                                                                    |
|                                                                                 |                                                                                                    |                                                                                                    |
| rá redirigido a la pantalla de TPV virtua                                       | l para la realización del pago.                                                                                                    |                                                                                                    |
| 70                                                                              |                                                                                                    | Pagar                                                                                                    |
|                                                                                 |                                                                                                    |                                                                                                    |
|                                                                                 | 1244567642634<br>AAAA Tasas Examen Oposicion<br>99999018D<br>Ciudadano Ficticio<br>PAGO CON TARJET<br>rá redirigido a la pantalla de TPV virtua | 1244567642634<br>AAAA Tasas Examen Oposicion<br>99999018D<br>Ciudadano Ficticio<br>PAGO CON TARJETA<br>*á redirigido a la pantalla de TPV virtual para la realización del pago. |

| CONSEJERÍA DE HACIENDA Y ADMINISTRACIÓN PUBLICA<br>Secretaría General de Administración Pública | N: S00827PA V: 1.4 |
|-------------------------------------------------------------------------------------------------|--------------------|
| Figura 57: Pasarela de pago telemática de la Junta de Extremadura                               |                    |

El pago de la solicitud paso a paso a través de la pasarela de pago se detalla en el Anexo III.

### 3.7.4 Registro de solicitud de subsanación

Cuando hayamos pagado, para completar el proceso de la subsanación, tendremos que registrarla:

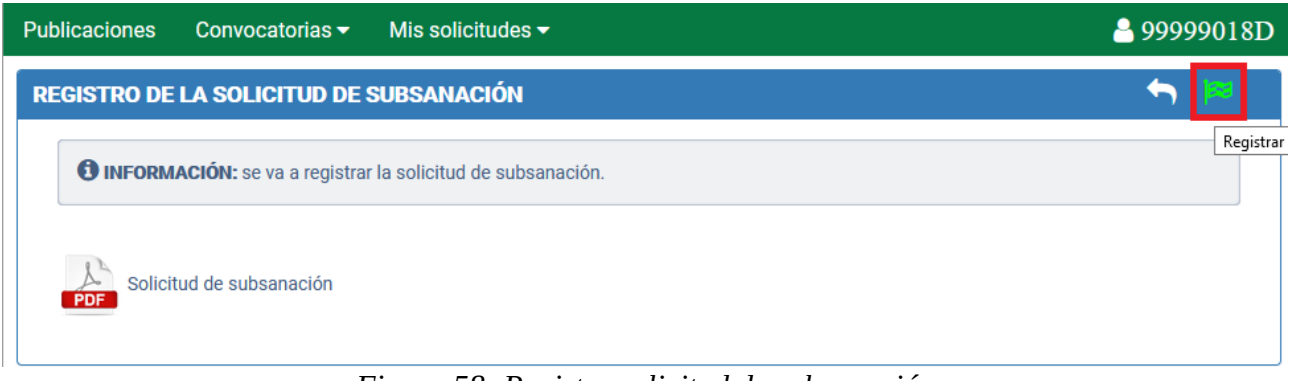

Figura 58: Registro solicitud de subsanación

Si el registro se realiza satisfactoriamente obtendremos una pantalla similar a:

| Publicaciones            | Convocatorias 🔻        | Mis solicitudes 🗸                      |                                                                            | <u>د</u>                                                                      | 99999018D               |
|--------------------------|------------------------|----------------------------------------|----------------------------------------------------------------------------|-------------------------------------------------------------------------------|-------------------------|
| DETALLES DE              | SOLICITUD DE SUI       | BSANACIÓN 🛛 😝                          | Ехіто                                                                      |                                                                               | ×                       |
| Creación                 | <b>&gt;</b>            | Firma electróni                        | <ul> <li>La solicitud de subsanaci<br/>de registro es 202100000</li> </ul> | ón ha sido registrada correctamente.<br>10047105, y la fecha y hora 12/04/202 | El número<br>1 11:12:36 |
| <b>Identificado</b><br>5 | r                      | <b>Tipo de subs</b><br>Renunciar al cu | anación<br>mplimiento del requisito                                        | Fecha de alta<br>12/04/2021 10:10:08                                          |                         |
| <b>REVISIÓN OBJE</b>     | TO DE SUBSANACIÓN      |                                        |                                                                            |                                                                               |                         |
| Identifica               | dor                    |                                        |                                                                            |                                                                               |                         |
| Rev. 10                  |                        |                                        |                                                                            |                                                                               |                         |
| Requisito                |                        |                                        |                                                                            |                                                                               |                         |
| Requisito R              | 008 de solicitud 21000 | 0018                                   |                                                                            |                                                                               |                         |
| DEFECTOS                 |                        |                                        |                                                                            |                                                                               |                         |

Figura 59: Registro de solicitud de subsanación correcto

Obtendremos en la parte inferior la solicitud de subsanación, el fichero de firma de ésta, el justificante de pago y el número de registro de la subsanación.

| Bonificación a la que se renuncia                                    |                            |  |  |  |  |  |
|----------------------------------------------------------------------|----------------------------|--|--|--|--|--|
| Desempleado tres meses previos (50% porcentaje de bonificación)<br>👁 |                            |  |  |  |  |  |
|                                                                      |                            |  |  |  |  |  |
| Importe restante de tasa                                             | Número de carta de pago    |  |  |  |  |  |
| 5,00                                                                 | 9384154359122              |  |  |  |  |  |
|                                                                      |                            |  |  |  |  |  |
| Comentarios                                                          |                            |  |  |  |  |  |
|                                                                      |                            |  |  |  |  |  |
| Fecha de firma                                                       | 1                          |  |  |  |  |  |
| 12/04/2021 10:42:16                                                  | PDF Descargar solicitud de |  |  |  |  |  |
|                                                                      | subsanación                |  |  |  |  |  |
|                                                                      |                            |  |  |  |  |  |
| Fecha de pago                                                        | Justificante de pago       |  |  |  |  |  |
| 12/04/2021 10:52:14                                                  | 034000090701 👁             |  |  |  |  |  |
|                                                                      |                            |  |  |  |  |  |
| Número de registro                                                   | Fecha de registro          |  |  |  |  |  |
| 202100000047105                                                      | 12/04/2021 11:12:36        |  |  |  |  |  |

Figura 60: Pantalla detalle de la solicitud de subsanación tras el registro

Si accedemos a Mis Solicitudes – Solicitudes de Oposición – y seleccionamos la solicitud que hemos subsanado, aparece anulado el requisito al que hemos renunciado:

REQUISITOS Requisitos anulados ROOB Estar en situación legal de desempleo durante, al menos, los tres meses inmediatamente anteriores a la fecha de publicación de la convocatoria en el Diario Oficial de Extremadura ®

Figura 61: Estado del requisito cuando se renuncia a él

Pulsando en el detalle del requisito anulado, vemos que el estado de la solicitud de la subsanación es Registrada.

| DEFECTOS |                                           |                                                                                                    |                                                       |
|----------|-------------------------------------------|----------------------------------------------------------------------------------------------------|-------------------------------------------------------|
| Código   | Descripción                               | Comentarios de revisión                                                                                     |                                                       |
| R008.01  | Documento no acredi<br>periodo solicitado | ta El Documento no acredita periodo solicitado - debe<br>3 meses antes de la publicación de la convocatoria | estar en desempleo durante al menos<br>de oposiciones |
| SOLICITI | UDES DE SUBSANACIÓ                        | N                                                                                                    |                                                       |
| JOLIOIT  | ODES DE SOBSANACIO                        |                                                                                                    |                                                       |
| AVISO    | Plazo de subsanacione                     | s abierto actualmente (12/04/2021 - 20/04/2021).                                                            |                                                       |
| Identif  | icador                                    | Tipo de subsanación                                                                                         | Estado                                                |
| 5 👁      |                                           | Renunciar al cumplimiento del requisito                                                                     | Registrada                                            |
| •        | Pulsamos aq                               | ui para ver los detalles de la solicitud de                                                                 |                                                       |
| U        | subsanación                               |                                                                                                    |                                                       |
|          | Figura (                                  | 52: Estado de la solicitud de subsanación tr                                                                | as el registro                                        |

# 3.8 Presentación de impugnaciones

En el primer día hábil siguiente a la celebración del ejercicio, se publicará el cuestionario de preguntas y la plantilla de respuestas en el portal de Selección de Personal del Servicio Extremeño de Salud. Los aspirantes dispondrán de un plazo de tres días hábiles a partir de dicha publicación para formular impugnaciones contra las preguntas formuladas o las respuestas dadas por el Tribunal. Dichas impugnaciones deberán presentarse a través del portal de Selección de Personal del Servicio Extremeño de Salud. El documento o formulario generado, firmado digitalmente y registrado electrónicamente servirá a todos los efectos como justificante de su presentación en tiempo y forma.

Para presentar una impugnación debemos pinchar en el enlace que aparece en la publicación de la convocatoria indicada en la página web, tras el cuestionario y la plantilla de respuestas del examen.

| Concurso-Oposición - Facultativo/a Especialista de Área                 |                         |
|-------------------------------------------------------------------------|-------------------------|
| Cuestionario del ejercicio de fase de oposición: Turno Libre            | 🛱 Fichero asociado      |
| Plantilla de respuestas del ejercicio de fase de oposición: Turno Libre | 🔁 Fichero asociado      |
| Información relacionada: Último día de impugnaciones: 25/05/2022.       | 🖾 Presentar impugnación |

Si pulsamos sobre el enlace pero no hemos iniciado sesión nos aparecerá el siguiente mensaje:

| PUBLICACIONES DE LOS PROCESOS SELECTIVOS                                                | ×                                       |
|-----------------------------------------------------------------------------------------|-----------------------------------------|
| Prev 1 2 3 4 5 100 Sig                                                                  | la acción solicitada                    |
| Concurso-Oposición - Técnico/a Especialista de Laboratorio (05-11-2021)                 | 24/05/2022                              |
| Distribución de aspirantes para ejercicio de fase de oposición: Distribución por ciudad | , facultad y aula<br>A Fichero asociado |
| Concurso-Oposición - Facultativo/a Especialista de Área - Alergología (04-10-2021)      | 23/05/2022                              |
| Cuestionario del ejercicio de fase de oposición: Turno Libre                            | 🕒 Fichero asociado                      |
| Plantilla de respuestas del ejercicio de fase de oposición: Turno Libre                 | 🖹 Fichero asociado                      |
| Información relacionada: Último día de impugnaciones: 25/05/2022.                       | Presentar impugnación                   |
| Enlace para presentar impungaciones a las preg<br>cuestionario                          | untas del 🏠                             |

Por lo tanto, tenemos que iniciar sesión antes de presentar una impugnación.

Cuando hayamos iniciado sesión, si pulsamos en el enlace nos aparecerá una pantalla similar a la siguiente:

| EJERCICIO DE FASE DE OPOSICIÓN                                                     | Su solicitud de inscrinción |
|------------------------------------------------------------------------------------|-----------------------------|
| Concurso-Oposición - Facultativo/a Especialista de Área - Alergología (04-10-2021) | 21C0003233                  |
|                                                                                    |                             |
| Tipo de ejercicio 🕄 * Preguntas in                                                 | npugnadas 📵                 |
|                                                                                    |                             |
| Seleccione una opción                                                              |                             |
| Seleccione una opción                                                              |                             |
| Seleccione una opción                                                              |                             |

Aparece rellena la **Convocatoria** sobre la que queremos presentar la impugnación de las preguntas y nuestro número de solicitud de la oposición (**su solicitud de inscripción**).

Debemos seleccionar del desplegable de **Tipo de ejercicio** el examen sobre el que queramos hacer la impugnación. Si solo hay un tipo, seleccionamos éste. En el campo de texto **Preguntas impugnadas** indicamos la/s pregunta/s que queremos reclamar. En el campo **Comentarios,** que es un campo opcional, podemos incluir una explicación para justificar el motivo de impugnación de las preguntas. Por último, en Fichero adjunto podemos añadir un archivo PDF con la bibliografía, publicaciones, documentos, etc. en los que nos basamos para realizar la impugnación.

La presentación de impugnaciones a preguntas del examen tiene 3 fases: **Creación**, **Firma** y **Registro**. Hasta que no se registre una impugnación ésta no se considerará presentada y por tanto al Tribunal no le constará como recibida.

A continuación se muestra un ejemplo:

| ESENTACIÓN DE IMPUGNACIÓN DE EJERCICIO DE FASE DE OPOSICIÓN (                                                                                                    | PASO 1 DE 3) 💿 🛛 🦘 🗸        |
|----------------------------------------------------------------------------------------------------|-----------------------------|
|                                                                                                    |                             |
| EJERCICIO DE FASE DE OPOSICIÓN                                                                                                    |                             |
| Convocatoria                                                                                                    | Su solicitud de inscripción |
| Concurso-Oposición - Facultativo/a Especialista de Área - Alergología (04-10-2021)                                                                                                    | 21C00032                    |
| * Tipo de ejercicio (1)     * Preguntas implication       unico     •                                                                                                    | pugnadas 🖲                  |
| Comentarios                                                                                                    |                             |
| La pregunta 5 tiene dos respuestas válidas, c y d<br>En la pregunta 25 se da como válida la b y es la c, en el fichero adjuntose incluye libro donde se<br>La pregunta 89 está fuera de temario | explica                     |
| Fishere adjunte                                                                                                    |                             |
|                                                                                                    |                             |

Una vez relleno el formulario pulsamos en **Guardar**, botón en la esquina superior derecha. Si no estamos seguros, pulsamos en volver.

| ETALLES DE IMPUGNACIÓN D                                                         | E EJERCICIO DE (                    | ÉXITO     Ha creado una impuror   | ación de elercicio de face (  | X                         |
|----------------------------------------------------------------------------------|-------------------------------------|-----------------------------------|-------------------------------|---------------------------|
| AVISO: La impugnación está INCOMP                                                | PLETA. Debe continuar               | los siguientes pasos.             | ación de generolo de rase (   | e opusicion: commune com  |
| Creación<br>Creada                                                               | ÷                                   | Firma electrónica                 | ÷                             | Registro                  |
| I dentificador<br>2                                                              |                                     |                                   |                               |                           |
| EJERCICIO DE FASE DE OPOSICIÓN<br>Convocatoria                                   |                                     |                                   | Su solicitud de               | inscripción               |
| Concurso-Oposición - Facultativo/a                                               | a Especialista de Área -            | Alergología (04-10-2021)          | 21CO003233                    |                           |
| Tipo de ejercicio                                                                |                                     | Preguntas im                      | pugnadas                      |                           |
| unico                                                                            |                                     | 5,25,89                           |                               |                           |
| Comentarios                                                                      |                                     |                                   |                               |                           |
| La pregunta 5 tiene dos respuestas vá<br>explica La predunta 89 está fuera de te | lidas, e y d En la pregur<br>emario | nta 25 se da como válida la b y e | s la c, en el fichero adjunto | se incluye libro donde se |

Al pulsar en **Guardar**, nos muestra un mensaje como que la impugnación se ha creado correctamente y que debemos seguir con los siguientes pasos.

Podemos ver los datos de la solicitud de impugnación antes de firmarla:

| FIRMA DE LA IMPUGNACIÓN Nº 2                                                                                         | (PASO 2 DE 3)                                                                                                    |                                                                                                    | S 👘                                                                |
|----------------------------------------------------------------------------------------------------|----------------------------------------------------------------------------------------------------|----------------------------------------------------------------------------------------------------|--------------------------------------------------------------------|
| SESS Extremelio                                                                                                    | Impugnación de ejerci                                                                                                    | cio de fase de oposición                                                                                | JUNTA DE EXTREMADURA<br>Consejeria de Sanidad y Servicios Sociales |
| IDENTIFICADOR                                                                                                    |                                                                                                    |                                                                                                    |                                                                    |
| 2                                                                                                    |                                                                                                    |                                                                                                    |                                                                    |
| DATOS PERSONALES                                                                                                    |                                                                                                    |                                                                                                    |                                                                    |
| APELLIDOS, NOMBRE:                                                                                                   |                                                                                                    | DOC. IDENTIDAD:                                                                                         |                                                                    |
| CONVOCATORIA                                                                                                    |                                                                                                    |                                                                                                    |                                                                    |
| CATEGORÍA/ESPECIALIDAD: Fac<br>Alergología<br>Nº SOLICITUD:                                                          | sultativo/a Especialista de Área -                                                                                                    | D.O.E: <b>nº191 de 4 de octubre de 2021</b><br>TURNO: <b>Libre</b>                                      |                                                                    |
| TIPO DE EJERCICIO                                                                                                    |                                                                                                    |                                                                                                    |                                                                    |
| unico                                                                                                    |                                                                                                    |                                                                                                    |                                                                    |
| PREGUNTAS IMPUGNADAS                                                                                                 |                                                                                                    |                                                                                                    |                                                                    |
| 5,25,89                                                                                                    |                                                                                                    |                                                                                                    |                                                                    |
| COMENTARIOS                                                                                                    |                                                                                                    |                                                                                                    |                                                                    |
| La pregunta 5 tiene dos respu<br>donde se explica La pregunta                                                        | estas válidas, c y d En la pregunta 2:<br>89 está fuera de temario                                                                              | 5 se da como válida la b y es la c, en el fiche                                                         | ro adjuntose incluye libro                                         |
| DOCUMENTACIÓN ADJUNTA                                                                                                |                                                                                                    |                                                                                                    |                                                                    |
| Adjunto_1_3233_20220524-10                                                                                           | 5947.pdf                                                                                                    |                                                                                                    |                                                                    |
| Los datos de carácter personal contenidos en este formu<br>conforme a lo dispuesto en la Ley Orgânica 3/2018 de 5 de | nfario podrán ser incluídos en lícheros o resoluciones para su (raian<br>- Dicientíne, de Profección de datos personales y garantia de los dere | niento en esía administración. Usted tiene derector a acceder, rectificar y cancelar<br>chos digitales. | sus datos personates contenidos en dichos lícheros,                |

Ahora tenemos que firmar la solicitud de impugnación. Pulsamos en el botón **Firmar impugnación**, icono del pulgar hacia arriba.

Si no estamos seguros o queremos cambiar alguna cosa hacemos clic en Volver.

Al pinchar en firmar solicitud se lanzará el programa Autofirma:

#### FIRMA DE LA IMPUGNACIÓN Nº 2 (PASO 2 DE 3)

| SES Barviolo<br>SES de Saud                                             | Impugnación de eiercicio de fase de oposición Junta de Extremadura                                                                          |
|-------------------------------------------------------------------------|----------------------------------------------------------------------------------------------------|
| IDENTIFICADOR                                                           |                                                                                                    |
| 2                                                                       |                                                                                                    |
| DATOS PERSONALES                                                        | autofirm(a)                                                                                                    |
| APELLIDOS, NOMBRE:                                                      | uotonni                                                                                                    |
|                                                                         |                                                                                                    |
| CONVOCATORIA                                                            |                                                                                                    |
| CATEGORÍA/ESPECIALIDAD: Fac<br>Alergología<br>Nº SOLICITUD: 21 CO003233 | zultativo/a                                                                                                    |
| TIPO DE EJERCICIO                                                       | (c) Copyright Gobierno de España                                                                                                    |
| unico                                                                   |                                                                                                    |
| PREGUNTAS IMPUGNADAS                                                    |                                                                                                    |
| 5,25,89                                                                 |                                                                                                    |
| COMENTARIOS                                                             |                                                                                                    |
| La pregunta 5 tiene dos respu<br>donde se explica La pregunta           | estas válidas, c y d En la pregunta 25 se da como válida la b y es la c, en el fichero adjuntose incluye libro<br>89 está fuera de ternario |
| DOCUMENTACIÓN ADJUNTA                                                   |                                                                                                    |
| Adjunto 1 3233 20220524-10                                              | 5947.pdf                                                                                                    |
|                                                                         |                                                                                                    |

Una vez firmado podemos ver la siguiente pantalla:

| R | EGISTRO DE LA IMPUGNACIÓN Nº 2 (PASO 3 DE 3)                                                                  | 🐂 🏁 |
|---|----------------------------------------------------------------------------------------------------|-----|
|   | O INFORMACIÓN: está pendiente el registro. DEBE REGISTRAR LA IMPUGNACIÓN si quiere que el Tribunal la valore. |     |
|   | PDF Impugnación                                                                                               |     |
|   | 🚧 REGISTRAR IMPUGNACIÓN                                                                                       |     |

Ya sólo nos falta registrar la impugnación para terminar el proceso. Pulsamos en el botón **REGISTRAR IMPUGNACIÓN**.

| DETALLES DE IMPUGNACIÓN DE EJERCICIO DE OPOSICIÓN                                                                           | e Éxtro ×                                                                                                    |  |  |
|----------------------------------------------------------------------------------------------------|----------------------------------------------------------------------------------------------------|--|--|
| Creación 🔶                                                                                                    | <ul> <li>La impugnación ha sido registrada correctamente (número de registro 202200000000516, fecha y<br/>hora 23-05-2022 08:43:01).</li> </ul> |  |  |
| Identificador<br>2                                                                                                    |                                                                                                    |  |  |
| EXERCICIO DE FASE DE OFOSICIÓN<br>Convocatoria<br>Concurso-Oposición - Facultativo/a Especialista de Área - Alergología (04 | 4-10-2021) Su solicitud de inscripción<br>21C0003233                                                                                            |  |  |
| Tipo de ejercicio                                                                                                    | Preguntas impugnadas                                                                                                    |  |  |
| unico                                                                                                    | 5,25,89                                                                                                    |  |  |
| <b>Comentarios</b><br>La pregunta 5 tiene dos respuestas válidas, o y d En la pregunta 25 se da oco<br>temario              | moválida la by es la o, en el fichero adjuntose incluye librodonde se explica La pregunta 89 está fuera de                                      |  |  |
| PDF Descargar fichero adjunto                                                                                               |                                                                                                    |  |  |
| Fecha de alta<br>24/05/2022 10:59:47                                                                                        |                                                                                                    |  |  |
| Fecha de firma         Des           24/05/2022 11:16:13         POF                                                        | oargar impugnación                                                                                                    |  |  |

Cuando hayamos registrado correctamente la impugnación se nos muestra con un mensaje de ÉXITO, nos devuelve un número de registro y la fecha y hora en la que se registró la impugnación.

Si accedemos a Mis Solicitudes – Solicitudes de Concurso Oposición podemos ver la lista de impugnaciones presentadas:

| FASE DE OPOSICIÓN |           |                     |                     |                     |          |  |  |
|-------------------|-----------|---------------------|---------------------|---------------------|----------|--|--|
| IDENTIFICADOR     | PREGUNTAS | Fecha de alta       | Fecha de firma      | FECHA DE REGISTRO   | DETAILES |  |  |
| 2                 | 5,25,89   | 24/05/2022 10:59:47 | 24/05/2022 11:16:13 | 23/05/2022 08:43:01 | Q        |  |  |

Y los detalles de la impugnación:

| DETALLES DE IMPUGNACIÓN DE EJERCICIO DE OPOSICIÓN                                                     |                                                             |                                   |                             |          |
|----------------------------------------------------------------------------------------------------|-------------------------------------------------------------|-----------------------------------|-----------------------------|----------|
| Creación                                                                                              | +                                                           | Firma electrónica                 | *                           | Registro |
|                                                                                                    |                                                             | Regionada                         |                             |          |
| Month free what                                                                                       |                                                             |                                   |                             |          |
| 3                                                                                                    |                                                             |                                   |                             |          |
| SUBJECTO DE FARE DE O PORTICIÓN                                                                       |                                                             |                                   |                             |          |
| Convocatoria                                                                                          |                                                             |                                   | Su solicitud de inscripción |          |
| Concurso-Oposición - Facultativo/a Especialista de Área - Alergología (04-10-2021)                    |                                                             |                                   | 21C0003233                  |          |
|                                                                                                    |                                                             |                                   |                             |          |
| Description of the second                                                                             |                                                             |                                   |                             |          |
| Tipo de ejercicio                                                                                     |                                                             | Preguntas impugnadas<br>52529     |                             |          |
|                                                                                                    |                                                             |                                   |                             |          |
| Comentarios                                                                                           |                                                             |                                   |                             |          |
| La pregunta S tiene dos respuestas válidas, o y d En la pregunta 25 se da como válida la b y es la o, | en el fichero adjuntose incluye libro donde se explica La p | pregunta 89 está fuera de temario |                             |          |
| P                                                                                                    |                                                             |                                   |                             |          |
| P- Descargar fichero adjunto                                                                          |                                                             |                                   |                             |          |
|                                                                                                    |                                                             |                                   |                             |          |
| Fecha de alta                                                                                         |                                                             |                                   |                             |          |
| 24/49/2022 10:39:47                                                                                   |                                                             |                                   |                             |          |
| Fecha de firma                                                                                        | B                                                           | le.                               |                             |          |
| 24/05/2022 11:16:13                                                                                   | Por Descargar impugnation                                   | 50                                |                             |          |
|                                                                                                    |                                                             |                                   |                             |          |
| Fecha de registro<br>23/05/2022 08:43:01                                                              | Número de registro<br>202200000000516                       |                                   |                             |          |
|                                                                                                    | 232200000000000                                             |                                   |                             |          |

#### 3. 9 Aportación de méritos para la fase de concurso.

Los aspirantes que superen la fase de oposición dispondrán de un plazo de diez días hábiles, contados a partir del día siguiente al de la publicación de la relación de aprobados de la fase de oposición, para que presentar los méritos que pretendan hacer valer en esta fase de concurso.

Los méritos que se quieran presentar deben ser subidos previamente en Mi Perfil – Mi Documentación.

Los apartados en los que se puede categorizar la documentación que se va a aportar para la fase de concurso son: **Docencia, Experiencia profesional, Formación y Publicaciones**.

La forma de subir documentación a nuestro perfil se explica en el apartado 3.3.3. Documentación.

Una vez que hayamos subido todos los ficheros que queremos aportar podemos proceder a presentar nuestra solicitud de presentación de méritos.

La presentación de méritos se puede realizar a partir del enlace de la convocatoria existente en Publicaciones:

| PUBLICACIONES DE LOS PROCESOS SELECTIVOS                                                                          | T                                       |                     |
|----------------------------------------------------------------------------------------------------|-----------------------------------------|---------------------|
| Prev 1 2 3 4 5 101 Sig                                                                                            |                                         | Q -                 |
| Concurso-Oposición - Facultativo/a Especialista de Área - Cirugía Plástica, Estética y Reparadora (04-10-2021)    |                                         | 08/06/2022          |
| Acuerdo de fase de oposición: Acuerdo del 08/06/2022                                                              |                                         | Fichero asociado    |
| Acuerdo de fase de oposición: Aprobados turno Libre                                                               |                                         | 🖻 Fichero asociado  |
| Información relacionada: Plazo de presentación de alegaciones al acuerdo de fase de oposición: 09/06/2022 - 25/06 | /2022.                                  | Presentar alegación |
| Información relacionada: Plazo de aportación de méritos para fase de concurso: 09/06/2022 - 25/06/2022.           |                                         | Presentar méritos   |
| Anuncio de inicio de consulta de CSP: A partir del 09/06/2022 los candidatos que hayan superado la fase de opos   | ición podrán consultar el Certificado ( | de Servicios        |
| Prestados en el SES                                                                                               |                                         | 🖹 Fichero asociado  |
|                                                                                                    |                                         |                     |

O a través del botón existente en Mis Solicitudes – Solicitudes de Concurso-Oposición y seleccionando la solicitud de la convocatoria de la que queremos aportar méritos para la fase de concurso.

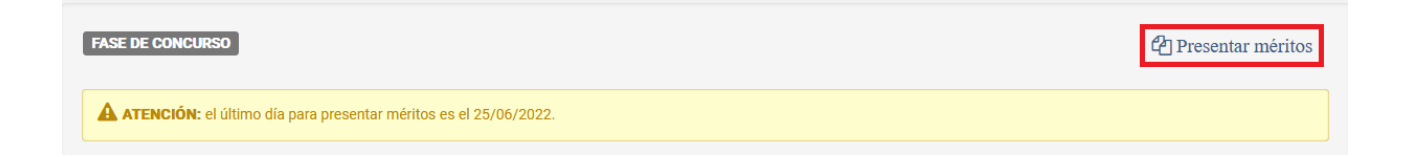

La aportación de méritos tiene tres fases: la creación, la firma electrónica y el registro de la presentación de méritos de la fase de concurso.

| SES                              |                                                 | PORTAL D                                                 | EL CANDIDA                                      | то                                                | <b>JUNT</b><br>Consejer       | A DE EXTREN<br>ia de Sanidad y Ser | MADURA<br>vicios Sociales |
|----------------------------------|-------------------------------------------------|----------------------------------------------------------|-------------------------------------------------|---------------------------------------------------|-------------------------------|------------------------------------|---------------------------|
| Publicaciones                    | Convocatorias <del>-</del>                      | Mis solicitudes 🕶                                        | የ Ayuda 🗸                                       |                                                   |                               | <u></u> 9999                       | 99018D                    |
| SOLICITUDES D                    | E INSCRIPCIÓN EN                                | Solicitudes de Con                                       | curso-Oposición                                 |                                                   |                               | + 👁                                | T                         |
| INFORMACIÓN A<br>o márquela y pu | continuación se mues<br>Ise el botón 'Consultar | tra su lista de solicitude:<br>solicitud'. Si desea cons | s VIGENTES. Para ac<br>sultar la lista de solic | ceder a los detalles haga<br>tudes ANULADAS pulse | doble clic sobre cua<br>aquí. | alquiera de las                    | s filas                   |
|                                  | R CONVOCATORIA                                  |                                                          |                                                 |                                                   | ESTADO                        | FECHA DE                           | ALTA                      |
| 21C000290                        | 2 Concurso-Oposició<br>Reparadora (04-10        | ón - Facultativo/a Especi<br>-2021)                      | alista de Área - Cirug                          | ía Plástica, Estética y                           | Registrada                    | 01/11/20<br>23:42:4                | 021<br>41                 |
| 10 -                             |                                                 |                                                          |                                                 |                                                   |                               | 11                                 | registros                 |

Una vez seleccionada la solicitud nos desplazamos hasta el apartado **FASE DE CONCURSO**. Aquí se nos muestra información referente a la fase de concurso como es el plazo para presentar los méritos, si está disponible para su consulta o no el certificado de servicios prestados en el SES, la lista de alegaciones presentadas al certificado de servicios prestados (en caso de que presentemos alguna) y la lista de presentación de méritos.

| ASE DE CONCURSO                                  | I                                                                       |                     | 4 Pres              | sentar méritos |
|--------------------------------------------------|-------------------------------------------------------------------------|---------------------|---------------------|----------------|
| ATENCIÓN: el ú                                   | itimo día para presentar méritos es                                     | el 25/06/2022.      |                     | Û              |
| Consultar Cer<br>DF<br>Lista de alegaciones al C | tificado de Servicios Prestados en<br>ertificado de Servicios Prestados | el SES 🚯            | Boton para          | a presentar m  |
| IDENTIFICADOR                                    | FECHA DE ALTA                                                           | FECHA DE FIRMA      | FECHA DE REGISTRO   | DETALLES       |
| 2                                                | 09/06/2022 10:38:24                                                     |                     |                     | Q              |
| sta de presentaciones de 1                       | néritos                                                                 |                     |                     |                |
|                                                  | Ecour of with                                                           | FECHA DE FIRMA      | FECHA DE REGISTRO   | DETALLES       |
| ENTIFICADOR                                      | FECHA DE ALIA                                                           |                     |                     |                |
| DENTIFICADOR                                     | 16/06/2022 13:25:02                                                     | 16/06/2022 13:55:17 | 16/06/2022 13:55:23 | Q              |

Pinchamos sobre **Presentar méritos** y nos aparece la siguiente pantalla:

|                                 |                                                               | PORTAL DEL CANDIDATO                                                                   | JUNTA DE EXTREMADUI<br>Consejeria de Sanidad y Servicios Soci |
|---------------------------------|---------------------------------------------------------------|----------------------------------------------------------------------------------------|---------------------------------------------------------------|
| blicaciones                     | Convocatorias 🗸                                               | Mis solicitudes 👻 😯 Ayuda 👻                                                            | <b>&amp; 9999901</b> 8                                        |
| REAR PRESE                      | NTACIÓN DE MÉRIT                                              | 'OS PARA FASE DE CONCURSO (PASO 1 DE 3                                                 | )8 🖴 🗸                                                        |
| Convocatori                     | a                                                             |                                                                                        | Solicitud                                                     |
| Concurso-O<br>Reparadora        | posición - Facultativo/a<br>(04-10-2021)                      | Especialista de Área - Cirugía Plástica, Estética y                                    | 21C0002902                                                    |
| DOCUMENT                        | ACIÓN QUE DESEA PRES                                          | ENTAR                                                                                  |                                                               |
| <b>() INFORM</b><br>adjuntar de | <b>IACIÓN:</b> debe marcar la<br>ebe añadirla en su perfil,   | documentación que desea presentar. Si en la siguient<br>en el menú 'Mi documentación'. | te tabla no figura la documentación que desea                 |
| Experiencia Prof                | resional<br>CIÓN                                              |                                                                                        | FICHERO                                                       |
| Certific                        | ado de Servicios Presta                                       | dos en SAS                                                                             | ß                                                             |
| Publicaciones                   |                                                               |                                                                                        |                                                               |
| DESCRIP                         | CIÓN                                                          |                                                                                        | FICHERO                                                       |
| Libro d                         | e publicaciones científic                                     | as                                                                                     | ß                                                             |
| Docencia                        |                                                               |                                                                                        |                                                               |
| DESCRIP                         | CIÓN                                                          |                                                                                        | FICHERO                                                       |
|                                 |                                                               |                                                                                        |                                                               |
| 🛛 Imparti                       | ición de curso de vacuna                                      | as anuales                                                                             | 之                                                             |
| Imparti     Formación           | ición de curso de vacuna                                      | as anuales                                                                             |                                                               |
| Formación Descrip               | ición de curso de vacuna<br>ción                              | as anuales                                                                             | Гіснего                                                       |
| Formación DESCRIP Curso o       | ición de curso de vacuna<br>ción<br>de especialización alerge | as anuales<br>ología                                                                   | Гіснего                                                       |

Se nos muestra la lista de méritos que previamente hemos introducido en Mi Perfil – Mi Documentación clasificada por los cuatro apartados en los que se ha categorizado la documentación que se puede presentar en la fase de concurso. Podemos ver la descripción que le pusimos previamente y el fichero asociado. Si comprobamos que nos falta algún mérito podemos ir a Mi Perfil – Mi Documentación, añadirlo y luego volver a la presentación de méritos. Tal y como se indica en el panel informativo, debemos marcar toda la documentación que queramos presentar.

En este ejemplo, seleccionamos todos los documentos y pulsamos en Guardar.

| EAR         | PRESENTACIÓN DE MÉRITOS PARA FASE DE CONCURSO (PASO 1 DE 3)                                                                                               | 0                                         | h 🖌                |
|-------------|----------------------------------------------------------------------------------------------------|-------------------------------------------|--------------------|
| Conve       | ocatoria                                                                                                    | Solicitud                                 | <b>1</b><br>Guarda |
| Con<br>Repa | curso-Oposición - Facultativo/a Especialista de Área - Cirugía Plástica, Estética y<br>aradora (04-10-2021)                                               | 21C0002902                                |                    |
| DOC         | CUMENTACIÓN QUE DESEA PRESENTAR                                                                                                    |                                           |                    |
| ()<br>adj   | <b>INFORMACIÓN:</b> debe marcar la documentación que desea presentar. Si en la siguiente untar debe añadirla en su perfil, en el menú 'Mi documentación'. | e tabla no figura la documentación que de | sea                |
| Experi      | iencla Profesional                                                                                                    |                                           |                    |
|             | DESCRIPCIÓN                                                                                                    | FICHER                                    | o                  |
|             | Certificado de Servicios Prestados en SAS                                                                                                    | ß                                         |                    |
| Public      | aciones                                                                                                    |                                           |                    |
|             | DESCRIPCIÓN                                                                                                    | FICHERO                                   |                    |
|             | Libro de publicaciones científicas                                                                                                    | ß                                         |                    |
| Docen       | DESCRIPCIÓN                                                                                                    | FICHERG                                   | )                  |
|             | Impartición de curso de vacunas anuales                                                                                                    | ß                                         |                    |
| Forma       | sclón                                                                                                    |                                           |                    |
|             | DESCRIPCIÓN                                                                                                    | FICHERO                                   |                    |
|             | Curso de especialización alergología                                                                                                    |                                           |                    |
|             |                                                                                                    |                                           |                    |

Aparece una ventana emergente indicándonos que la creación de méritos se ha realizado satisfactoriamente y debemos proceder con el siguiente paso que es la firma de la solicitud.

| DETALLES DE PRESENTACIÓN DE M                                       | ÉRITOS PARA F         | € ÉXITO                                               |                         | ×                              |
|---------------------------------------------------------------------|-----------------------|-------------------------------------------------------|-------------------------|--------------------------------|
| AVISO: La presentación de méritos está I                            | NCOMPLETA. Deb        | <ul> <li>Presentación de mérito<br/>pasos.</li> </ul> | os creada correctamente | e. Continúe con los siguientes |
| Creación                                                            | ÷                     | Firma electrónica                                     | <b>&gt;</b>             | Registro                       |
| Cleaua                                                              |                       |                                                       |                         |                                |
| Identificador                                                       |                       |                                                       |                         |                                |
| 3                                                                   |                       |                                                       |                         |                                |
| Convocatoria                                                        |                       |                                                       | Solicitud               |                                |
| Concurso-Oposición - Facultativo/a Espec<br>Reparadora (04-10-2021) | cialista de Área - Ci | irugía Plástica, Estética y                           | 21C0002902              |                                |
|                                                                     |                       |                                                       |                         |                                |
| DOCUMENTACIÓN ASOCIADA                                              |                       |                                                       |                         |                                |
| Experiencia Profesional                                             |                       |                                                       |                         |                                |
| DESCRIPCIÓN                                                         |                       |                                                       |                         | FICHERO                        |
| Certificado de Servicios Prestados en S                             | SAS                   |                                                       |                         |                                |
| Publicaciones                                                       |                       |                                                       |                         |                                |
| DESCRIPCIÓN                                                         |                       |                                                       |                         | FICHERO                        |
| Libro de publicaciones científicas                                  |                       |                                                       |                         |                                |
| Docencia                                                            |                       |                                                       |                         |                                |
| DESCRIPCIÓN                                                         |                       |                                                       |                         | FICHERO                        |
| Impartición de curso de vacunas anual                               | es                    |                                                       |                         |                                |
| Formación                                                           |                       |                                                       |                         |                                |
| DESCRIPCIÓN                                                         |                       |                                                       |                         | FICHERO                        |

Pulsamos en el icono del pulgar hacia arriba para firmar la presentación de méritos. Antes de realizar la firma se nos muestra una previsualización de la solicitud que vamos a firmar, así como de los méritos que adjuntamos a dicha solicitud.

| Publicaciones                                                             | Convocatorias 🗸                                                       | Mis solicitudes 🕶                                                          | ② Ayuda ▼                                                                                               |                                                                       | <mark>≗</mark> 99999018                                                                  |
|---------------------------------------------------------------------------|-----------------------------------------------------------------------|----------------------------------------------------------------------------|----------------------------------------------------------------------------------------------------|-----------------------------------------------------------------------|------------------------------------------------------------------------------------------|
| FIRMA DE LA I                                                             | PRESENTACIÓN DE                                                       | MÉRITOS Nº 3 (PAS                                                          | D 2 DE 3)                                                                                               |                                                                       | <b>•</b>                                                                                 |
| SES Servicio<br>SES de Salud                                              | Pres                                                                  | sentación d<br>de c                                                        | e méritos para<br>oncurso                                                                               | a fase ju                                                             | NTA DE EXTREMADURA =<br>sejeria de Sanidad y Servicios Sociales =                        |
| IDENTIFICAL                                                               | DOR                                                                   |                                                                            |                                                                                                    |                                                                       |                                                                                          |
| 3                                                                         |                                                                       |                                                                            |                                                                                                    |                                                                       |                                                                                          |
| DATOS PER                                                                 | SONALES                                                               |                                                                            |                                                                                                    |                                                                       |                                                                                          |
| APELLIDOS                                                                 | , NOMBRE: Ficticio                                                    | , Ciudadano                                                                | DOC. IDENTID                                                                                            | AD: 99999018D                                                         |                                                                                          |
| CONVOCAT                                                                  | ORIA                                                                  |                                                                            |                                                                                                    |                                                                       |                                                                                          |
| CATEGORÍA<br><b>de Área - Ci</b><br>N° SOLICITU                           | /ESPECIALIDAD: F<br>rugía Plástica, Este<br>JD: 21C0002902            | acultativo/a Espec<br>ética y Reparadora                                   | D.O.E: <b>nº 191</b> D.O.E: <b>nº 191</b> D.O.E: <b>nº 191</b> D.O.E: <b>nº 191</b> D.O.E: <b>Libre</b> | de 4 de Octubre de                                                    | 2021                                                                                     |
| DOCUMENT                                                                  | ACIÓN ADJUNTA                                                         |                                                                            |                                                                                                    |                                                                       |                                                                                          |
| Experiencia                                                               | profesional                                                           |                                                                            |                                                                                                    |                                                                       |                                                                                          |
| Certificad                                                                | o de Servicios Pres                                                   | stados en SAS                                                              |                                                                                                    |                                                                       |                                                                                          |
| Publicacion                                                               | es                                                                    |                                                                            |                                                                                                    |                                                                       |                                                                                          |
| Libro de p                                                                | oublicaciones cient                                                   | íficas                                                                     |                                                                                                    |                                                                       |                                                                                          |
| Docencia                                                                  |                                                                       |                                                                            |                                                                                                    |                                                                       |                                                                                          |
| Impartició                                                                | ón de curso de vac                                                    | unas anuales                                                               |                                                                                                    |                                                                       |                                                                                          |
| Formación                                                                 |                                                                       |                                                                            |                                                                                                    |                                                                       |                                                                                          |
| Curso de                                                                  | especialización ale                                                   | ergología                                                                  |                                                                                                    |                                                                       |                                                                                          |
| Curso de                                                                  | actualización nuev                                                    | os métodos                                                                 |                                                                                                    |                                                                       |                                                                                          |
| Los datos de carácter ;<br>sus datos personales c                         | personal contenidos en este form<br>ontenidos en dichos ficheros, con | nulario podrán ser incluidos en fich<br>forme a lo dispuesto en la Ley Org | teros o resoluciones para su tratamiento<br>ánica 3/2018 de 5 de Diciembre, de Prote                    | en esta administración. Usted ti<br>cción de datos personales y gara  | ene derecho a acceder, rectificar y cancelar<br>ntia de los derechos digitales.          |
| El aspirante declara, ba<br>las consecuencias lega<br>ha sido presentada. | jo juramento o promesa, la verac<br>les que pudieran derivarse de su  | idad de la documentación digitaliz<br>actuación y el Tribunal de Selecció  | ada, siendo ésta copia fiel del original. E<br>ín, conforme a la normativa vigente, no re               | n caso de no ser cierta la manife<br>conocerá validez alguna de dicha | stación antes señalada, el aspirante asume<br>a documentación a los efectos para los que |

Si todo es correcto procederemos a firmar electrónicamente la solicitud pulsando en el icono del pulgar hacia arriba. Si no estamos seguros, hay algo incorrecto o deseamos incluir nueva documentación pulsamos en el botón de volver.

Al pulsar en firmar el navegados nos consultará si abrimos el enlace con <u>AutoFirma</u> y le indicamos que sí.

| 4                                                       | ¿Abrir AutoFirma?                                                                           |                                                  | NTA DE EXTREMA<br>rejeria de Sanidad y Servici                              |
|---------------------------------------------------------|---------------------------------------------------------------------------------------------|--------------------------------------------------|-----------------------------------------------------------------------------|
| Publicaciones (                                         | https://saludextremaduratest.ses.es quiere ab                                               | rir esta aplicación.                             |                                                                             |
| Publicaciones C                                         | Permitir siempre que saludextremaduratest.                                                  | es.es abra este tipo de enlaces en la aplicación | asociada                                                                    |
| FIRMA DE LA PRE                                         | SE                                                                                          | Abrir AutoFirma                                  | Cancelar                                                                    |
| SES<br>SES                                              | Presentación de n<br>de con                                                                 | néritos para fase<br>curso                       | JUNTA DE EXTREMADURA<br>Consejeria de Sanidad y Servicios Sociales <b>E</b> |
| IDENTIFICADO                                            | 2                                                                                           |                                                  |                                                                             |
| 3                                                       |                                                                                             |                                                  |                                                                             |
| DATOS PERSON                                            | ALES                                                                                        |                                                  |                                                                             |
| APELLIDOS, NO                                           | DMBRE: Ficticio, Ciudadano                                                                  | DOC. IDENTIDAD: 9999901                          | 8D .                                                                        |
| CONVOCATORI                                             | A                                                                                           |                                                  |                                                                             |
| CATEGORÍA/ES<br><b>de Área - Cirug</b><br>N° SOLICITUD: | SPECIALIDAD: Facultativo/a Especialista<br>ía Plástica, Estética y Reparadora<br>21C0002902 | D.o.E: nº 191 de 4 de Octub<br>TURNO: Libre      | ore de 2021                                                                 |
| DOCUMENTAC                                              | ÓN ADJUNTA                                                                                  |                                                  |                                                                             |
| Experiencia pro                                         | ofesional                                                                                   |                                                  |                                                                             |

Cuando se haya realizado la firma con Autofirma aparecerá la siguiente pantalla.

| SES           |                       |                                | PORTAL               | DEL CANDIDATO                                                                     | NTA DE EXTREMADURA<br>Isejeria de Sanidad y Servicios Sociales 🔳 |
|---------------|-----------------------|--------------------------------|----------------------|-----------------------------------------------------------------------------------|------------------------------------------------------------------|
| Publicaciones | Convocatorias 🕶       | Mis solicitudes -              | ? Ayuda <del>-</del> |                                                                                   | 🔒 99999018D                                                      |
| REGISTRO DE   | LA PRESENTACIÓ        | N DE MÉRITOS Nº                | 3 (PASO 3 DE :       | € ÉXITO                                                                           | ×                                                                |
|               | ACIÓN: está pendiente | el registro. <b>DEBE REGIS</b> | STRAR LA PRESEI      | La presentación de meritos ha sido firmada correctamente. Continue con el registr | D.                                                               |
| PDF Prese     | ntación de méritos    |                                |                      |                                                                                   |                                                                  |
|               |                       |                                | saj )                | REGISTRAR PRESENTACIÓN                                                            |                                                                  |

**IMPORTANTE**: la presentación de méritos para la fase de concurso no se considerará completada hasta que ésta no se registre.

Por último, pinchamos en Registrar Presentación.

Si el registro finaliza satisfactoriamente se nos muestra un mensaje indicándolos la fecha y hora en que se ha realizado y el número de registro.

| Publicaciones              | Convocatorias 🗸                         | Mis solicitudes -         | 😯 Ayuda 🗸             | ≜ 99999018D                                                                                                    |
|----------------------------|-----------------------------------------|---------------------------|-----------------------|----------------------------------------------------------------------------------------------------|
| DETALLES DE                | PRESENTACIÓN D                          | E MÉRITOS PARA            | FASE DE CONC          | 0 ÉXITO ×                                                                                                    |
|                            | Creación                                | ÷                         |                       | • La presentación de méritos ha sido registrada correctamente (número de registro 202200000001530, fecha y hora 17/06/2022 09:09:01). |
| <b>Identificado</b><br>3   | or                                      |                           |                       |                                                                                                    |
| Convocator<br>Concurso-Opc | <b>ia</b><br>vsición - Facultativo/a Es | pecialista de Área - Ciru | gía Plástica, Estétic | ca y Reparadora (04-10-2021) 21CO002902                                                                                               |
| DOCUMENT                   | ACIÓN ASOCIADA                          |                           |                       |                                                                                                    |

Al cerrar la ventana emergente podemos comprobar los datos de fecha de firma, registro, el número de registro y descargar la solicitud de presentación de méritos en un documento PDF.

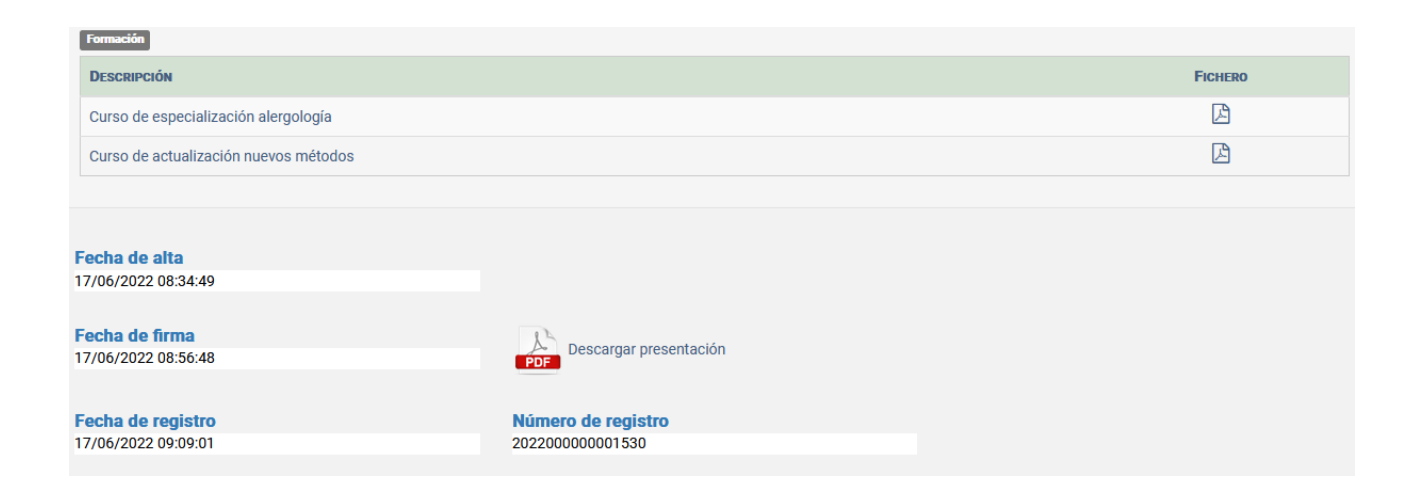

Si volvemos a los Detalles de solicitud de Inscripción en Concurso-Oposición y nos desplazamos hasta el apartado FASE DE CONCURSO podemos visualizar todas las presentaciones de méritos que hemos realizado.

Se pueden realizar tantas presentaciones de méritos como creamos necesarias siempre y cuando nos encontremos en plazo.

| ASE DE CONCORSO                     |                                          |                     |                     | Presentar méritos |
|-------------------------------------|------------------------------------------|---------------------|---------------------|-------------------|
| A ATENCIÓN: el último día           | para presentar méritos es el 25/06/2022. |                     |                     |                   |
| Consultar Certificado o             | le Servicios Prestados en el SES 🕄       |                     |                     |                   |
| Lista de alegaciones al Certificado | o de Servicios Prestados                 |                     |                     | -                 |
| IDENTIFICADOR                       | FECHA DE ALTA                            | FECHA DE FIRMA      | FECHA DE REGISTRO   | DETALLES          |
| 2                                   | 09/06/2022 10:38:24                      |                     |                     | Q                 |
| ista de presentaciones de méritos   | FECHA DE ALTA                            | FECHA DE FIRMA      | FECHA DE REGISTRO   | DETAILES          |
| 1                                   | 16/06/2022 13:25:02                      | 16/06/2022 13:55:17 | 16/06/2022 13:55:23 | Q                 |
| 2                                   | 16/06/2022 14:01:52                      | 17/06/2022 08:06:21 | 17/06/2022 08:06:29 | Q                 |
|                                     |                                          | 17/06/2022 08-56-49 | 17/06/2022 00:00:01 | 0                 |

### 3.10 Certificado de Servicios Prestados

Una vez que se publique en el DOE el anuncio de Certificado de Servicios Prestados en el SES podemos proceder a su consulta. La consulta del Certificado estará disponible en el portal del candidato a partir del día siguiente la publicación de dicho anuncio en el DOE. El enlace al mismo se encontrará en el apartado FASE DE CONCURSO dentro de Mis Solicitudes – Solicitudes de Concurso-Oposición y seleccionando la solicitud de la convocatoria en cuestión.

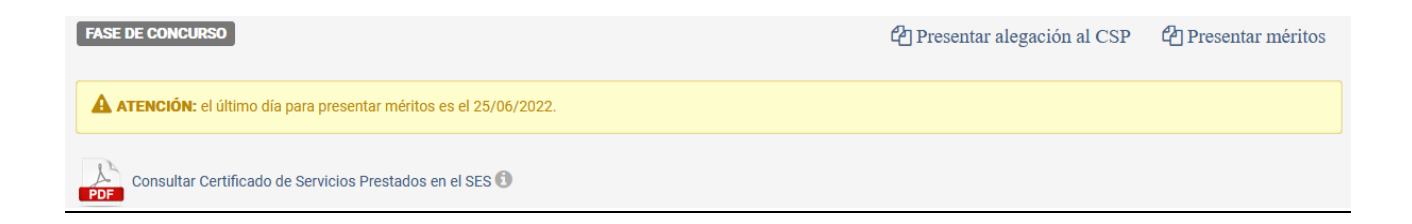

**IMPORTANTE**: no será necesaria la acreditación de los servicios prestados en Centros o Instituciones Sanitarias del Servicio Extremeño de Salud, aportándose de oficio por la Administración. Se publicará un anuncio en el DOE por cada convocatoria indicando la disponibilidad para su consulta por los interesados dando un plazo de 5 días hábiles para alegar contra el certificado en el caso de que estemos disconformes con los datos que posee el SES.

Si los datos del Certificado de Servicios Prestados son correctos, no tenemos que hacer nada. En caso de disconformidad con la información que se halla en poder del SES podemos presentar alegaciones.

Se habilitará un botón dentro del plazo establecido para la presentación de alegaciones al Certificado de Servicios Prestados. La presentación de alegaciones al certificado tiene las tres fases de creación, firma y registro.

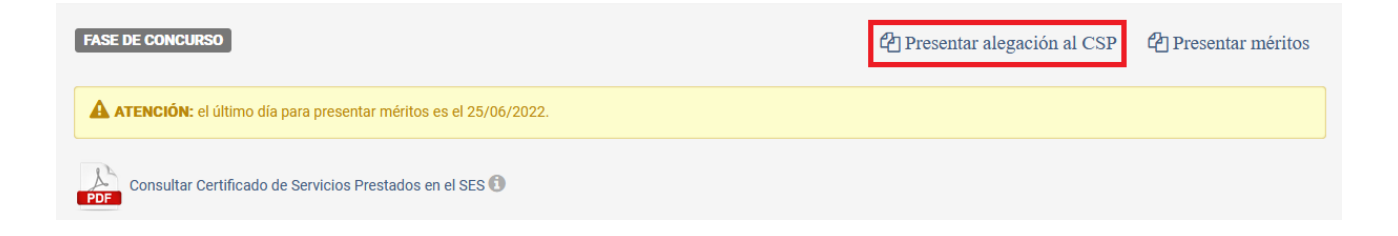

Pulsamos sobre presentar alegación al CSP y aparece lo siguiente.

| NUEVA ALEGACIÓN A CERTIFICADO DE SERVICIOS PRESTADOS (PASO 1 DE 3) 🕄   | <b>•</b> • |
|------------------------------------------------------------------------|------------|
| OBJETO DE LA ALEGACIÓN<br>Certificado de Servicios Prestados en el SES |            |
| Comentarios                                                            |            |
| Fichero adjunto<br>Examinar) No se ha seleccionado ningún archivo.     |            |

Rellenamos el campo Comentarios para motivar nuestra alegación y podemos subir también un archivo en el campo Fichero adjunto, aunque esto no es obligatorio.

Una vez rellenos pulsamos en guardar y se nos muestra una pantalla similar a:

| DETALLES DE ALEGACIÓN A CER                                                                                                    | TIFICADO DE SERVICIOS PRE | ST 🔁 ÉXITO                                                                                                    |             | ×                             |  |
|----------------------------------------------------------------------------------------------------|---------------------------|----------------------------------------------------------------------------------------------------|-------------|-------------------------------|--|
| AVISO: La alegación está INCOMPLETA. Debe continuar con el proceso.                                                                                        |                           | <ul> <li>Ha creado una alegación sobre el resultado del ejercicio de fase de oposición. Continúe con los<br/>siguientes pasos.</li> </ul> |             | e oposición. Continúe con los |  |
| Creación                                                                                                    | <b>&gt;</b>               | Firma electrónica                                                                                                    | <b>&gt;</b> | Registro                      |  |
| Identificador<br>3                                                                                                    |                           |                                                                                                    |             |                               |  |
| ОВЈЕТО DE LA ALEGACIÓN<br>Convocatoria<br>Concurso-Oposición - Facultativo/a Especialista de Área - Cirugía Plástica, Estética y Reparadora (04-10-2021) Ф |                           |                                                                                                    |             |                               |  |
| Certificado de servicios prest                                                                                                    | tados                     |                                                                                                    |             |                               |  |
| 🖹 Certificado de Servicios Prestados en                                                                                                    | 1 el SES                  |                                                                                                    |             |                               |  |
| Comentarios<br>Disconformidad con mi Certificado de Servicios Prestados. Faltan periodos de tiempo trabajado.                                              |                           |                                                                                                    |             |                               |  |
| Fecha de alta                                                                                                    |                           |                                                                                                    |             |                               |  |
| 17/06/2022 10:06:03                                                                                                    |                           |                                                                                                    |             |                               |  |

Ya se ha creado la alegación al Certificado de Servicios Prestados. El siguiente paso es la firma electrónica.

| DETALLES DE ALEGACIÓN A CEI                                                  | RTIFICADO DE SERVICIOS             | PRESTADOS                                   |   | S 🗇 🖉 🍬  |
|------------------------------------------------------------------------------|------------------------------------|---------------------------------------------|---|----------|
| AVISO: La alegación está INCOMPLET                                           | FA. Debe continuar con el proceso  | .0                                          |   |          |
| Creación<br>Creada                                                           | ÷                                  | Firma electrónica                           | ÷ | Registro |
| <b>Identificador</b><br>3                                                    |                                    |                                             |   |          |
| OBJETO DE LA ALEGACIÓN<br>Convocatoria<br>Concurso-Oposición - Facultativo/a | Especialista de Área - Cirugía Plá | stica, Estética y Reparadora (04-10-2021) 👁 |   |          |
| Certificado de servicios pres                                                | tados<br>n el SES                  |                                             |   |          |
| Comentarios<br>Disconformidad con mi Certificado de                          | Servicios Prestados, Faltan perio  | tos de tiempo trabajado.                    |   |          |
| Fecha de alta<br>17/06/2022 10:06:03                                         |                                    | uo uo non po nuoujuuo.                      |   |          |

Pulsamos sobre el pulgar hacia arriba para firmar la alegación con Autofirma. Antes de realizar la firma se nos mostrará una vista previa de la solicitud que vamos a firmar.

| FIRMA DE LA ALEGACIÓN Nº 3 (PASO 3                                                                                                    | 2 DE 3)                                                                                                    |                                                                                      | 🦘 🍁                                                                  |  |
|----------------------------------------------------------------------------------------------------|----------------------------------------------------------------------------------------------------|--------------------------------------------------------------------------------------|----------------------------------------------------------------------|--|
| AI<br>SES Extremeño<br>de Salud                                                                                                    | legación al Certificado d<br>el S                                                                                                    | le Servicios Prestados en<br>ES                                                      | JUNTA DE EXTREMADURA<br>Consejeria de Sanidad y Servicios Sociales 🔳 |  |
| IDENTIFICADOR                                                                                                    |                                                                                                    |                                                                                      |                                                                      |  |
| 3                                                                                                    |                                                                                                    |                                                                                      |                                                                      |  |
| DATOS PERSONALES                                                                                                    |                                                                                                    |                                                                                      |                                                                      |  |
| APELLIDOS, NOMBRE:                                                                                                    |                                                                                                    | DOC. IDENTIDAD:                                                                      |                                                                      |  |
| CONVOCATORIA                                                                                                    |                                                                                                    |                                                                                      |                                                                      |  |
| CATEGORÍA/ESPECIALIDAD: Faculta<br>Plástica, Estética y Reparadora<br>N° SOLICITUD: 21C0003075                                                                                                  | ntivo/a Especialista de Área - Cirugía                                                                                                    | D.O.E: <b>nº 191 de 4 de Octubre de 2021</b><br>TURNO: <b>Libre</b>                  |                                                                      |  |
| FASE CONCURSO                                                                                                    |                                                                                                    |                                                                                      |                                                                      |  |
| OBJETO DE ALEGACIÓN: Certificado                                                                                                    | o de Servicios Prestados en el SES                                                                                                    |                                                                                      |                                                                      |  |
| COMENTARIOS                                                                                                    |                                                                                                    |                                                                                      |                                                                      |  |
| Disconformidad con mi Certificado de Servicios Prestados. Faltan periodos de tiempo trabajado.                                                                                                  |                                                                                                    |                                                                                      |                                                                      |  |
| DOCUMENTACIÓN ADJUNTA                                                                                                    |                                                                                                    |                                                                                      |                                                                      |  |
| Sin documentación                                                                                                    |                                                                                                    |                                                                                      |                                                                      |  |
| Los datos de carácter personal contenidos en este formulario podra<br>dispuesto en la Ley Orgánica 3/2018 de 5 de Diciembre, de Protecció<br>DIRECTOR/A GENERAL DE RECURSOS HUMANOS Y ASUNTOS C | án ser incluidos en ficheros o resoluciones para su tratamiento en est<br>ón de datos personales y garantia de los derechos digitales.<br>GENERALES. Avda. de las Américas, 2 - 06800 Mérida | a administración. Usted tiene derecho a acceder, rectificar y cancelar sus datos per | sonales contenidos en dichos ficheros, conforme a lo                 |  |

Una vez firmada la alegación y para que esta conste como presentada se debe proceder a su registro. Pulsamos en el botón Registrar Alegación.

| REGISTRO DE LA ALEGACIÓN Nº 3 (PASO 3 DE 3)            |                                             | ► 🕅 |
|--------------------------------------------------------|---------------------------------------------|-----|
| 1 INFORMACIÓN: está pendiente el registro. DEBE REGIST | RAR LA ALEGACIÓN si quiere que sea valorada |     |
| Alegación                                              |                                             |     |
| PDF                                                    |                                             |     |
|                                                        | POREGISTRAR ALEGACION                       |     |

Cuando termine el registro se nos devuelve el número de registro y la fecha y la hora en la que se ha realizado.

| DETALLES DE ALEGACIÓN A CERTIFICADO D                 | E SERVICIOS PREST            |                                                                                                    |
|-------------------------------------------------------|------------------------------|----------------------------------------------------------------------------------------------------|
| Creación                                              | ÷                            | EXITO     X     La alegación ha sido registrada correctamente (número de registro 202200000001531, fecha y hora     17/06/2022 10:21:08). |
| <b>Identificador</b><br>3                             |                              |                                                                                                    |
| OBJETO DE LA ALEGACIÓN                                |                              |                                                                                                    |
| Concurso-Oposición - Facultativo/a Especialista de    | Área - Cirugía Plástica, Es  | tética y Reparadora (04-10-2021) 👁                                                                                                    |
| Certificado de servicios prestados                    |                              |                                                                                                    |
| Disconformidad con mi Certificado de Servicios Presta | ados. Faltan periodos de tie | empo trabajado.                                                                                                    |
| Fecha de alta<br>17/06/2022 10:06:03                  |                              |                                                                                                    |
| Fecha de firma<br>17/06/2022 10:19:11                 | PDF                          | ırgar alegación                                                                                                    |
| Fecha de registro<br>17/06/2022 10:21:08              | Número de<br>20220000000     | registro<br>01531                                                                                                    |

La alegación se analizará y podrá ser estimada o desestimada. En el primer caso se modificará el certificado de servicios prestados que será tenido en cuenta por el tribunal.

## 3.11 Presentación de alegaciones a la fase de concurso

En el plazo de diez días hábiles contados a partir del día de la publicación de la relación provisional de aprobados, los aspirantes podrán presentar las alegaciones que estimen pertinentes en relación con la puntuación de la fase de concurso.

Para la presentación de alegaciones podemos utilizar el enlace que aparece junto con la relación provisional de aprobados:

| Relación provisional de aprobados: Acuerdo del 09/03/2023                                                      | 🔎 Fichero asociado  |
|----------------------------------------------------------------------------------------------------|---------------------|
| Relación provisional de aprobados: Relación provisional de aprobados turno Libre                               | 🖹 Fichero asociado  |
| Relación provisional de aprobados: Relación provisional de aprobados turno Discapacidad                        | 🔎 Fichero asociado  |
| Relación provisional de aprobados: Relación provisional de aprobados turno Promoción interna                   | 🖹 Fichero asociado  |
| Información relacionada: Plazo de presentación de alegaciones a la puntuación de la fase de concurso: 10/03/20 | 023 - 23/03/2023    |
| Enlace para presentar alegaciones a las puntuaciones de la fase de concurso                                    | Presentar alegación |

También podemos presentar la solicitud de alegación a la fase de concurso accediendo a nuesta parte privada del portal, pinchamos en **Mis Solicitudes – Solicitudes de Concurso-Oposición** y seleccionamos la solicitud correspondiente.

Nos desplazamos hacia la parte inferior en los detalles de la solicitud y pulsamos en el botón "**Presentar alegación al concurso**" que aparece en el apartado "FASE DE CONCURSO".

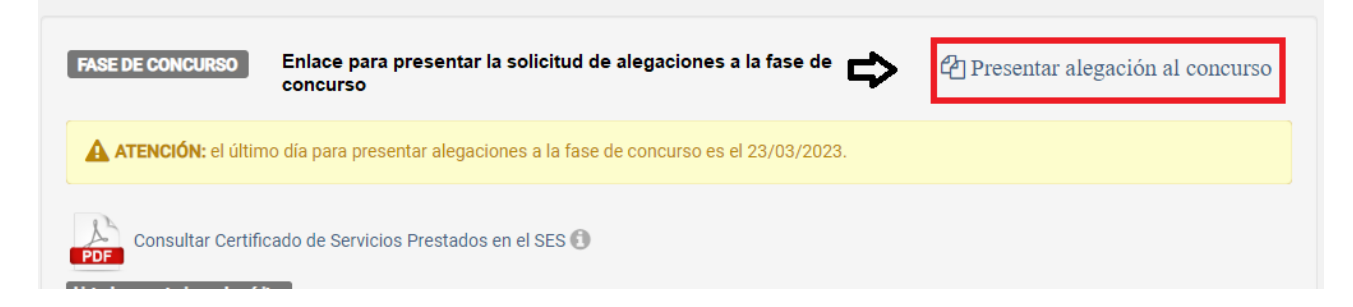

Nos aparece la pantalla de creación de una alegación a la puntuación de la fase de concurso. En este formulario podemos ver la **Convocatoria**, nuestra **solicitud de inscripción**, la **puntuación obtenida** en la fase de concurso, un campo de texto, **Comentarios**, donde se pueden describir las alegaciones a la fase de concurso y opcionalmente incluir un fichero adjunto con el que justificar nuestra alegación.

En la imagen siguiente se muestra un ejemplo de creación de una alegación.
| SENTACIÓN DI                                                                                   | E ALEGACIÓN A LA FASE D                                                                                                    | E CONCURSO (PASO 1             | I DE 3) 🚺              |                       |                   |                                |                                                       | <b>~ ~</b>    |
|------------------------------------------------------------------------------------------------|----------------------------------------------------------------------------------------------------|--------------------------------|------------------------|-----------------------|-------------------|--------------------------------|-------------------------------------------------------|---------------|
| FASE DE CONCURSO                                                                               | cición Tácnico/o Especialista da I                                                                                                 | abarataria (05.11.2021)        |                        |                       |                   | Su solic                       | itud de inscripción                                   |               |
| Puntuación ob                                                                                  | ncion - rechico/a Especialista de c                                                                                                | aboratorio (05-11-2021)        |                        |                       |                   | 210002                         | 1050                                                  |               |
| FORM                                                                                           | EXP TOTAL                                                                                                    | Exp1                           | Exp2                   | Ехр4                  | Exp5              | OTRAS ACT                      | TOTAL CONC                                            |               |
| 6,000                                                                                          | 17,880                                                                                                    | 17,760                         | 0,000                  | 0,000                 | 0,120             | 0,000                          | 23,880                                                |               |
| <ul> <li>Exp2: Exp.</li> <li>Exp5: Exp.</li> <li>OTRAS ACT</li> <li>TOTAL CONTINUES</li> </ul> | contros privados misma categoría<br>centros privados misma categoría<br>T: Otras actividades<br>NC: Puntuación total de la fase de | a humanitaria<br>i<br>concurso | о ос орна              |                       |                   |                                |                                                       |               |
| omentarios                                                                                     |                                                                                                    |                                |                        |                       |                   |                                |                                                       |               |
| No estoy de acuero<br>mi me sale 18 pun                                                        | do con la puntuación que se me ha<br>tos.                                                                                          | a otorgado en la Experiencia   | en Instituciones Sanit | tarias públicas en la | a misma categoría | sanitaria. Se incluye un fiche | ro adjunto con los periodos y cálculos realizados y e | l total que a |
| ichero adjunto                                                                                 |                                                                                                    |                                |                        |                       |                   |                                |                                                       |               |
| Examinar Alega                                                                                 | ación fase concurso.pdf                                                                                                    |                                |                        |                       |                   |                                |                                                       |               |

Una vez relleno el formulario pulsamos en el botón de guardar o si no estamos seguros de la alegación podemos pinchar en cancelar.

Cuando pulsemos sobre el botón Guardar y todo ha ido correctamente aparecerá una pantalla similar a la siguiente:

| DETALLES DE ALEGACIÓN A LA FASE DE CONC                               | CURSO | <b>θ</b> έχιτο                               |                                                    | ×              |
|-----------------------------------------------------------------------|-------|----------------------------------------------|----------------------------------------------------|----------------|
| AVISO: La alegación está INCOMPLETA. Debe continuar con el proceso. 🕦 |       | Ha creado una alegación a la puntuación obte | nida en la fase de concurso. Continúe con los sigu | Jientes pasos. |
| Creación<br>Creada                                                    | ÷     | Firma electrónica                            | <b>&gt;</b>                                        | Registro       |
| Identificador<br>4                                                    |       |                                              |                                                    |                |
| PUNTUACIÓN DE LA FASE DE CONCURSO<br>Convocatoria                     |       |                                              | Su solicitud de inscripción                        |                |

Podemos ver los detalles de la solicitud de alegaciones a la fase de concurso. Si todo es correcto pulsamos en el botón de firmar alegación (pulgar hacia arriba).

| ALLES DE ALEGACIÓN /                                                                                                    | A LA FASE DE CONCURSO                   |                                                |                         |                                  |                          |                                                     |                | <b>n</b> 🖬 🖉 |
|----------------------------------------------------------------------------------------------------|-----------------------------------------|------------------------------------------------|-------------------------|----------------------------------|--------------------------|-----------------------------------------------------|----------------|--------------|
| /ISO: La alegación está INCON                                                                                                    | IPLETA. Debe continuar con el proces    | o. O                                           |                         |                                  |                          |                                                     |                |              |
| Crea                                                                                                    | ción                                    | ÷                                              |                         | Firma electróni                  | ica                      | ÷                                                   |                | Registro     |
|                                                                                                    | Greaus                                  |                                                |                         |                                  |                          |                                                     |                |              |
| entificador                                                                                                    |                                         |                                                |                         |                                  |                          |                                                     |                |              |
|                                                                                                    |                                         |                                                |                         |                                  |                          |                                                     |                |              |
| UNTUACIÓN DE LA FASE DE CONCU                                                                                                    | RSO                                     |                                                |                         |                                  |                          | Su solicitud de ins                                 | cripción       |              |
| Concurso-Oposición - Técnico                                                                                                    | o/a Especialista de Laboratorio (05-11- | 2021)                                          |                         |                                  |                          | 21C0021650                                          |                |              |
| Puntuación obtenida                                                                                                    |                                         |                                                |                         |                                  |                          |                                                     |                |              |
| FORM                                                                                                    | EXP TOTAL                               | Exp1                                           | Exp2                    | Exp4                             | Exp5                     | OTRAS ACT                                           | TOTAL CONC     |              |
| 6,000                                                                                                    | 17,880                                  | 17,760                                         | 0,000                   | 0,000                            | 0,120                    | 0,000                                               | 23,880         |              |
| Bescherichn de las encabezados de la tabla     r, rou     u.o.o.     u.o.o.     u.o.o.     u.o.o.     u.o.o.     u.o.o.       FOIM Formación     Experiencia profesional     -     -     -     -     -     -       Exp1: Tom Elister y datas AdPP en dra categoría santaria desinta a la que se opta     -     -     -     -     -     -       Exp1: Exp. Elister y datas AdPP en dra categoría santaria desinta a la que se opta     -     -     -     -     -       Exp1: Exp. Elister y datas AdPP en dra categoría ol suntaria     -     -     -     -     -     -       - Exp1: Exp. Elister y datas AdPP en dra categoría santaria desinta a la que se opta     -     -     -     -     -       - Exp1: Exp. Elister y datas AdPP en dra categoría consultaria     -     -     -     -     -       - Exp1: Exp. Citoxa schuldades     -     -     -     -     -     -       - OTRAJAR Citox aschuldades     -     -     -     -     -     -       - OTRAJAR Citox aschuldades     -     -     -     -     -     -       - OTRAJAR Citox aschuldades     -     -     -     -     -     -       - OTRAJAR Citox Conc.     -     -     -     -     -     - |                                         |                                                |                         |                                  |                          |                                                     |                |              |
| Comentarios<br>No estoy de acuerdo con la p                                                                                                    | untuación que se me ha otorgado en la   | Experiencia en Instituciones Sanitarias públic | as en la misma categorí | a sanitaria. Se incluye un fiche | ro adjunto con los perio | dos y cálculos realizados y el total que a mi me sa | ale 18 puntos. |              |
| Descargar fichero ad                                                                                                    | junto                                   |                                                |                         |                                  |                          |                                                     |                |              |

Se nos muestra una vista previa de la Alegación a la fase de concurso que vamos a presentar. Comprobamos que los datos son correctos y si es así volvemos a pulsar en el pulgar hacia arriba para firmar la solicitud con Autofirma. En caso contrario pulsamos sobre volver para poder editar la solicitud y realizar los cambios que creamos necesarios antes de proceder a su firma.

| FIRMA DE LA ALEGACIÓN Nº 4 (PASO 2 DE 3)                                                                                                    |                                                                        |                                            |                                        |                                                   |                                                              | th 🖷                                                      |  |  |
|----------------------------------------------------------------------------------------------------|------------------------------------------------------------------------|--------------------------------------------|----------------------------------------|---------------------------------------------------|--------------------------------------------------------------|-----------------------------------------------------------|--|--|
|                                                                                                    |                                                                        | Alega                                      | ción a la fase                         | de concurso                                       |                                                              | JUNTA DE EXTREMADURA<br>Consers d'Ancida y Service Social |  |  |
| IDENTIFICADOR                                                                                                    |                                                                        |                                            |                                        |                                                   |                                                              |                                                           |  |  |
| 4                                                                                                    |                                                                        |                                            |                                        |                                                   |                                                              |                                                           |  |  |
| DATOS PERSONALES                                                                                                    |                                                                        |                                            |                                        |                                                   |                                                              |                                                           |  |  |
| APELLIDOS, NOMBRE: Ficticio Nuevo, Candida                                                                                                    | to                                                                     |                                            | DOC                                    | . IDENTIDAD: 9999901                              | 8D                                                           |                                                           |  |  |
| CONVOCATORIA<br>CATEGORÍA/ESPECIALIDAD: Técnico/a Especialis<br>N° SOLICITUD: 21CO021650                                                                                                    | ta de Laboratorio                                                      |                                            | D.O.<br>TUR                            | E: <b>n.º 213 de 5 de nov</b><br>NO: <b>Libre</b> | iembre de 2021                                               |                                                           |  |  |
| FASE DE CONCURSO                                                                                                    |                                                                        |                                            |                                        |                                                   |                                                              |                                                           |  |  |
|                                                                                                    | Even1                                                                  | Even2                                      | Fund                                   | Evel                                              | OTDAS ACT                                                    |                                                           |  |  |
| FORM EXPIDIAL                                                                                                    | EXPT                                                                   | EXPZ                                       | EXP4                                   | EXPS                                              | UTRAS AGT                                                    | TOTAL CONC                                                |  |  |
| 6.00017.8017.7600.0000.0000.1200.00023.80DESCRIPCIÓN DE LOS NECABEZADOS DE LA TABLAFORM: FormaciónFORM: FormaciónEXP TOTAL: Experiencia profesionalEXP TOTAL: Experiencia profesionalExp: 15:20; 18:50P y otras AAPP en otra categoría sanitaria distinta a la que se optaExp: 15:20; 10:50P y otras AAPP en otra categoría sanitaria distinta a la que se optaExp: 15:20; 10:50P y otras AAPP en otra categoría sanitaria distinta a la que se optaExp: 15:20; 10:50P y otras AAPP en otra categoría sanitaria distinta a la que se optaExp: 15:20; 10:50P y otras AAPP en otra categoría sanitaria distinta a la que se optaExp: 15:20; 10:50P y otras AAPP en otra categoría sanitaria distinta a la que se optaExp: 15:20; 10:50P y otras AAPP en otra categoría sanitaria distinta a la que se optaExp: 15:20; 10:50P y otras AAPP en otra categoría sanitaria distinta a la que se optaExp: 15:20; 10:50P y otras AAPP en otra categoría sanitaria distinta a la que se optaExp: 15:20; 10:50P y otras AAPP en otra categoría sanitaria distinta a la que se optaExp: 15:20; 10:50P y otras AAPP en otra categoría sanitaria distinta a la que se optaColspan=15:20Colspan=15:20Colspan=16:20Colspan=16:20Colspan=16:20Colspan=16:20Colspan=16:20Colspan=16:20<td colspan="</td> |                                                                        |                                            |                                        |                                                   |                                                              |                                                           |  |  |
| DOCUMENTACIÓN ADJUNTA                                                                                                    |                                                                        |                                            |                                        |                                                   |                                                              |                                                           |  |  |
| Adjunto_49_21650_20230314-135112.pdf                                                                                                    |                                                                        |                                            |                                        |                                                   |                                                              |                                                           |  |  |
| Los detos de carácter personal contenidos en este formulario podrán ser incluidos en ficheros<br>TRIBURIAL DE SELECCIÓN. Avéa, de las Américas, 2 - 06800 Mérida                                                                                                    | a resoluciones para su tratamiento en este administración. Unted tiene | derecho a accader, rectificar y carcelar s | us datos personales contenidos en dich | tos ficheros, conforme a lo dispuesto en la       | e Ley Orgénice 3/2018 de 5 de Diciembre, de Protección de de | itto personales y ganetis de los derechos digitales.      |  |  |

Pinchamos en el Pulgar y se lanza el programa AutoFirma. Seleccionamos el certificado con el que vamos a presentar la alegación (que debe ser el mismo que el de la solicitud) y tras la firma obtenemos la siguiente pantalla.

| R | GISTRO DE LA ALEGACIÓN Nº 4 (PASO 3 DE 3)                                                                 | 0 ÉXITO ×                                                             |  |
|---|----------------------------------------------------------------------------------------------------|-----------------------------------------------------------------------|--|
|   | INFORMACIÓN: está pendiente el registro. DEBE REGISTRAR LA ALEGACIÓN si quiere que el Tribunal la valore. | La alegación ha sido firmada correctamente. Continúe con el registro. |  |
|   | Alegación                                                                                                 |                                                                       |  |
|   |                                                                                                    | 🚧 REGISTRAR ALEGACIÓN                                                 |  |

Para terminar, debemos proceder a registrar la alegación. Pulsamos en el botón **REGISTRAR ALEGACIÓN**.

Si todo ha ido bien, se nos muestra una pantalla como la siguiente indicando que el registro se ha realizado de forma satisfactoria.

| DETA | LLES DE ALEGACIÓN                           | A LA FASE DE CONCURSO                        |             | 0 ÉXIT     | 0                                                                                                    |       |          |                                           |            |
|------|---------------------------------------------|----------------------------------------------|-------------|------------|----------------------------------------------------------------------------------------------------|-------|----------|-------------------------------------------|------------|
|      | Creación                                    |                                              | <b>*</b>    | • L        | La alegación ha sido registrada correctamente (número de registro 20230000000849, fecha y hora 05/04/2023 11:24:34). |       |          |                                           |            |
| Ide  | ntificador                                  |                                              |             |            |                                                                                                    |       |          |                                           |            |
| 4    | INTUACIÓN DE LA FASE DE CONCU               | 850                                          |             |            |                                                                                                    |       |          |                                           |            |
|      | Convocatoria<br>Concurso-Oposición - Técnic | o/a Especialista de Laboratorio (05-11-2021) |             |            |                                                                                                    |       |          | Su solicitud de inscripción<br>21C0021650 |            |
|      | Puntuación obtenida                         |                                              |             |            |                                                                                                    |       |          |                                           |            |
|      | FORM                                        | EXP TOTAL                                    | Exp1 Exp    | P <b>2</b> | Ехр4                                                                                                    | Ехр5  | OTRAS AG | ст                                        | TOTAL CONC |
|      | 6,000                                       | 17,880                                       | 17,760 0,00 | 00         | 0,000                                                                                                    | 0,120 | 0,000    |                                           | 23,880     |

Podemos comprobar en los detalles de la alegación la fecha de la firma, la fecha del registro y el número de registro asociado. También nos podemos descargar la alegación en PDF.

| FORM                                                                                                    | EXP TOTAL                                                                                                    | EXP1                                                                                                    | EXPZ                                                  | EXP4                                               | Exp5                      | OTRAS ACT               | TOTAL CONC                            |
|----------------------------------------------------------------------------------------------------|----------------------------------------------------------------------------------------------------|----------------------------------------------------------------------------------------------------|-------------------------------------------------------|----------------------------------------------------|---------------------------|-------------------------|---------------------------------------|
| 6,000                                                                                                    | 17,880                                                                                                    | 17,760                                                                                                    | 0,000                                                 | 0,000                                              | 0,120                     | 0,000                   | 23,880                                |
| Descripción           • FORM: F           • EXP TOT           • Exp1: Ex           • Exp2: Ex           • Exp4: Ex           • Exp5: Ex           • OTRAS /           • TOTAL C | de los encabezados<br>Formación<br>TAL: Experiencia profesioi<br>(p. IISSPP y otras AAPP r<br>(p. IISSPP y otras AAPP e<br>(p. cooperación internació<br>(p. centros privados mism<br>ACT: Otras actividades<br>CONC: Puntuación total de | a <b>de la tabla</b><br>nal<br>nisma categoría o t<br>n otra categoría sa<br>onal o ayuda huma<br>na categoría<br>e la fase de concur | itulación sanita<br>nitaria distinta<br>nitaria<br>so | iria que la requ<br>a la que se op                 | uerida plaza a la<br>ta   | que se opta             |                                       |
| Comentario<br>No estoy de ac<br>ichero adjunto<br>PDF Desca<br>Fecha de alt                                                                                                    | s<br>suerdo con la puntuación<br>o con los periodos y cálcu<br>irgar fichero adjunto                                                                                                    | que se me ha otoro<br>los realizados y el                                                                                             | jado en la Expe<br>total que a mi n                   | riencia en Inst<br>ne sale 18 pur                  | ituciones Sanita<br>itos. | rias públicas en la mis | ma categoría sanitaria. Se incluye un |
| Comentario:<br>No estoy de aci<br>ichero adjunto<br>PDF Desca<br>Fecha de ali<br>4/03/2023 13                                                                                   | s<br>suerdo con la puntuación<br>o con los periodos y cálcu<br>argar fichero adjunto<br>ta<br>3:51:12                                                                                                    | que se me ha otoro<br>los realizados y el                                                                                             | jado en la Expe<br>total que a mi n                   | riencia en Inst<br>ne sale 18 pur                  | ituciones Sanita<br>itos. | rias públicas en la mis | ma categoría sanitaria. Se incluye un |
| Comentario:<br>No estoy de ac<br>ichero adjunto<br>PDF Desca<br>Fecha de all<br>14/03/2023 13<br>Fecha de firr                                                                  | s<br>suerdo con la puntuación<br>o con los periodos y cálcu<br>argar fichero adjunto<br>ta<br>a:51:12<br>ma                                                                                                    | que se me ha otoro<br>los realizados y el                                                                                             | jado en la Expe<br>total que a mi n                   | riencia en Inst<br>ne sale 18 pur<br>gar alegación | ituciones Sanita<br>itos. | rias públicas en la mis | ma categoría sanitaria. Se incluye un |
| Comentario:<br>No estoy de aci<br>ichero adjunto<br>PDF Desca<br>Fecha de alt<br>4/03/2023 13<br>Fecha de fir<br>15/04/2023 11                                                  | s<br>suerdo con la puntuación<br>o con los periodos y cálcu<br>irgar fichero adjunto<br>ta<br>3:51:12<br>ma<br>1:21:52                                                                                                    | que se me ha otorç<br>los realizados y el                                                                                             | jado en la Expe<br>total que a mi n                   | riencia en Inst<br>ne sale 18 pur<br>gar alegación | ituciones Sanita<br>itos. | rias públicas en la mis | ma categoría sanitaria. Se incluye un |
| Comentario:<br>No estoy de ac<br>ichero adjunto<br>PDF Desca<br>Fecha de all<br>4/03/2023 13<br>Fecha de fin<br>15/04/2023 11                                                   | s<br>suerdo con la puntuación<br>o con los periodos y cálcu<br>irgar fichero adjunto<br>ta<br>s:51:12<br>ma<br>1:21:52                                                                                                    | que se me ha otoro<br>los realizados y el                                                                                             | jado en la Expe<br>total que a mi n<br>PDE<br>Descarg | riencia en Inst<br>ne sale 18 pur<br>gar alegación | ituciones Sanita<br>itos. | rias públicas en la mis | ma categoría sanitaria. Se incluye un |

Se pueden registrar tantas alegaciones como se considere necesario siempre y cuando estemos en el plazo establecido para presentarlas.

| Lista de alegaciones |                     |                     |                     |          |
|----------------------|---------------------|---------------------|---------------------|----------|
| IDENTIFICADOR        | FECHA DE ALTA       | FECHA DE FIRMA      | FECHA DE REGISTRO   | DETALLES |
| 4                    | 14/03/2023 13:51:12 | 05/04/2023 11:21:52 | 05/04/2023 11:24:34 | Q        |
| 5                    | 05/04/2023 11:43:23 | 05/04/2023 11:43:59 | 05/04/2023 11:44:01 | Q        |

### 3.12 Presentación de documentos

Los aspirantes que hayan superado el proceso selectivo y que, en función de la puntuación obtenida, se encuentren dentro del número total de las plazas ofertadas en su categoría, deberán presentar en el plazo de diez días hábiles a contar desde el siguiente al de publicación de la relación definitiva de aprobados, los siguientes documentos acreditativos del cumplimiento de los requisitos exigidos en la convocatoria.

Para presentar la solicitud con la documentación correspondiente a los requisitos de la convocatoria podemos pinchar en el enlace que aparece en la publicación.

| <ul> <li>Concurso-Oposición - Grupo Auxiliar de Función Administrativa (12-05-2022)</li> </ul>                                                                                                    | 28/10/2022                               |
|----------------------------------------------------------------------------------------------------|------------------------------------------|
| Relación definitiva de aprobados: Resolución del 28/10/2022 - DOE 5<br>Información relacionada: Plazo de presentación de documentación: 29/10/2022 - 11/11/2022 Enlace presentación documentación | Pichero asociado Presentar documentación |

Otra manera de presentar la solicitud de presentación de documentación es acceder con el certificado electrónico, pinchar en **Mis Solicitudes – Solicitudes de Concurso-Oposición** y seleccionar la que corresponda.

Nos desplazamos hacia la parte inferior en los detalles de la solicitud y pulsamos en el botón "**Presentar Documentación**" que aparece en el apartado "REQUISITOS"

| REQUISITOS                                                                                                    | Botón presentación documentación            | ⇒ | 🖉 Presentar documentación |
|----------------------------------------------------------------------------------------------------|---------------------------------------------|---|---------------------------|
| R001 Poseer la nacionalidad española o de un Estado miembro de la Un<br>R001 Poseer la nacionalidad española o de un Estado miembro de la Un<br>R001 Poseer la nacionalidad española o de un Estado miembro de la Un                                                                                                    | <i>ilón Europea ®</i><br>rte documentación. |   |                           |
| <ul> <li>R002 Edad minima de 16 años I</li> <li>R002 Edad minima de 16 años I</li> <li>R003 Edad minima de 16 años I</li> <li>R004 Edad minima de 16 años I</li> <li>R005 Edad minima de 16 años I</li> <li>R005 Edad minima de 16 años I</li> <li>R004 Edad minima de 16 años I</li> <li>R005 Edad minima de 16 años I</li> <li>R005 Edad minima de 16 años I</li> <li>R004 Edad minima de 16 años I</li> <li>R005 Edad minima de 16 años I</li> <li>R005 Edad mi</li></ul> | rte documentación.                          |   |                           |

Antes de pulsar el botón para presentar la documentación referente a los requisitos podemos comprobar cuales son los requisitos de la convocatoria. Para algunos como son los referentes a los datos de identidad o la inexistencia de antecedentes penales de naturaleza Sexual, si cuando generamos la solicitud autorizamos al Servicio Extremeño de Salud a consultar dichos datos no será necesario aportar esta documentación.

| REQUISITOS                                                                                                    |                                                                                   |                                                              | 4                                                                                                  | Presentar documentación        |
|----------------------------------------------------------------------------------------------------|-----------------------------------------------------------------------------------|--------------------------------------------------------------|----------------------------------------------------------------------------------------------------|--------------------------------|
| <ul> <li>R001 Poseer la nacionalidad española</li> <li>INFO Ha autorizado al SES a consultar su</li> </ul>                                                | <i>o de un Estado miembro de la Unic</i><br>s datos. No es necesario que aport    | ón Europea 👁<br>e documentación.                             | Para este requisito no es necesario<br>documentación pues autorizamos al                           | aportar<br>SES su consulta     |
| <ul> <li>R002 Edad mínima de 16 años </li> <li>INFO Ha autorizado al SES a consultar su</li> </ul>                                                        | s datos. No es necesario que aport                                                | e documentación.                                             |                                                                                                    |                                |
| <ul> <li>R003 No haber cumplido la edad de juit</li> <li>NFO Ha autorizado al SES a consultar su</li> </ul>                                               | <i>bilación forzosa</i> ®<br>s datos. No es necesario que aport                   | e documentación.                                             |                                                                                                    |                                |
| <ul> <li>R004 Estar en posesión de una titulacia</li> <li>AVISO El cumplimiento del requisito debe</li> </ul>                                             | ón de las exigidas por la convocato<br>ser acreditado presentando la doci         | oria o en condiciones de obtenerla<br>umentación necesaria   | dentro del plazo de presentación de solicitudes 👁                                                  |                                |
| <ul> <li><b>№ R005</b> No tener la condición de persona<br/>presentación de solicitudes ⊕</li> <li><b>№</b> El cumplimiento del requisito debe</li> </ul> | <i>l estatutario fijo de la misma categ</i><br>ser acreditado presentando la doci | toría y en su caso, especialidad a l<br>umentación necesaria | a que se opte, en cualquier Servicio de Salud, en la fect                                          | ha en que finalice el plazo de |
| <ul> <li>R006 No haber sido separado del servi</li> <li>KNSO El cumplimiento del requisito debe</li> </ul>                                                | <i>cio y/o inhabilitado</i> ®<br>ser acreditado presentando la doci               | umentación necesaria                                         |                                                                                                    |                                |
| <ul> <li>R007 Poseer la capacidad funcional ne<br/>NNSO El cumplimiento del requisito debe</li> </ul>                                                     | ecesaria para el desempeño de las<br>ser acreditado presentando la doci           | funciones que se deriven del corre<br>umentación necesaria   | spondiente nombramiento ®                                                                          |                                |
| <ul> <li>R008 Estar en situación legal de desen</li> <li>Estado de revisión</li> <li>Satirfacho</li> </ul>                                                | npleo durante, al menos, los tres m<br>Este re                                    | eses inmediatamente anteriores a<br>equisito ya fue revisado | la fecha de publicación de la convocatoria en el Diario<br>en la fase de presentación de solicitud | o Oficial de Extremadura ®     |
| IDENTIFICADOR                                                                                                    | FECHA DE ALTA                                                                     | FECHA DE FIRMA                                               | FECHA DE REGISTRO                                                                                  | DETALLES                       |
|                                                                                                    |                                                                                   | No ha presentado documenta                                   | ción                                                                                               |                                |

Al pulsar sobre **Presentar documentación** nos aparece la siguiente pantalla:

| A PRESEN              | NTACIÓN DE DOCUMENTACIÓN PARA REQUISITOS (PASO 1 DE 3)                                                                                                    |            |         |
|-----------------------|----------------------------------------------------------------------------------------------------|------------|---------|
| nvocatoria            |                                                                                                    | Solicitud  |         |
| oncurso-Opc           | osličián - Ongo Auxiliar de Función Administrativa (1245-2022)                                                                                                    | 22C0000038 |         |
|                       |                                                                                                    |            |         |
| OCUMENTA              | Active Quie Collera Presidential                                                                                                    |            |         |
| O INFORMA             | ADDR: dobe marcer is documentación que desea presentar para cada requisito pandeme. El en las siguientes tablas no figure la documentación que desea edjuntar debe eñadria en su parti, en el menú Mi documentación.                                  |            |         |
|                       |                                                                                                    |            |         |
| • R001 //o            | seer la nacionalidad applifato o é un Estado miendou de la Unión fuergea<br>la autorizado al SES a consultar sus datos. No es necesario que aporte documentación.                                                                                     |            |         |
|                       | Desservedin                                                                                                    | Ронко      |         |
| 0                     | ENI                                                                                                    | 0          |         |
| • R002 Ed             | ted minima de 16 años                                                                                                    |            |         |
| Hero He               | ia suborzida al SES a consultar sua datos. No es necesario que aporte documentación.                                                                                                    |            |         |
|                       | Decoversity                                                                                                    | Ficiezo    |         |
| 0                     | Del                                                                                                    | 2          |         |
| • R003 No             | b haber cumpildo la edad de jublicolin forzosa                                                                                                    |            |         |
| Nert Ha               | a autorizado al ISES a consultar sus datos. No es necesano que aporte documentación.                                                                                                    |            |         |
|                       | Descended                                                                                                    | Foreast    |         |
| 0                     | DN                                                                                                    | ß          |         |
| R004 Est              | star en posezión de una titulación de las exigidas por la convocatoría o en condiciones de obtenería dentro del plazo de presentación de solicitudes                                                                                                  |            |         |
|                       | Decords                                                                                                    | Foese      |         |
|                       | Thuis                                                                                                    | 2          |         |
| R005 //c     R005 //c | is stear la condición de personal extentario fijo de la misma categoría y en su caso, especialidad a la que se opte, en cualquier Dervicio de Datui, en la fecha en que finalise el plazo de presentación de activudes<br>Ministrantas y steam banyon |            |         |
|                       | Datawetin                                                                                                    |            | Рсняю   |
|                       | No condición estatutario fijo misma catagoría 09/09/2022                                                                                                    |            | (å      |
| R006 No               | la huber alla seperada del servicio yra inhubilitado<br>a a territori e constante                                                                                                    |            |         |
|                       | Decorecón                                                                                                    |            | Ficheso |
|                       | Ausencia de sanción/tahabitasolin 09/09/2022                                                                                                    |            | ß       |
| • R007 Po             | toser la capacidad funcional necesaria para el desempeño de las funciones que se deriven del consepondiente nombraniento<br>La capacidad funcional                                                                                                    |            |         |
|                       | Decenvole                                                                                                    | Forest     |         |
|                       | Centificado médico                                                                                                    | ß          |         |
|                       |                                                                                                    |            |         |

Se muestra en la parte superior la convocatoria correspondiente, el número de solicitud y en la parte inferior el listado con la documentación asociada a cada requisito que debemos marcar para aportar a la solicitud. Esta documentación tiene que haber sido añadida previamente en **Mi Perfil – Mi Documentación**.

El tipo de documentación que se presenta en la fase de requisitos, en función de los requisitos existentes en cada convocatoria es:

- Ausencia de delitos de naturaleza sexual: La documentación que se debe aportar para el cumplimiento de este requisito es una Certificación Negativa del Registro Central de delincuentes sexuales.
- Ausencia de sanción/inhabilitación: se corresponde con una Declaración jurada de no haber sido separado del servicio mediante expediente disciplinario de cualquier servicio de salud o Administración Pública, ni hallarse inhabilitado con carácter firme para el ejercicio de funciones públicas, y de no estar sometido a sanción disciplinaria o condena penal que impida en su Estado el acceso a la función pública para los aspirantes que no posean la nacionalidad española. El modelo de solicitud para este documento se encuentra en la web. Solo tiene que firmarlo

|                                                                           | 5                                                                                                    |
|---------------------------------------------------------------------------|----------------------------------------------------------------------------------------------------|
| NUEVA DOCUMENTACIÓN DE CANDIDATO                                          | ••••••••••••••••••••••••••••••••••••••                                                                                                    |
| • <b>Tipo de documentación</b><br>Ausencia de sanción/inhabilitación •    | Declaración una de constante antenessa<br>Declaración jurada de no haber sido separado del servicio mediante expediente disciplinario de cualquier servicio de salud o Administración Pública, ni hallarse<br>Inhabilitado cuarácter firme pare el jercicio de funciones públicas, y de no estar sometido a sanción disciplinaria o condena penal que impida en su Estado el<br>acceso a la función pública para los aspirantes que no posean la nacionalidad española |
| Este tipo de documentación corresponde a un modelo que genera el Portal o | con sus datos personales. Consúltelo y firmelo electrónicamente antes de guardarlo.                                                                                                    |
| Declaración jurada                                                        |                                                                                                    |
| 1. 🗆 Firma electrónica 💦 Pulse en Firm                                    | na electrónica para completar la declaración jurada                                                                                                    |

- **Certificado médico oficial**: debe aportar un Certificado médico oficial acreditativo de no padecer enfermedad ni defecto físico o psíquico que imposibilite el normal desempeño de las tareas o funciones objeto de la convocatoria.
- **Discapacidad**: aporte un documento que acredite el reconocimiento de la discapacidad. Se comprobará el grado, el tipo y el periodo de reconocimiento de la discapacidad.
- **Identidad**: documento que acredite la identidad: DNI o NIE. Se comprobará el número de identificación, el nombre, los apellidos, la fecha de nacimiento y la nacionalidad.
- No condición estatutario fijo misma categoría: se corresponde con una declaración jurada o promesa de no poseer la condición de personal estatutario fijo de la misma categoría y/o especialidad a la que accede. Se procede como para el caso de ausencia de sanción/inhabilitación. Pulse en Firma electrónica para que se genere el documento con la declaración jurada.
- **Titulación**: para aportar la documentación que acredite estar en posesión del título académico o del certificado exigido para la participación en el proceso selectivo. Se comprobará el titulado, la titulación y la fecha de expedición.

Para proceder ordenadamente se recomienda subir la documentación en Mi Perfil – Mi Documentación y luego proceder a crear la solicitud de Presentación de Documentación.

| 4                                                                                                    |                                                                                                    |
|----------------------------------------------------------------------------------------------------|----------------------------------------------------------------------------------------------------|
| INFORMACION: debe marcar la documentación que desea presenta<br>adjuntar debe añadirla en su perfil, en el menú 'Mi documentación'.                                      | r para cada requisito pendiente. Si en las siguientes tablas no figura la documentación que desea           |
| R001 Poseer la nacionalidad española o de un Estado miembro de     NFO Ha autorizado al SES a consultar sus datos. No es necesario     Identidad                         | <i>la Unión Europea</i><br>que aporte documentación.                                                        |
| DESCRIPCIÓN                                                                                                    | Fichero                                                                                                    |
| 🗹 DNI                                                                                                    |                                                                                                    |
| R002 Edad mínima de 16 años     Inro Ha autorizado al SES a consultar sus datos. No es necesario     Identidad                                                           | que aporte documentación.                                                                                   |
| DESCRIPCIÓN                                                                                                    | Fichero                                                                                                    |
| 🗹 DNI                                                                                                    |                                                                                                    |
| R003 No haber cumplido la edad de jubilación forzosa     INFO Ha autorizado al SES a consultar sus datos. No es necesario     Identidad                                  | que aporte documentación.                                                                                   |
| DESCRIPCIÓN                                                                                                    | Fichero                                                                                                    |
| 🗹 DNI                                                                                                    |                                                                                                    |
| R004 Estar en posesión de una titulación de las exigidas por la con Tituleción                                                                                           | vocatoria o en condiciones de obtenerla dentro del plazo de presentación de solicitudes                     |
| DESCRIPCIÓN                                                                                                    | Fichero                                                                                                    |
| 🗹 Título                                                                                                    | Ľ                                                                                                    |
| R005 No tener la condición de personal estatutario fijo de la misma<br>finalice el plazo de presentación de solicitudes<br>No Condición Estatutario Fijo Misma Categoría | i categoría y en su caso, especialidad a la que se opte, en cualquier Servicio de Salud, en la fecha en que |
| DESCRIPCIÓN                                                                                                    | Fichero                                                                                                    |
|                                                                                                    |                                                                                                    |

Marcamos todos los documentos que queremos que se tengan en cuenta en la presentación de documentación para justificar que cumplimos los requisitos de la convocatoria y pulsamos en Guardar.

| NUEVA PRESENTACIÓN DE DOCUMENTACIÓN PARA REQUISITOS (PASO 1 DE 3) 🕕                                                                                                    |                                     | S 🗧                 |
|----------------------------------------------------------------------------------------------------|-------------------------------------|---------------------|
| Convocatoria                                                                                                    | Solicitud                           | Û                   |
| Concurso-Oposición - Grupo Auxiliar de Función Administrativa (12-05-2022)                                                                                                    | 22CO000038                          | Botón Guardar       |
| DOCUMENTACIÓN QUE DESEA PRESENTAR         INFORMACIÓN: debe marcar la documentación que desea presentar para cada requisito pendiente. Si en las s<br>adjuntar debe añadirla en su perfil, en el menú 'Mi documentación'.         R001 Poseer la nacionalidad española o de un Estado miembro de la Unión Europea<br>INFO Ha autorizado al SES a consultar sus datos. No es necesario que aporte documentación. | iguientes tablas no figura la docum | nentación que desea |
| Descripción                                                                                                    | FICHERO                             |                     |
| Ø DNI                                                                                                    | Ľ                                   |                     |

Si todo ha ido bien se nos comunicará con el siguiente mensaje:

| DETALLES DE SOLICITUD DE IN | ISCRIPCIÓN EN ( | CONCURSO-OPO      | ⊕ ÉXITO                                                                                | × |
|-----------------------------|-----------------|-------------------|----------------------------------------------------------------------------------------|---|
| Creación                    | ÷               | Firma electrónica | Presentación de documentación creada correctamente. Continúe con los siguientes pasos. |   |
|                             |                 |                   |                                                                                        |   |
| DATOS PERSONALES            |                 |                   |                                                                                        |   |
| Nombre                      |                 | Apellidos         |                                                                                        |   |
| Candidato                   |                 | Ficticio Nue      | vo                                                                                     |   |
|                             |                 |                   |                                                                                        |   |
| Fecha de nacimiento         |                 | Document          | o de identificación Nacionalidad                                                       |   |
| 01/01/2004                  |                 | 99999018D         | España                                                                                 |   |
|                             |                 |                   |                                                                                        |   |
|                             |                 |                   |                                                                                        |   |
|                             |                 |                   |                                                                                        |   |
| DATOS DE INSCRIPCIÓN        |                 |                   |                                                                                        |   |

Antes de proceder a firmar la solicitud podemos previsualizarla pulsando en **Firmar** (pulgar hacia arriba) o editarla pulsando en el botón del lápiz:

| DETALLES DE PRESENTACIÓN DE D                                               | DCUMENTACIÓN PAR/          | A REQUISITOS                  |            | 🖴 🛍 🖋 🐽         |
|-----------------------------------------------------------------------------|----------------------------|-------------------------------|------------|-----------------|
| AVISO: La presentación de documentació                                      | in está INCOMPLETA. Deb    | e continuar con el proceso. 🕄 |            | Editar 🗘 🔥      |
| Creación<br>Creada                                                          | ÷                          | Firma electrónica             | ÷          | Registro Firmar |
| Identificador                                                               |                            |                               |            |                 |
| 25                                                                          |                            |                               |            |                 |
| Convocatoria<br>Concurso-Oposición - Grupo Auviliar de E                    | unción Administrativa (12  | 05-2022)                      | Solicitud  |                 |
| Concurso-oposición - Grupo Auxiliar de P                                    | uncion Auministrativa (12- | 05-2022)                      | 220000038  |                 |
| DOCUMENTACIÓN ASOCIADA <ul> <li>R001 Poseer la nacionalidad esp.</li> </ul> | ñola o de un Estado mien   | ibro de la Unión Europea      |            |                 |
| DESCRIPCIÓN                                                                 |                            |                               | FICHERO    |                 |
| DNI                                                                         |                            |                               | <u>ل</u> ع |                 |
| • R002 Edad mínima de 16 años                                               |                            |                               |            |                 |
| DESCRIPCIÓN                                                                 |                            |                               | FICHERO    |                 |
| DNI                                                                         |                            |                               | ß          |                 |
| • R003 No haber cumplido la edad                                            | de jubilación forzosa      |                               |            |                 |
| DESCRIPCIÓN                                                                 |                            |                               | FICHERO    |                 |
| DNI                                                                         |                            |                               | ß          |                 |
|                                                                             |                            |                               |            |                 |

Tras pulsar en Firmar Presentación de documentación aparece la siguiente pantalla:

| FIRMA DE LA PRESENTACIÓN DI                                    | E DOCUMENTACIÓN Nº 25 (PASO 2 DE 3)                                                                                   |                                        | h 🔁                                                                |
|----------------------------------------------------------------|----------------------------------------------------------------------------------------------------|----------------------------------------|--------------------------------------------------------------------|
|                                                                |                                                                                                    | Firmar pre                             | esentación con Autofirma 🏠                                         |
| Servicio<br>Extremeño<br>de Salud                              | Presentación de documentació                                                                                          | n acreditativa                         | JUNTA DE EXTREMADURA<br>Consejeria de Sanidad y Servicios Sociales |
| IDENTIFICADOR                                                  |                                                                                                    |                                        |                                                                    |
| 25                                                             |                                                                                                    |                                        |                                                                    |
| DATOS PERSONALES                                               |                                                                                                    |                                        |                                                                    |
| APELLIDOS, NOMBRE: Fictici                                     | o Nuevo, Candidato                                                                                                    | DOC. IDENT                             | IDAD: <b>99999018D</b>                                             |
| CONVOCATORIA                                                   |                                                                                                    |                                        |                                                                    |
| CATEGORÍA/ESPECIALIDAD:<br>N° SOLICITUD: <b>22C000038</b>      | Grupo Auxiliar de Función Administrativa                                                                              | D.O.E: <b>1</b><br>TURNO: <b>Lib</b> r | e                                                                  |
| DOCUMENTACIÓN ADJUNTA                                          |                                                                                                    |                                        |                                                                    |
| R001 Poseer la nacionalidad                                    | española o de un Estado miembro de la Unión Europea                                                                   | 1                                      |                                                                    |
| DNI<br>R002 Edad mínima de 16 año                              | 75                                                                                                    |                                        |                                                                    |
| R003 No haber cumplido la e                                    | dad de jubilación forzosa                                                                                             |                                        |                                                                    |
| DNI                                                            |                                                                                                    |                                        |                                                                    |
| R004 Estar en posesión de un<br>de solicitudes                 | na titulación de las exigidas por la convocatoria o en c                                                              | ondiciones de obtenerla dent           | tro del plazo de presentación                                      |
| Título                                                         |                                                                                                    |                                        |                                                                    |
| R005 No tener la condición d<br>Servicio de Salud, en la fecha | le personal estatutario fijo de la misma categoría y en a<br>a en que finalice el plazo de presentación de solicitude | su caso, especialidad a la que<br>s    | e se opte, en cualquier                                            |
| No condición estatutario fij                                   | o misma categoria 09/09/2022                                                                                          |                                        |                                                                    |

Nos muestra la solicitud de Presentación de documentación acreditativa que vamos a firmar digitalmente y la documentación adjunta que aportamos a la solicitud.

Pulsamos en firmar presentación con Autofirma.

Después de firmar aparece la siguiente pantalla:

| Publicaciones  | Convocatorias 🔻           | Mis solicitudes 🕶        | 🕄 Ayuda 🗸      |                                                 |                                   | 🐣 99999018D                     |
|----------------|---------------------------|--------------------------|----------------|-------------------------------------------------|-----------------------------------|---------------------------------|
| DETALLES DE    | PRESENTACIÓN DE           | DOCUMENTACIÓN F          | PARA REQ       | 🔁 ÉXITO                                         |                                   | ×                               |
| AVISO: La pres | entación de documenta     | ación está INCOMPLETA.   | . Debe conti   | <ul> <li>La presentación de document</li> </ul> | tación ha sido firmada correctame | ente. Continúe con el registro. |
| C              | reación                   | <b>→</b>                 |                | Firma electrónica                               | ÷                                 | Registro                        |
|                |                           | Firm                     | aua            |                                                 |                                   |                                 |
| Identificador  |                           |                          |                |                                                 |                                   |                                 |
| 25             |                           |                          |                |                                                 |                                   |                                 |
|                |                           |                          |                |                                                 |                                   |                                 |
| Convocatoria   | 1                         |                          |                |                                                 | Solicitud                         |                                 |
| Concurso-Opo   | sición - Grupo Auxiliar d | e Función Administrativa | a (12-05-2022) |                                                 | 22CO000038                        |                                 |
|                |                           |                          |                |                                                 |                                   |                                 |

Para terminar con el proceso tenemos que registrar la presentación de documentación.Pulsamos en la bandera para proceder con el registro.

| blicaciones    | Convocatorias 🔻           | Mis solicitudes 🕶         | 𝔅 Ayuda <del>▼</del>             |            | 🐣 99999018D            |
|----------------|---------------------------|---------------------------|----------------------------------|------------|------------------------|
| ETALLES DE     | PRESENTACIÓN DE           | DOCUMENTACIÓN I           | PARA REQUISITOS                  |            | 🕈 🛍 阔                  |
| AVISO: La pres | sentación de documenta    | ación está INCOMPLETA     | Debe continuar con el proceso. 🗿 |            | <del></del>            |
|                |                           |                           |                                  |            | Registrar presentación |
| С              | reación                   | <b>&gt;</b>               | Firma electrónica                | <b>→</b>   | Registro               |
|                |                           | Firm                      | ada                              |            |                        |
|                |                           |                           |                                  |            |                        |
| Identificado   | r                         |                           |                                  |            |                        |
| 25             |                           |                           |                                  |            |                        |
| Convocatori    | a                         |                           |                                  | Solicitud  |                        |
| Concurso-Opc   | sición - Grupo Auxiliar d | le Función Administrativa | (12-05-2022)                     | 22CO000038 |                        |
|                |                           |                           |                                  |            |                        |

Antes de realizar el registro, se termina el proceso y nos aparece una pantalla similar a la siguiente:

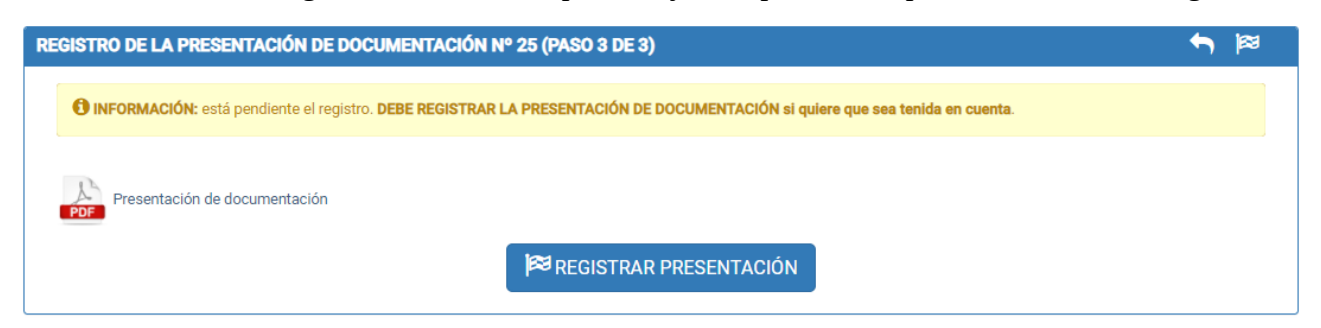

Si el registro se realiza correctamente se nos mostrará el mensaje:

| DETALLES DE PRESENTACIÓN DE DOCUMENTACIÓN PARA REQ                       | Éxito     La presentación de documentación ha sido registrada correctamente (número de registro 202200000002892, fecha y hora 28/12/2022 20:51:16). |
|--------------------------------------------------------------------------|----------------------------------------------------------------------------------------------------|
| Identificador<br>25                                                      |                                                                                                    |
| Convocatoria                                                             | Solicitud                                                                                                    |
| Concurso-Oposicion - Grupo Auxiliar de Función Administrativa (12-05-202 | 2) 220000038                                                                                                    |
| DOCUMENTACIÓN ASOCIADA                                                   |                                                                                                    |

Podemos ver el pdf firmado de la solicitud de presentación de documentación visualizando los Detalles de Presentación de Documentación para requisitos

| • R007 Poseer la capacidad funcional necesaria para el des | empeño de las funciones que se deriven del corre | spondiente nombramiento                                        |
|------------------------------------------------------------|--------------------------------------------------|----------------------------------------------------------------|
| DESCRIPCIÓN                                                |                                                  | FICHERO                                                        |
| Certificado médico                                         |                                                  | La La La La La La La La La La La La La L                       |
|                                                            |                                                  |                                                                |
|                                                            |                                                  |                                                                |
| Fecha de alta                                              |                                                  |                                                                |
| 28/12/2022 19:59:38                                        |                                                  |                                                                |
|                                                            |                                                  |                                                                |
| Fecha de firma                                             |                                                  | Pinchando aquí podemos descargar el PDE con la presentación de |
| 28/12/2022 20:46:17                                        | PDF Descargar presentación                       | documentación para requisitos                                  |
|                                                            | _                                                |                                                                |
| Fecha de registro                                          | Número de registro                               |                                                                |
| 28/12/2022 20:51:16                                        | 202200000002892                                  |                                                                |
|                                                            |                                                  |                                                                |

Se pueden presentar tantas solicitudes de presentación de documentación como se crea necesario dentro del plazo establecido.

### 3.13 Elección de Plazas

Finalizado el plazo de presentación de documentos, se publicará en el Diario Oficial de Extremadura la resolución de la Dirección General de Recursos Humanos y Asuntos Generales del Servicio Extremeño de Salud que contendrá la relación de plazas que se ofertan, los aspirantes que han superado el proceso selectivo y acreditado que reúnen los requisitos. Los aspirantes, deberán cumplimentar la elección de plazas en el plazo de diez días hábiles contados a partir del día siguiente al de la publicación de esta resolución en el Diario Oficial de Extremadura.

Para presentar una solicitud de elección podemos pinchar en el enlace que aparece en la publicación de la convocatoria indicada en la página web, tras la resolución de la elección de plazas.

| Concurso-Oposición - Grupo Auxiliar de Función Administrativa (12-05-2022)                     | 20/12/2022           |
|------------------------------------------------------------------------------------------------|----------------------|
| Procedimiento de elección de plazas: Resolución de 15-12-2022 (DOE n.º 118 de 20-12-2022)      | 🗅 Fichero asociado   |
| Información relacionada: Plazo de presentación de elección de plazas: 21/10/2022 - 03/11/2022. | 🖙 Presentar elección |
| Enlace elección                                                                                | i de plazas 👚        |

Otra manera de presentar la solicitud de elección de plazas es acceder con el certificado electrónico, pinchar en Mis Solicitudes – Solicitudes de Concurso-Oposición y seleccionar la que corresponda.

Nos desplazamos hacia la parte inferior en los detalles de la solicitud y pulsamos en el botón "Elección de Plazas" que aparece en el apartado "FASE FINAL".

|                          |                    | PORT                             | AL DEL CANDIDATO                       |                   | JUNTA DE EXTREMADU<br>Consejería de Sanidad y Servicios Soci |
|--------------------------|--------------------|----------------------------------|----------------------------------------|-------------------|--------------------------------------------------------------|
| licaciones Con           | vocatorias 🔻       | Mis solicitudes 👻 🕜 A            | yuda <del>-</del>                      |                   | <mark>≗</mark> 9999901                                       |
|                          |                    |                                  | No ha presentado méritos               |                   |                                                              |
| Puntuación obto<br>3,000 | enida              |                                  |                                        |                   |                                                              |
| IDENTIFICADOR            |                    | FECHA DE ALTA                    | Fecha de firma                         | FECHA DE REGISTRO | DETALLES                                                     |
|                          |                    |                                  | No ha presentado alegaciones           |                   |                                                              |
| FASE FINAL               |                    | Pulsamos aqui p                  | oara crear solicitud de elecc          | ión de plazas 🗪   | ♦ Elección de plazas                                         |
| A ATENCIÓN: el           | último día para pr | resentar la elección de plazas e | s el 21/01/2023.                       |                   |                                                              |
| Elección de plazas       |                    |                                  |                                        |                   |                                                              |
| IDENTIFICADOR            |                    | FECHA DE ALTA                    | FECHA DE FIRMA                         | FECHA DE REGISTRO | DETALLES                                                     |
|                          |                    |                                  | No ha presentado la elección de plazas |                   |                                                              |

En el formulario que nos aparece vamos desplazando las plazas ofertadas a la tabla de plazas escogidas asegurándonos de que están ordenadas según el orden de prelación deseado. Tenemos que seleccionar, como mínimo, tantas plazas como el número de orden de elección que tenemos.

| SES                                              |                                                                                                 | P                                                                                  | ORTAL DEI                                                          | L CAI                      |                                          | )                                                |                            |                                                                           | JUNTA DE EXTRE<br>Consejeria de Sanidad y Se             | MADURA<br>rvicios Sociales |
|--------------------------------------------------|-------------------------------------------------------------------------------------------------|------------------------------------------------------------------------------------|--------------------------------------------------------------------|----------------------------|------------------------------------------|--------------------------------------------------|----------------------------|---------------------------------------------------------------------------|----------------------------------------------------------|----------------------------|
| Publicacione                                     | s Convocatorias 🕶                                                                               | Mis solicitudes 🕶                                                                  | 🕜 Ayuda 🔻                                                          |                            |                                          |                                                  |                            |                                                                           | <u></u> 999                                              | 99018D                     |
| NUEVA ELE                                        | CCIÓN DE PLAZAS (P/                                                                             | ASO 1 DE 3) 🛈                                                                      |                                                                    |                            |                                          |                                                  |                            |                                                                           | ←                                                        | <b>~</b>                   |
| Convocat<br>Concurse<br>INSTRUCCIO<br>primera qu | oria<br>o-Oposición - Grupo Auxilia<br>og Debe arrastrar las plaz<br>a quede disponible una vez | r de Función Administrat<br>tas deseadas desde la lis<br>: se descarten las escogi | iva (12-05-2022)<br>ta de <b>plazas oferi</b><br>das por otros can | t <b>adas</b> a<br>didatos | la tabla de <b>pla</b><br>siguiendo el c | <b>izas escogidas</b><br>orden de elecci         | s y orden<br>ión.          | Solicitud<br>22CO000038<br>narlas según su preferencia                    | . Le será asignada la                                    |                            |
| Plazas of<br>Areas Pue<br>Badajoz,               | <b>ertadas</b><br>de escoger las áreas cuyas<br>Mérida, Don Benito/Villanu                      | s plazas que desea visual<br>ieva, Llerena/Zafra, Cáce                             | izar<br>res, Coria, Plaseno                                        | cia, 🕶                     | Plazas e                                 | e <b>scogidas</b><br>ANTE Para ase<br>25 plazas. | egurarse                   | e de que le sea asignada un                                               | a plaza debe escoger                                     | al                         |
| Tipos de plaz<br>At. Prima                       | Puede escoger los tipos<br>ria, Gerencias, At. Especial                                         | s de plazas que desea vis<br>lizada, Área At. Primaria                             | sualizar                                                           | •                          | #                                        | PLAZA                                            | Como<br>elegin<br>astre aq | o tenemos orden de<br>r como mínimo esa o<br>quí las plazas deseadas y or | elección 25 de<br>cantidad de plaz<br><sup>dénelas</sup> | bemos<br>zas               |
| <b>0101</b> - C                                  | omplejo Hospitalario de Ba                                                                      | adajoz (10 plazas)                                                                 | Anadir to                                                          | >das                       |                                          |                                                  |                            |                                                                           | TOTAL: 0 PLAZAS                                          |                            |
| 1BG240                                           | 0001 - Auxiliar Administrati                                                                    | ivo/a de Gerencia - Geren                                                          | cia de Badajoz                                                     | •                          |                                          |                                                  |                            |                                                                           |                                                          |                            |
| 1BP240                                           | 0002 - Auxiliar Administrati                                                                    | ivo de Apoyo de AP - Área                                                          | de Badajoz                                                         | •                          |                                          |                                                  |                            |                                                                           |                                                          |                            |
| 1BP240                                           | 0004 - Auxiliar Administrati                                                                    | ivo de Apoyo de AP - Área                                                          | de Badajoz                                                         | •                          |                                          |                                                  |                            |                                                                           |                                                          |                            |
| 1BP240                                           | 0005 - Auxiliar Administrati                                                                    | ivo de Apoyo de AP - Área                                                          | de Badajoz                                                         | •                          |                                          |                                                  |                            |                                                                           |                                                          |                            |
| 1BP240                                           | 0052 - Auxiliar Administrati                                                                    | ivo de EAP - Z.S San Roo                                                           | que (Badajoz)                                                      | *                          |                                          |                                                  |                            |                                                                           |                                                          |                            |
| 1BP240                                           | 0053 - Auxiliar Administrati                                                                    | ivo de EAP - Z.S San Roo                                                           | ue (Badajoz)                                                       | *                          |                                          |                                                  |                            |                                                                           |                                                          |                            |
| 1BP240                                           | 0056 - Auxiliar Administrati                                                                    | ivo de EAP - Z.S Zona Ce                                                           | entro (Badajoz)                                                    | 7                          |                                          |                                                  |                            |                                                                           |                                                          |                            |
| 1BP240                                           | 0059 - Auxiliar Administrati                                                                    | ivo de EAP - 2.5 2018 Ce                                                           | entro (Badaioz)                                                    | *                          |                                          |                                                  |                            |                                                                           |                                                          |                            |
| 1BP240                                           | 0060 - Auxiliar Administrati                                                                    | ivo de EAP - Z.S Zona Ce                                                           | entro (Badajoz)                                                    | >                          |                                          |                                                  |                            |                                                                           |                                                          |                            |
| 100010                                           |                                                                                                 |                                                                                    |                                                                    | 2                          |                                          |                                                  |                            |                                                                           |                                                          |                            |

En la imagen superior se muestra en la parte superior la **Convocatoria** para la que se va a realizar la elección de plazas, el número de la **Solicitud**, las instrucciones para completar la solicitud de elección de plazas, un filtro de Áreas, un filtro Tipos de plazas para facilitar la elección y el conjunto de plazas ofertadas que podemos elegir.

|                                                                                                    | PORTAL DE                                                                                                    | L CANDIDATO                                                                                | JUNTA DE EXTREMADURA<br>Consejeria de Sanidad y Servicios Sociales                            |
|----------------------------------------------------------------------------------------------------|----------------------------------------------------------------------------------------------------|--------------------------------------------------------------------------------------------|-----------------------------------------------------------------------------------------------|
| Publicaciones Convocatorias 🔻                                                                                                    | Mis solicitudes ▼                                                                                                    |                                                                                            | 🐣 99999018D                                                                                   |
| NUEVA ELECCIÓN DE PLAZAS (P                                                                                                    | ASO 1 DE 3) 🕄                                                                                                    |                                                                                            | <b>*</b> , 🗸                                                                                  |
| Convocatoria<br>Concurso-Oposición - Grupo Auxili<br>INSTRUCCIONES<br>Debe arrastrar las pla<br>primera que quede disponible una ve | ar de Función Administrativa (12-05-2022)<br>Izas deseadas desde la lista de <b>plazas ofe</b><br>Iz se descarten las escogidas por otros ca | <b>rtadas</b> a la tabla de <b>plazas escogida</b><br>ndidatos siguiendo el orden de eleci | Solicitud<br>22C0000038<br>Is y ordenarlas según su preferencia. Le será asignada la<br>ción. |
| Plazas ofertadas<br>Mess Puede escoger las áreas cuya<br>Badajoz, Mérida, Don Benito/Villan                                         | Filtro de Áreas<br>Is plazas que desea visualizar<br>ueva, Llerena/Zafra, Cáceres, Coria, Plaser<br>os de plazas que desea visualizar        | Plazas escogidas<br>MPOKTANTE Para as<br>menos 25 plazas.                                  | egurarse de que le sea asignada una plaza debe escoger al                                     |
| At. Primaria, Gerencias, At. Especia                                                                                                | alizada, Área At. Primaria                                                                                                    |                                                                                            | rastre aquí las plazas deseadas y ordénelas                                                   |
| 0101 - Complejo Hospitalario de B                                                                                                   | adajoz (10 plazas)                                                                                                    | <b>→</b>                                                                                   | TOTAL: 0 PLAZAS                                                                               |
| 1BG2400001 - Auxiliar Administra                                                                                                    | tivo/a de Gerencia - Gerencia de Badajoz                                                                                                    | <b>&gt;</b>                                                                                |                                                                                               |
| 1BP2400002 - Auxiliar Administra                                                                                                    | tivo de Apoyo de AP - Área de Badajoz                                                                                                    | <b>&gt;</b>                                                                                |                                                                                               |
| 1BP2400004 - Auxiliar Administra                                                                                                    | tivo de Apoyo de AP - Área de Badajoz                                                                                                    | <b>&gt;</b>                                                                                |                                                                                               |

En el ejemplo de la imagen debería elegir por lo menos 25 para poder generar su solicitud en PDF. Mientras el número de Plazas escogidas no alcance esa cantidad no se habilitará el botón de guardar que se encuentra en la parte superior derecha.

Para seleccionar las plazas ofertadas las podemos arrastrar hasta la columna de Plazas escogidas o pulsar en la flecha hacia la derecha para moverlas de lugar.

Dentro de las plazas seleccionadas podemos cambiar el orden de preferencia arrastrando las plazas y colocándolas en la posición deseada.

Una vez hayamos terminado de seleccionar las plazas pulsamos en el botón Guardar que aparece en la barra superior de color azul.

Podrá visualizar un resumen de su solicitud de elección de plazas. Si todo es correcto tiene que proceder a la firma pulsando sobre la mano con el pulgar hacia arriba.

Si quiere realizar alguna modificación de su elección de plazas pulse en el botón Editar Elección de Plazas (icono del lápiz).

Por último, tiene que registrar la elección de plazas. Pulse en el botón **el botón** "Registrar elección" (bandera de cuadros).

Puede presentar tantas solicitudes de elección de plazas considerando que se tendrá en cuenta la última registrada, que anulará la anterior.

## 4 Anexo I. Filtros, búsquedas y paginación.

## 4.1 Uso de búsquedas, filtros y paginación.

Los filtros, las búsquedas y la paginación son una serie de herramientas que nos ofrece la nueva web para acotar la cantidad de elementos que se muestran en un determinado momento en la página. Estos tres instrumentos son comunes y se pueden utilizar en gran parte de las secciones de las que consta el portal. Por eso se ha decidido incluirlos en este anexo para describir su uso de una manera más detallada.

### 4.1.1 Filtros

Los filtros se activan en el icono del embudo y como indica su nombre se pueden utilizar para filtrar registros. Están basados en una serie de campos.

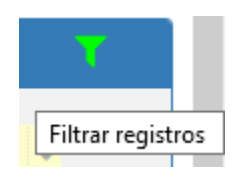

Si pinchamos sobre el embudo aparece la ventana Establecer filtro.

| Establecer filtro          |                                                 | ×          |
|----------------------------|-------------------------------------------------|------------|
|                            | Condiciones que deben<br>cumplirse Todas Alguna |            |
|                            | Tipo De No filtrar -<br>Publicación             |            |
|                            | Convocatoria No filtrar -                       |            |
|                            | Texto No filtrar -                              |            |
|                            | Fichero No filtrar -                            |            |
|                            | Fecha De No filtrar - Publicación               |            |
| Oposicion - Histoterapeuta | a (08-04-2021)                                  | 13/04/2021 |

Figura 63: Pantalla para establecer un filtro

En función de en que parte de la web nos encontremos las condiciones a filtrar variarán en función de los campos existentes en cada registro. En este ejemplo, como nos encontramos en la pantalla de publicaciones, podemos, por ejemplo, elegir, dentro del desplegable que el tipo de publicación a buscar sea igual a Resolución de Convocatoria o las publicaciones de una convocatoria en concreto, por ejemplo, enfermero.

Se puede indicar que se cumplan **Todas las condiciones** o **sólo alguna**. Si seleccionamos la primera opción sólo filtrará aquellas publicaciones que cumplan todos los requisitos que hayamos puesto en

el filtro; mientras que si seleccionamos alguna condición en cuanto se cumpla alguna de las condiciones indicadas aparecerá la publicación en el resultado del filtro.

En primer lugar, seleccionamos el tipo de publicación. Queremos que sea igual a una del desplegable:

| Establecer filtro                                |                      |                                        |                                              |                 | ;                                                                                              | K 🗸 |
|--------------------------------------------------|----------------------|----------------------------------------|----------------------------------------------|-----------------|------------------------------------------------------------------------------------------------|-----|
|                                                  |                      |                                        | Condiciones<br>cumplirse                     | que deb         | Den<br>una                                                                                     |     |
|                                                  | T                    | Tipo De<br>Publicación                 | Igual                                        | •               | Seleccione una opcić 👻                                                                         |     |
|                                                  |                      | Convocatoria                           | No filtrar                                   | •               | Seleccione una opción                                                                          |     |
|                                                  |                      | Texto                                  | No filtrar                                   | •               | Actualización (Bolsa de trabajo)<br>Acuerdo de fase de concurso (Oposición)                    |     |
|                                                  |                      | Fichero                                | No filtrar                                   | •               | Acuerdo de fase de oposición (Oposición)<br>Convocatoria de ejercicio de oposición (Oposición) |     |
|                                                  |                      | Fecha De<br>Publicación                | No filtrar                                   | •               | Información relacionada<br>Listado definitivo (Bolsa de trabajo)                               |     |
|                                                  |                      |                                        |                                              |                 | Listado provisional (Bolsa de trabajo)<br>Listado único (Bolsa de trabajo)                     |     |
| Listas provisionales o<br>Listas provisionales o | de admit<br>de admit | idos y excluidos:<br>idos y excluidos: | Turno Libre - Excluido<br>Turno Discapacidad | os<br>Admitidos | Listas definitivas de admitidos y excluidos (Oposicio                                          | ón) |

Figura 64: Establecer condiciones de un filtro a partir de un combo

Queremos filtrar las notas informativas que se han publicado para la categoría de Ingeniero Técnico Industrial:

| Establecer filtro    |         |                         |                       |                 | × 🕶                                                                                                    |
|----------------------|---------|-------------------------|-----------------------|-----------------|----------------------------------------------------------------------------------------------------|
|                      |         |                         | Condicion             | es que<br>Todas | e deben<br>Alguna<br>Alguna<br>Se pueden seleccionar<br>todas las condiciones o<br>sólo alguna de ellas |
|                      | T       | Tipo De<br>Publicación  | Igual                 | •               | Nota informativa 🔹                                                                                      |
|                      | T       | Convocatoria            | Igual                 | -               | Oposición - Ingeniero 🔻                                                                                 |
|                      |         | Texto                   | No filtrar            | Ŧ               | se puede no filtrar,<br>que la condición                                                                |
|                      |         | Fichero                 | No filtrar            | *               | sea igual o distinto,<br>contiene en un                                                                 |
|                      |         | Fecha De<br>Publicación | No filtrar            | *               | campo libre, etc                                                                                        |
|                      |         |                         |                       |                 |                                                                                                    |
| Listas provisionales | de admi | -<br>tidos v evoluidos  | • Turno Libro - Evolu | idoe            | The Eightern PDE maniada                                                                                |

Figura 65: Posibles condiciones para aplicar a un filtro

Podemos indicar que se cumplan todas las condiciones, como está marcado, que sólo se cumpla alguna y al filtrar por campos que sea igual o distinto. En el caso del ejemplo tras darle al filtrar aparecen el siguiente resultado:

| T PUBLICACIONES DE LOS PROCESOS SELECTIVOS                                              | ۲                 | 0        |
|-----------------------------------------------------------------------------------------|-------------------|----------|
|                                                                                         |                   | Elimina  |
|                                                                                         | Q -               | ,        |
| Oposición - Ingeniero/a Técnico/a Industrial (09-04-2021)                               | 13/0              | 4/2021   |
| Nota informativa: Apertura Plazo Presentación Alegaciones: Desde 14/04/2021a 14/04/2021 | , ambos inclusive |          |
| 10 -                                                                                    | 1 publi           | caciones |

Figura 66: Resultado tras aplicar un filtro

Tras establecer un filtro y visualizar los resultados, podemos eliminar dicho filtro o seguir filtrando, por ejemplo, en el caso de que los resultados sean muchos. Para eso, volveríamos a pinchar en el embudo. Para eliminar el filtro, pulsaremos en el embudo tachado, Eliminar.

Para saber que estamos ante los resultados de un filtro podemos observar que en la parte superior izquierda aparece el icono del embudo en un color naranja.

## 4.1.2 Búsquedas

Las búsquedas permiten seleccionar registros mediante un texto libre, tecleando el texto a buscar y posteriormente pulsando Intro o pulsando encima del icono de la Lupa. A continuación, nos mostrará los registros que contengan esa palabra.

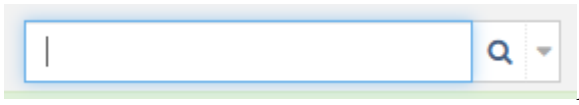

Figura 67: Cuadro de texto para realizar búsquedas

Por ejemplo, si tenemos en el portal del ejemplo, 220 publicaciones, tal y como se muestra en la imagen:

| PUB  | LICACIONES DE LOS PROCESOS SE                                                             | LECTIVOS                               |                                                                               |                | T                |
|------|-------------------------------------------------------------------------------------------|----------------------------------------|-------------------------------------------------------------------------------|----------------|------------------|
| Prev | 2 3 4 5 22 Sig                                                                            |                                        |                                                                               |                | Q -              |
| ^    | Oposición - Celador/a del Servicio Norma                                                  | al de Urgencias                        | s (12-04-2021)                                                                |                | 13/04/2021       |
|      | Nota informativa: La Fecha de Fin de el 14/04/2012<br>Nota informativa: Nueva nota inform | e Solicitud en la<br>nativa sobre la F | convocatoria de oposición Celador/a del Servicio<br>Fecha de Fin de Solicitud | Normal de Urge | encias es        |
| ^    | Oposición - Fisioterapeuta (08-04-2021)                                                   |                                        |                                                                               |                | 13/04/2021       |
|      | Listas provisionales de admitidos                                                         | y excluidos:                           | Resolución                                                                    | 🕒 Fichero PDF  | asociado         |
|      | Listas provisionales de admitidos                                                         | y excluidos:                           | Turno Libre - Admitidos                                                       | Fichero PDF    | asociado         |
|      | Listas provisionales de admitidos                                                         | y excluidos:                           | Turno Libre - Excluidos                                                       | Fichero PDF    | asociado         |
|      | Listas provisionales de admitidos                                                         | y excluidos:                           | Turno Discapacidad - Admitidos                                                | Fichero PDF    | asociado         |
|      | Listas provisionales de admitidos                                                         | y excluidos:                           | Turno Discapacidad - Excluidos                                                | 🖹 Fichero PDF  | asociado         |
|      | Nota informativa: Fecha de subsana                                                        | ción de Solicitu                       | ides: Desde el 14/04/2021 hasta el 15/04/2021,an                              | nbos inclusive |                  |
|      |                                                                                           |                                        |                                                                               |                |                  |
| ^    | Oposición - Ingeniero/a Técnico/a Indust                                                  | rial (09-04-202                        | 21)                                                                           |                | 13/04/2021       |
|      | Nota informativa: Apertura Plazo Pre                                                      | esentación Aleg                        | jaciones: Desde 14/04/2021a 14/04/2021, ambos                                 | inclusive      |                  |
| ^    | Oposición - Limpiador/a (09-04-2021)                                                      |                                        |                                                                               |                | 13/04/2021       |
|      | Nota informativa: Apertura Plazo Pre                                                      | esentación Aleg                        | aciones: Desde 14-04-2021 a 14-04-2021, ambos                                 | inclusive      |                  |
| Prev | 2 3 4 5 22 Sig 10 ▼                                                                       |                                        |                                                                               | 2              | 20 publicaciones |

Figura 68: Publicaciones actuales del portal

En la búsqueda ponemos auxiliar, pues sólo queremos visualizar publicaciones que contengan esta palabra:

| PUBLICACIONES DE LOS PROCESOS SE                                                                                                    | LECTIVOS                                                                                                    | T                                                                                                    |
|----------------------------------------------------------------------------------------------------|----------------------------------------------------------------------------------------------------|----------------------------------------------------------------------------------------------------|
| Prev 1 2 3 4 5 Sig                                                                                                    | auxiliar                                                                                                    | ×                                                                                                    |
| Oposición - Grupo Auxiliar de Función Adu                                                                                                    | ministrativa (09-04-2021)                                                                                                    | 13/04/2021                                                                                                    |
| Listas provisionales de admitidos<br>Listas provisionales de admitidos<br>Listas provisionales de admitidos<br>Listas provisionales de admitidos<br>Listas provisionales de admitidos<br>Listas provisionales de admitidos<br>Listas provisionales de admitidos | y excluidos: Turno Promoción interna - Excluidos<br>y excluidos: Turno Promoción interna - Admitidos<br>y excluidos: Turno Discapacidad - Excluidos<br>y excluidos: Turno Discapacidad - Admitidos<br>y excluidos: Turno Libre - Excluidos<br>y excluidos: Turno Libre - Admitidos<br>y excluidos: Resolución | <ul> <li>Fichero PDF asociado</li> <li>Fichero PDF asociado</li> <li>Fichero PDF asociado</li> <li>Fichero PDF asociado</li> <li>Fichero PDF asociado</li> <li>Fichero PDF asociado</li> <li>Fichero PDF asociado</li> <li>Fichero PDF asociado</li> <li>Fichero PDF asociado</li> </ul> |
| Oposición - Grupo Auxiliar de Función Adu                                                                                                    | ministrativa (05-04-2021)                                                                                                    | 09/04/2021                                                                                                    |
| Listas definitivas de admitidos y ex<br>Listas definitivas de admitidos y ex<br>Listas definitivas de admitidos y ex                                                                                                    | kcluidos:       Turno Libre - Excluidos         kcluidos:       Turno Libre - Admitidos         kcluidos:       Resolución                                                                                                    | <ul> <li>☐ Fichero PDF asociado</li> <li>☐ Fichero PDF asociado</li> <li>☐ Fichero PDF asociado</li> </ul>                                                                                                    |
| Prev 1 2 3 4 5 Sig 10 -                                                                                                    |                                                                                                    | 45 publicaciones                                                                                                    |

Figura 69: Resultado búsqueda auxiliar

Las entradas que coinciden con la búsqueda aparecen resaltadas con fondo de color amarillo. Se puede comprobar que el número de entradas se reduce a 45 publicaciones pues ahora sólo estamos buscando aquellas que contienen la palabra auxiliar.

| auxiliar     | × -                                        |
|--------------|--------------------------------------------|
|              | Haga clic para eliminar la búsqueda activa |
| Figura 70: E | liminar búsqueda activa                    |

Para realizar una nueva búsqueda primero tenemos que borrar la actual. Pulsamos en la x y se limpia el campo de texto de las búsquedas.

También se pueden buscar las entradas que coincidan con dos o más palabras, por ejemplo, queremos ver publicaciones que se correspondan con *nota informativa*. El resultado se muestra en la imagen:

| PUBLICACIONES DE LOS PROCESOS SELECTIVOS                                                                                           |                  | T                |
|----------------------------------------------------------------------------------------------------|------------------|------------------|
| Prev 1 2 3 Sig                                                                                                    | nota informativa | <b>x</b> *       |
| <ul> <li>Oposición - Limpiador/a (09-04-2021)</li> </ul>                                                                           |                  | 13/04/2021       |
| Nota informativa: Apertura Plazo Presentación Alegaciones: Desde 14-04-2021 a 14-04-2021, ambos inclusive                          |                  |                  |
| Oposición - Ingeniero/a Técnico/a Industrial (09-04-2021)                                                                          |                  | 13/04/2021       |
| Nota informativa: Apertura Plazo Presentación Alegaciones: Desde 14/04/2021a 14/04/2021, ambos inclusive                           |                  |                  |
| <ul> <li>Oposición - Fisioterapeuta (08-04-2021)</li> </ul>                                                                        |                  | 13/04/2021       |
| Nota informativa: Fecha de subsanación de Solicitudes: Desde el 14/04/2021 hasta el 15/04/2021,ambos inclusive                     |                  |                  |
|                                                                                                    |                  |                  |
| <ul> <li>Oposición - Celador/a del Servicio Normal de Urgencias (12-04-2021)</li> </ul>                                            |                  | 13/04/2021       |
| Nota informativa: Nueva nota informativa sobre la Fecha de Fin de Solicitud                                                        |                  |                  |
| Nota informativa: La Fecha de Fin de Solicitud en la convocatoria de oposición Celador/a del Servicio Normal de Urgencias es el 14 | /04/2012         |                  |
|                                                                                                    |                  |                  |
| <ul> <li>Oposición - Ingeniero/a Técnico/a Industrial (05-04-2021)</li> </ul>                                                      |                  | 09/04/2021       |
| Nota informativa: Plazo de presentación de documentación: Desde el 10/04/2021 hasta el 12/04/2021, ambos inclusive                 |                  |                  |
|                                                                                                    |                  |                  |
| ^ Oposición - Limpiador/a (24-03-2021)                                                                                             |                  | 31/03/2021       |
| Nota informativa: Plazo presentación documentación : desde el 1-04-2021 al 5-04-2021, ambos inclusive                              |                  |                  |
|                                                                                                    |                  |                  |
| <ul> <li>Oposición - Facultativo/a Especialista de Área - Aparato Digestivo (24-03-2021)</li> </ul>                                |                  | 30/03/2021       |
| Nota informativa: Plazo de presentación de documentación: Desde el 31/03/2021 hasta el 31/03/2021, ambos inclusive                 |                  |                  |
|                                                                                                    |                  |                  |
| ^ Oposición - Grupo Auxiliar de Función Administrativa (24-03-2021)                                                                |                  | 30/03/2021       |
| Nota informativa: Plazo de presentación de documentación: Desde el 31/03/2021 hasta el 31/03/2021, ambos inclusive                 |                  |                  |
|                                                                                                    |                  |                  |
| Oposición - Ingeniero/a Técnico/a Industrial (24-03-2021)                                                                          |                  | 30/03/2021       |
| Nota informativa: Plazo de Presentación de Documentación: Desde el 31/03/2021 hasta el 05/04/2021, ambos inclusive                 |                  |                  |
|                                                                                                    |                  |                  |
| Prev 1 2 3 Sig 10 -                                                                                                    |                  | 24 publicaciones |

*Figura 71: Resultado publicaciones que contienen 'nota informativa'* 

Si queremos realizar una búsqueda que contenga cualquiera de las palabras que indiquemos en el campo de texto, estas palabras deberán ir separadas por ; .

## 4.1.3 Paginación

La paginación nos permite filtrar el número de entradas que se muestran por página. Por defecto esta cantidad está puesta a 10. Pero podemos modificar este número en la fecha que aparece abajo y seleccionar 1, 5, 10, 25...o 100.

También nos podemos mover por las páginas seleccionando el número de página en concreto o entre páginas consecutivas Prev para ir a la página anterior y Sig para pasar a la página siguiente.

Para cambiar el número de entradas que queremos visualizar de una página pulsamos en el número de entradas por página como se muestra en la figura 69.

| PUBLICACIONES DE L                                                                                                   | OS PROCI                                                   | ESOS SELEC                                                                                                    | rivos                                                                                                    | T                                                                                                    |
|----------------------------------------------------------------------------------------------------|------------------------------------------------------------|----------------------------------------------------------------------------------------------------|----------------------------------------------------------------------------------------------------|----------------------------------------------------------------------------------------------------|
| Prev 1 2 3 4 Sig                                                                                                    | ero/a (01-04                                               | I-2021)                                                                                                    |                                                                                                    | Q -<br>12/04/2021                                                                                                    |
| Listas provision<br>Listas provision<br>Listas provision<br>Listas definitiva                                        | nales de ac<br>nales de ac<br>nales de ac<br>nales de admi | dmitidos y exc<br>dmitidos y exc<br>dmitidos y exc<br>itidos y exclui                                          | cluidos: Turno Discapacidad - Excluidos<br>cluidos: Turno Promoción interna - Admitidos<br>cluidos: Turno Promoción interna - Excluidos<br>dos: Resolución                                                                                                    | Fichero PDF asociado Fichero PDF asociado Fichero PDF asociado Fichero PDF asociado Fichero PDF asociado                                           |
| Listas definitiv<br>Listas definitiv<br>Listas definitiv<br>Listas definitiv<br>Listas definitiv<br>Listas definitiv | 1 ni<br>5 ni<br>10 ni<br>25 ni<br>50 ni                    | itidos y exclui<br>itidos y exclui<br>itidos y exclui<br>itidos y exclui<br>itidos y exclui<br>itidos y exclui | dos:       Turno Libre - Admitidos         dos:       Turno Libre - Excluidos         dos:       Turno Discapacidad - Admitidos         dos:       Turno Discapacidad - Excluidos         dos:       Turno Promoción interna - Admitidos         dos:       Turno Promoción interna - Excluidos | Fichero PDF asociado Fichero PDF asociado Fichero PDF asociado Fichero PDF asociado Fichero PDF asociado Fichero PDF asociado Fichero PDF asociado |
| Prev 1 2 3 4 Sig                                                                                                    | 75<br>100<br>10 •                                          |                                                                                                    |                                                                                                    | 32 publicaciones                                                                                                    |

Figura 72: Cambiar número de entradas por página

Y seleccionamos, por ejemplo, 25. Entonces comprobamos que el número de entradas aumenta:

| 1 2 Sig                                                                            | 1           | Q -            |
|------------------------------------------------------------------------------------|-------------|----------------|
| Oposición - Enfermero/a (01-04-2021)                                               |             | 12/04          |
| Listas provisionales de admitidos y excluidos: Resolución                          | Elebero     | o PDF asociade |
| Listas provisionales de admitidos y excluidos: Turno Libre - Admitidos             | A Fichero   | PDF asociad    |
| Listas provisionales de admitidos y excluidos: Turno Libre - Excluidos             | Fichero     | o PDF asociad  |
| Listas provisionales de admitidos y excluidos: Turno Discapacidad - Admitidos      | Fichero     | PDF asociad    |
| Listas provisionales de admitidos y excluidos: Turno Discapacidad - Excluidos      | E Fichero   | PDF asociad    |
| Listas provisionales de admitidos y excluidos: Turno Promoción interna - Admitidos | Fichero     | > PDF asociat  |
| Listas provisionales de admitidos y excluidos: Turno Promoción interna - Excluidos | ➢ Fichero   | PDF asociat    |
| Listas definitivas de admitidos y excluidos: Resolución                            | E Fichero   | PDF asociat    |
| Listas definitivas de admitidos y excluidos: Turno Libre - Admitidos               | E Fichero   | PDF asociat    |
| Listas definitivas de admitidos y excluidos: Turno Libre - Excluidos               | Fichero     | PDF asocia     |
| Listas definitivas de admitidos y excluidos: Turno Discapacidad - Admitidos        | E Fichero   | o PDF asociae  |
| Listas definitivas de admitidos y excluidos: Turno Discapacidad - Excluidos        | Fichero     | PDF asociat    |
| Listas definitivas de admitidos y excluidos: Turno Promoción interna - Admitidos   | Fichero     | PDF asociat    |
| Listas definitivas de admitidos y excluidos: Turno Promoción interna - Excluidos   | Fichero     | > PDF asociad  |
| Oposición - Bibliotecario/a (04-03-2021)                                           |             | 04/0           |
| Listas provisionales de admitidos y excluidos: Turno Discapacidad - Admitidos      | El Fichero  | o PDF asociae  |
| Listas provisionales de admitidos y excluidos: Turno Discapacidad - Excluidos      | Fichero     | PDF asocia     |
| Listas provisionales de admitidos y excluidos: Turno Promoción interna - Admitidos | [2] Fichero | PDF asocia     |
| Listas provisionales de admitidos y excluidos: Turno Promoción interna - Excluidos | [] Fichero  | PDF asocia     |
| Listas definitivas de admitidos y excluidos: Resolución                            | Fichero     | PDF asocia     |
| Listas definitivas de admitidos y excluidos: Turno Libre - Admitidos               | [2] Fichero | PDF asocia     |
| Listas definitivas de admitidos y excluidos: Turno Libre - Excluidos               | [2] Fichero | PDF asocia     |
| Listas definitivas de admitidos y excluidos: Turno Discapacidad - Admitidos        | Fichero     | PDF asociat    |
| Listas definitivas de admitidos y excluidos: Turno Discapacidad - Excluidos        | Fichero     | PDF asociat    |
| Listas definitivas de admitidos y excluidos: Turno Promoción interna - Admitidos   | [2] Fichero | PDF asociat    |
| Listas definitivas de admitidos y excluidos: Turno Promoción interna - Excluidos   | () Fichero  | o PDF asociad  |

Prev 1 2 Sig 25 -

Figura 73: Número de entradas por página igual a 25

De esta manera podemos ir ajustando el número de entradas o registros que queramos visualizar.

Para movernos entre las diferentes páginas podemos seleccionar elementos de navegación.

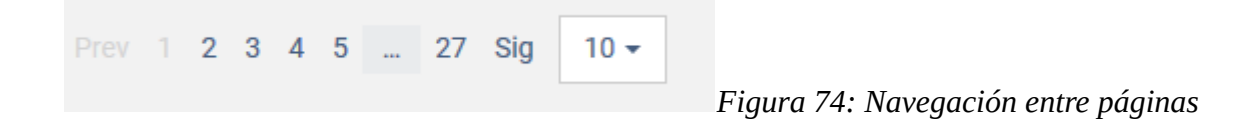

Como nos encontramos en la página 1, este número aparece deshabilitado y también el enlace Prev, pues es la primera página de publicaciones. Para pasar a la página siguiente podemos pulsar en el número 2 o en **Sig**.

| 3 |
|---|
|---|

Figura 75: Navegación, pagina 2

Al encontrarnos en la página 2, este número aparece en gris, deshabilitado, ya podemos darle a **Prev**, pues no estamos en la primera página. Y así sucesivamente, podemos navegar entre las distintas páginas del portal.

### 5 Anexo II. Autofirma 1.6.5

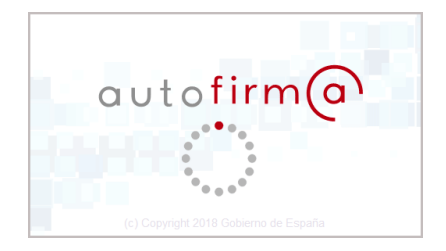

Para firmar una solicitud se Necesita el programa Autofirma con al menos la versión 1.6.5. (Descarga autofirma).

Autofirma es una aplicación de firma electrónica desarrollada por el Ministerio de Hacienda y Administraciones Públicas. Al poder ser ejecutada desde el navegador, permite la firma en páginas de Administración Electrónica cuando se requiere la firma en un procedimiento administrativo.

Desde la página web seleccione la versión de autofirma que se adapte a la versión de su sistema operativo. Cuando vaya a firmar cualquier documento del portal, solicitud o subsanación, su navegador le preguntará con que programa desea realizar la firma. Seleccione Autofirma si no le viene marcado por defecto. Desde autofirma debe pulsar el certificado con el que quiera firmar en el caso de que en su equipo haya varios certificados.

### 6 Anexo III. Pasarela de pagos telemáticos

Para realizar el pago de las solicitudes de oposiciones del SES se va a utilizar la pasarela de pagos telemáticos de la Junta de Extremadura.

La **pasarela de pagos** pretende facilitar al ciudadano el **pago** de las tasas relacionadas con trámites con la Administración a través de Internet. La **pasarela de pagos** permite al organismo dar un servicio de **pago telemático** de tasas al Ciudadano a través de Internet.

Una **pasarela de pago o TPV Virtual** (también llamado Terminal Punto de Venta), hace referencia al dispositivo y tecnología que ayudan en la tareas de gestión de un pago telemático.

Al realizar el pago de las tasas de la oposición iremos pasando por una serie de pantallas.

En la primera, se nos mostrará la pasarela telemática de pagos de la Junta de Extremadura:

| e extremadura                                                                                                    | PAS                                                                             | GARELA DE PAGOS TELEMÁTICOS       | 9./// |
|----------------------------------------------------------------------------------------------------|---------------------------------------------------------------------------------|-----------------------------------|-------|
| formación sobre la orden de p                                                                                                    | ago                                                                             |                                   |       |
| Carta de pago:<br>Concepto:<br>NIF:<br>Apellidos y nombre o Razón Social:                                                                                                    | 1244567642634<br>AAAA Tasas Examen Oposicion<br>99999018D<br>Ciudadano Ficticio | Importe a pagar:<br><b>5,00 €</b> |       |
| eccione el medio de pago                                                                                                    |                                                                                 |                                   |       |
|                                                                                                    | PAGO CON TARJET                                                                 | ΓΑ                                |       |
|                                                                                                    |                                                                                 |                                   |       |
| ago con tarjeta  Al seleccionar este medio de pago, :                                                                                                    | será redirigido a la pantalla de TPV virtua                                     | l para la realización del pago.   | _     |
| ago con tarjeta           Image: seleccionar este medio de pago, seleccionar este medio de pago, seleccionar este | será redirigido a la pantalla de TPV virtua                                     | l para la realización del pago.   | Pagar |
| ago con tarjeta<br>Al seleccionar este medio de pago, s<br>VISA VISA Electron Masercard Mas<br>Así funciona                                                                                                    | será redirigido a la pantalla de TPV virtua                                     | l para la realización del pago.   | Pagar |
| ago con tarjeta<br>Al seleccionar este medio de pago, s<br>VISA VISA Electron Masercard Mas<br>Así funciona                                                                                                    | será redirigido a la pantalla de TPV virtua                                     | l para la realización del pago.   | Pagar |
| ago con tarjeta<br>Al seleccionar este medio de pago, s<br>VISA VISA Electron Masercard Mas<br>Así funciona                                                                                                    | será redirigido a la pantalla de TPV virtua                                     | l para la realización del pago.   | Pagar |
| ago con tarjeta<br>Al seleccionar este medio de pago, s                                                                                                    | será redirigido a la pantalla de TPV virtua                                     | l para la realización del pago.   | Pagar |

El pago se tiene que hacer a través de una tarjeta de débito o de crédito, pulsando en el botón de pagar. Los pasos se muestran a continuación.

El primer paso sería seleccionar el modo de pago, con tarjeta o cargo en cuenta. Para realizar el pago de las solicitudes de oposiciones del SES sólo se permite el pago con tarjeta.

| PAG                                                                                          | O CON TARJETA                                   |
|----------------------------------------------------------------------------------------------|-------------------------------------------------|
| con tarjeta                                                                                  |                                                 |
| Al seleccionar este medio de pago, será redirigido a la panta                                | la de TPV virtual para la realización del pago. |
| VISA Mastercard Maestro                                                                      | Pagar                                           |
| Así funciona                                                                                 |                                                 |
| Seleccione el medio de pago y pulse "Pagar".                                                 | 1 2 3 4                                         |
| Seleccione el medio de pago                                                                  |                                                 |
| Pago con tarjeta                                                                             | Cargo en cuenta                                 |
| Pago con tarjeta                                                                             |                                                 |
| Al seleccionar este medio de pago, será redirigido a la pantalla de TPV virtual para la real | ización del pago.                               |
| VISA VISA<br>Electron MaserCard Maestro                                                      | rugu                                            |
|                                                                                              |                                                 |

CONSEJERÍA DE HACIENDA Y ADMINISTRACIÓN PUBLICA Secretaría General de Administración Pública

Figura 76: Paso 1: Forma de pago

N: S00827PA V: 1.4

En el segundo paso, tendremos que introducir los datos de la tarjeta con la que vayamos a realizar el pago:

| B                       | BVA                                 | Castellano                                                                                                    |
|-------------------------|-------------------------------------|----------------------------------------------------------------------------------------------------|
| 1 Seleccior<br>método c | de pago 🗇 2 Comprobación            | n A Solicitando Resultado Autorización R 4 Resultado Constante de Constante de Cons |
| Datos de                | e la operación                      | Pagar con Tarjeta VISA 🧱 🤲 🔤                                                                                                    |
| Importe:                | 0,10€                               | Nº Tarjeta:                                                                                                    |
| Comercio:               | JUNTA DE<br>EXTREMADURA<br>(ESPAÑA) | Caducidad:                                                                                                    |
| Terminal:               | 348221813-1                         | Cód. Seguridad:                                                                                                    |
| Pedido:                 | 00000024979                         |                                                                                                    |
| Fecha:                  | 04/05/2021 08:17                    | Cancelar Pagar                                                                                                    |
| VISA<br>SECURE          | mastercard<br>ID Check ProtectBuy   |                                                                                                    |

Figura 77: Paso 2: Datos de la tarjeta

En la última pantalla podremos descargar un justificante de pago y tenemos que pulsar en el botón volver para seguir con los pasos de creación de la solicitud.

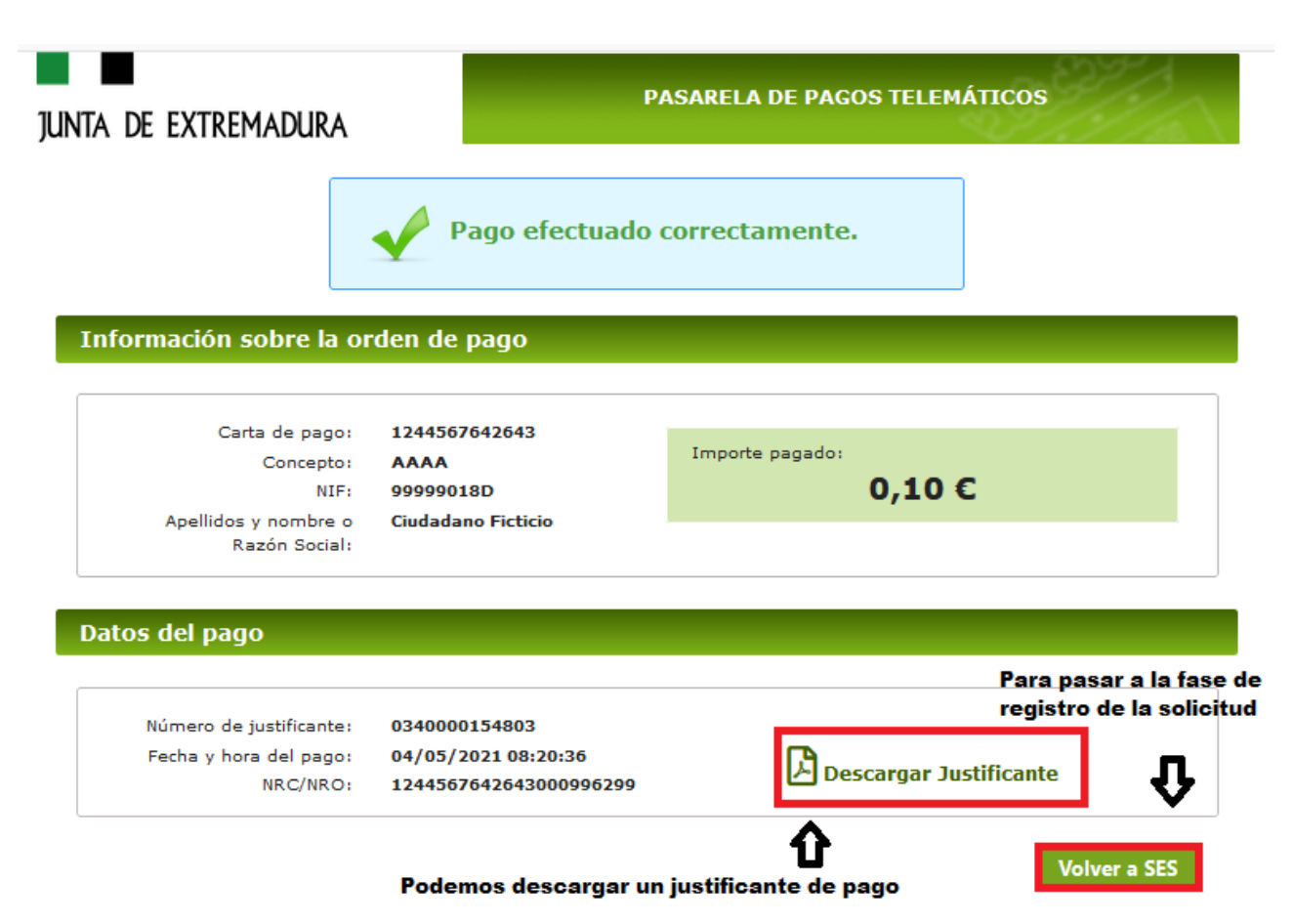

Figura 78: Paso 3: pago efectuado correctamente y descarga del justificante

Cuando pulsemos en volver a SES nos aparecerá la pantalla:

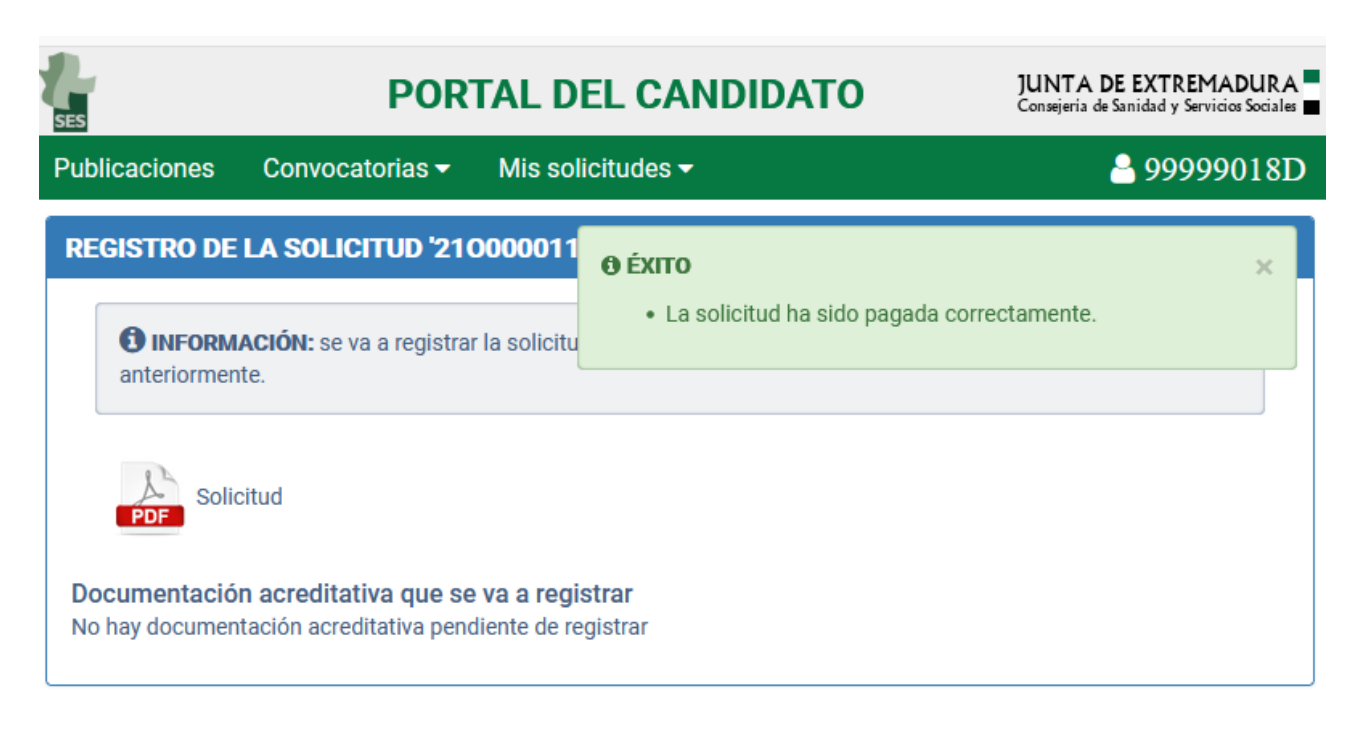

Figura 79: Solicitud pagada correctamente

El justificante de pago en pdf también lo podemos descargar desde la vista de detalle de la solicitud.

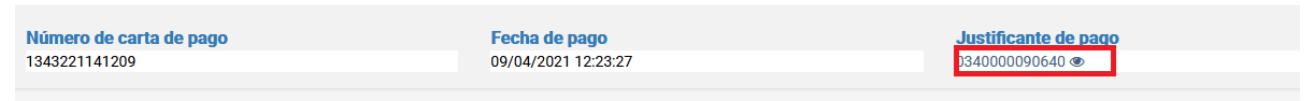

Figura 80: Vista del número justificante de pago

Pulsamos encima del número de justificante de pago:

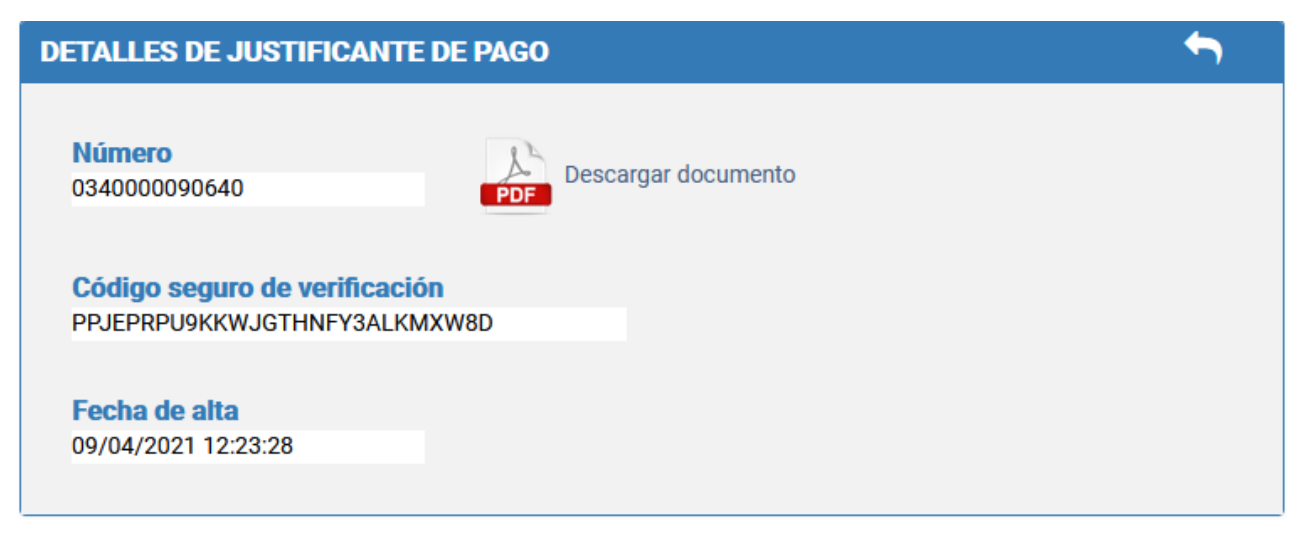

Figura 81: Vista detalle justificante de pago

Y desde esta página pulsando en el pdf podremos descarga un documento similar al de la Figura 79:

| Dirección General de Tributos JUNTA DE EXTREMADURA 034 |
|--------------------------------------------------------|
|--------------------------------------------------------|

| Nº de documento (034) | 034000090640 |  |
|-----------------------|--------------|--|
|                       |              |  |

| DATOS DEL OBLIGADO AL PAGO        |                    |
|-----------------------------------|--------------------|
| NIF                               | 99999018D          |
| Apellidos y nombre o Razón Social | Ciudadano Ficticio |
|                                   |                    |

#### DATOS DEL DOCUMENTO PAGADO

| Nº documento pagado (carta de pago) | 1343221141209                |
|-------------------------------------|------------------------------|
| Concepto                            | 0180 Por Derechos a Exámenes |
| Fecha devengo/Ejercicio Periodo     |                              |

#### DATOS DEL PAGO

| Fecha y hora de pago | 09/04/2021 12:23 | Importe pagado | 10,00€                 |
|----------------------|------------------|----------------|------------------------|
| Medio de pago        | SIMULADOR PAGO   | NRC/NRO        | 1343221141209000000000 |

Ejemplar para el interesado

Este recibo surte los efectos liberatorios previstos en el artículo 34 del Reglamento General de Recaudación desde el 09/04/2021 12:23 y por el importe de 10,00 euros.

Autenticidad verificable mediante Código Seguro de Verificación (CSV):

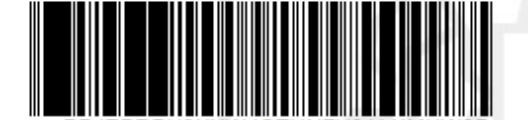

Figura 82: Imagen PDF de ejemplo de un justificante de pago

### 7 Anexo IV. Certificados electrónicos reconocidos

¿Qué es un certificado electrónico?

Un certificado electrónico emitido y firmado por una entidad con capacidad para ello y que sirve para identificar a una persona.

A esa entidad se le suele llamar de diferentes formas como: autoridad de certificación, prestador de servicios de certificación.

Tal documento, identifica a una persona física o jurídica y a una clave pública que se le ha asignado para poder realizar procesos de firma y/o cifrado. Cada certificado está identificado por un número de serie único y tiene un período de validez que está incluido en el certificado.

De un modo más formal, según la Ley de Firma Electrónica 59/2003, un certificado electrónico es un documento firmado electrónicamente por un prestador de servicios de certificación que vincula unos datos de verificación de firma (clave pública) a un firmante y confirma su identidad.

## 7.1 Cómo se obtiene un certificado digital clase 2 CA

Para obtener y utilizar un certificado digital clase 2 CA únicamente es preciso que usted disponga de un ordenador con una versión adecuada del navegador. Todos los trámites a seguir para la obtención de dicho certificado son gratuitos.

### **CONFIGURACIÓN PREVIA**

Para obtener el certificado es obligatorio realizar este paso, que consiste en la instalación del nuevo software de generación de claves. Recuerde que para obtener el certificado **debe realizar el proceso completo de obtención en el mismo equipo**, con el mismo usuario y no debe formatear el equipo entre la solicitud y la descarga.

Descargue e instale el software adecuado para su sistema operativo desde el siguiente enlace.

https://www.sede.fnmt.gob.es/descargas/descarga-software/instalacion-software-generacion-de-claves

Este software se ha probado con las últimas versiones de los navegadores EDGE, Chrome, Firefox, Opera y Safari. Las compilaciones de Linux en las que se ha probado son (en su última versión) Ubuntu, Debian, Fedora y OpenSuse.

El proceso para obtener el certificado electrónico consta básicamente de tres pasos:

1. Acceder a la página web de la Fábrica Nacional de Moneda y Timbre, y solicitar su certificado. (https://www.cert.fnmt.es/certificados). En el menú pulse Obtener Certificados Electrónicos y a continuación Persona Física. Se abrirá la web de la Sede Electrónica para la Solicitud. Pulse Obtener Certificado Software y a continuación Solicitar Certificado. El proceso se inicia con la siguiente ventana:

# 🗂 2. Solicitar Certificado

#### SOLICITUD DE CERTIFICADO FNMT DE PERSONA FÍSICA

Para tramitar la solicitud de su Certificado FNMT de Persona Física, por favor introduzca la información requerida:

| Nº DEL DOCUMENTO DE IDENTIFICACIÓN                                       |  |
|--------------------------------------------------------------------------|--|
| PRIMER APELLIDO(tal y como aparece en su<br>documento de identificación) |  |
| CORREO ELECTRÓNICO                                                       |  |
| Confirme aquí su CORREO ELECTRÓNICO                                      |  |

#### **INSTRUCCIONES:**

- Recuerde que para evitar problemas en la solicitud y descarga de su certificado es necesario haber configurado correctamente su navegador. En nuestra sede electrónica encontrará el software de configuración automática.
- El nº del documento de identificación (NIF / NIE) deberá tener una longitud de 9 caracteres. Rellene con ceros a la izquierda si es necesario
- Asegúrese de que el correo electrónico asociado a su certificado es correcto, ya que a través de éste se enviarán todas las notificaciones sobre el ciclo de vida de su certificado.

Pulse aquí para consultar y aceptar las condiciones de expedición del certificado

#### Enviar petición

IMPORTANTE: Con la emisión de su nuevo certificado FNMT de Persona Física el solicitante autoriza a la FNMT-RCM a revocar y dejar sin efecto cualquier certificado del mismo tipo que la FNMT-RCM le haya emitido con carácter previo e

El solicitante introduce su NIF o NIE (Debe componerse de 9 caracteres, rellenando con ceros a la izquierda si fuera necesario), su primer apellido, tal y como figura en ese documento y una dirección de correo electrónico donde recibirá el código de su solicitud. Debe leer y aceptar las condiciones de expedición del certificado y pulsar en Enviar petición. El navegador generará su par de claves, pública y privada.

Seguidamente se le solicitará una contraseña para proteger su solicitud de certificado. Esta contraseña se necesitará para la posterior descarga del certificado y es única y exclusivamente conocida por el solicitante. En caso de olvidar esta contraseña deberá volver a iniciar el proceso de solicitud. Tras introducir la contraseña y pulsar en Aceptar, pasados unos segundos le aparecerá un aviso indicando que la solicitud se ha procesado correctamente y que se le ha enviado un correo con el código de solicitud.

Debe acudir con este código de solicitud a una oficina de registro o de acreditación.

2. Provisto del código de solicitud, obtenido en el paso anterior, y un documento acreditativo de su identidad (DNI, NIE) debe dirigirse personalmente a una oficina registradora de cualquiera de los organismos que utilizan este tipo certificado para acreditar su identidad. La Fábrica Nacional de

Moneda y Timbre cuenta con un servicio de localización de las oficinas más cercanas a la calle, la población o la carretera en la que se encuentra. Puede encontrar la más cercana a su domicilio en https://www.cert.fnmt.es pulsando en Obtener Certificados Electrónicos, Persona Física, Obtener Certificado Software y acceder a Acreditar Identidad. En la parte de abajo le aparece el apartado **¿Dónde puede acreditar su identidad?** y ahí elegir la que mejor le convenga.

3. **Descarga del certificado:** una vez haya acreditado su identidad en una oficina de registro y haciendo uso de su código de solicitud, puede proceder a descargar e instalar su certificado. Para ello debe realizar una nueva conexión a la web de la FNMT **desde el mismo ordenador en el que realizó la solicitud.** 

Abra su navegador y entre en la página: https://www.cert.fnmt.es, en el menú pulse Obtener Certificados Electrónicos, Persona Física, Obtener Certificado Software y a continuación en Descargar Certificado.

Debe introducir el NIF o NIE, el primer apellido y el Código de la Solicitud. Consulte y acepte las condiciones de uso y por último pulse en Descargar Certificado.

Los tipos de certificados electrónicos admitidos por el SES son: el DNI electrónico (para usarlo precisará de un dispositivo lector de tarjetas), el certificado certificado software emitido por la FNMT y cualquier otro certificado electrónico reconocido.